# To Norton μου™

Εγχειρίδιο χρήστη

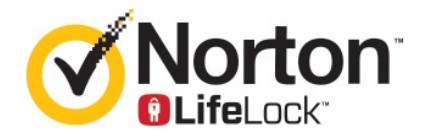

# Εγχειρίδιο χρήστη για το προϊόν Το Norton μου

Το λογισμικό που περιγράφεται σε αυτό το βιβλίο παραχωρείται στο πλαίσιο συμφωνίας άδειας χρήσης και μπορεί να χρησιμοποιηθεί μόνο σύμφωνα με τους όρους της συμφωνίας.

Έκδοση τεκμηρίωσης 22.20.1

Copyright © 2020 Symantec Corporation. Με επιφύλαξη παντός δικαιώματος.

Το προϊόν το οποίο περιγράφεται σε αυτό το έγγραφο διανέμεται με άδειες χρήσης που περιορίζουν τη χρήση, την αντιγραφή, τη διανομή και την απομεταγλώττιση/ανακατασκευή του. Δεν επιτρέπεται η αναπαραγωγή οποιουδήποτε μέρους του παρόντος εγγράφου με καμία μορφή χωρίς την προηγούμενη γραπτή εξουσιοδότηση της Symantec Corporation και των χορηγών άδειας χρήσης της, αν υπάρχουν.

Η ΤΕΚΜΗΡΙΩΣΗ ΠΑΡΕΧΕΤΑΙ «ΩΣ ΕΧΕΙ» ΚΑΙ ΑΠΟΠΟΙΟΥΜΑΣΤΕ ΚΑΘΕ ΡΗΤΗ Ή ΣΥΝΕΠΑΓΟΜΕΝΗ ΠΡΟΫΠΟΘΕΣΗ, ΔΗΛΩΣΗ ΚΑΙ ΕΓΓΥΗΣΗ, ΣΥΜΠΕΡΙΛΑΜΒΑΝΟΜΕΝΩΝ ΤΥΧΟΝ ΣΥΝΕΠΑΓΟΜΕΝΩΝ ΕΓΓΥΗΣΕΩΝ ΠΕΡΙ ΕΜΠΟΡΕΥΣΙΜΟΤΗΤΑΣ, ΚΑΤΑΛΛΗΛΟΤΗΤΑΣ ΓΙΑ ΣΥΓΚΕΚΡΙΜΕΝΟ ΣΚΟΠΟ Ή ΓΙΑ ΤΗ ΜΗ ΠΡΟΣΒΟΛΗ ΔΙΚΑΙΩΜΑΤΩΝ, ΕΚΤΟΣ ΑΠΟ ΤΟ ΒΑΘΜΟ ΣΤΟΝ ΟΠΟΙΟ ΑΥΤΕΣ ΟΙ ΔΗΛΩΣΕΙΣ ΑΠΟΠΟΙΗΣΗΣ ΕΥΘΥΝΗΣ ΘΕΩΡΟΥΝΤΑΙ ΝΟΜΙΚΑ ΑΚΥΡΕΣ. Η SYMANTEC CORPORATION ΔΕΝ ΦΕΡΕΙ ΕΥΘΥΝΗ ΓΙΑ ΠΕΡΙΣΤΑΣΙΑΚΕΣ Ή ΠΑΡΕΠΟΜΕΝΕΣ ΖΗΜΙΕΣ ΣΕ ΣΧΕΣΗ ΜΕ ΤΗΝ ΠΑΡΟΧΗ, ΤΗΝ ΑΠΟΔΟΣΗ Ή ΤΗ ΧΡΗΣΗ ΤΗΣ ΠΑΡΟΥΣΑΣ ΤΕΚΜΗΡΙΩΣΗΣ. ΟΙ ΠΛΗΡΟΦΟΡΙΕΣ ΠΟΥ ΠΕΡΙΕΧΟΝΤΑΙ ΣΤΗΝ ΠΑΡΟΥΣΑ ΤΕΚΜΗΡΙΩΣΗ ΥΠΟΚΕΙΝΤΑΙ ΣΕ ΑΛΛΑΓΕΣ ΧΩΡΙΣ ΕΙΔΟΠΟΙΗΣΗ.

Τόσο το Λογισμικό όσο και η Τεκμηρίωση, που δεσμεύονται από άδεια χρήσης, θεωρούνται ως εμπορικό λογισμικό υπολογιστών όπως καθορίζεται στην ενότητα 12.212 του Κανονισμού περί εξαγωγών των ΗΠΑ (FAR) και υπόκεινται σε περιορισμένα δικαιώματα όπως καθορίζεται στην ενότητα 52.227-19 του Κανονισμού περί εξαγωγών των ΗΠΑ (FAR) "Εμπορικό λογισμικό υπολογιστών - Περιορισμένα δικαιώματα" και στην ενότητα 227.7202 της Πολιτικής προμηθειών αμυντικού εξοπλισμού (DFARS), καθώς και σε επόμενες ενότητες, «Εμπορικό λογισμικό υπολογιστών και Τεκμηρίωση εμπορικού λογισμικού υπολογιστών», όπως ισχύει, καθώς και σε μεταγενέστερους σχετικούς κανονισμούς, είτε παρέχεται από τη Symantec με τη μορφή υπηρεσιών επί των εγκαταστάσεων ή φιλοξενούμενων υπηρεσιών. Οποιαδήποτε χρήση, τροποποίηση, αναπαραγωγή έκδοσης, απόδοση, εμφάνιση ή αποκάλυψη του Λογισμικού και της Τεκμηρίωσης που δεσμεύονται από άδεια χρήσης από την κυβέρνηση των Η.Π.Α. θα γίνεται αποκλειστικά και μόνο σύμφωνα με τους όρους αυτής της Άδειας χρήσης.

Symantec Corporation 350 Ellis Street, Mountain View, CA 94043

http://www.symantec.com

Τυπώθηκε στις Ηνωμένες Πολιτείες της Αμερικής.

10987654321

# Περιεχόμενα

| Κεωάλαιο 1 | Καλώς ορίσατε στο Norton LifeLock                                   | 6   |
|------------|---------------------------------------------------------------------|-----|
| πεφαλαίο τ |                                                                     | 0   |
|            | Απαιτήσεις συστήματος για το Νέο Norton 360                         | 6   |
|            | Γιροσβαση στον λογαριασμο Norton                                    | 8   |
| Κεφάλαιο 2 | Ρύθμιση προστασίας                                                  | 10  |
|            | Ρύθμιση λειτουργίας Ασφάλεια συσκευής                               | 10  |
|            | Ρύθμιση του Norton Password Manager                                 | 11  |
|            | Ρύθμιση λειτουργίας Δημιουργία αντιγράφων ασφαλείας στο cloud       |     |
|            |                                                                     | 16  |
|            | Ρύθμιση λειτουργίας LifeLock Identity Theft Protection              | 17  |
|            | Παρακολούθηση σκοτεινού ιστού (παρέχεται από το                     |     |
|            |                                                                     | 19  |
|            | Ρυθμιση λειτουργίας Ασφαλές οίκτυο VPN                              | 20  |
|            | Ρυθμιση λειτουργίας τονικός ελεγχός                                 | 21  |
|            | νοησιμοποιώντας το Norton Safe Web                                  | 25  |
|            |                                                                     | 20  |
| Κεφάλαιο 3 | Διαχείριση λειτουργίας Ασφάλειας συσκευής                           | 27  |
|            | Τι πρέπει να κάνετε αν η συσκευή σας βρίσκεται σε κίνδυνο           | 27  |
|            | Εκτέλεση του LiveUpdate                                             | 28  |
|            | Προβολή ή επιδιόρθωση απειλών κατά της ασφάλειας της                |     |
|            | συσκευής που εντοπίζονται από το Norton                             | 29  |
|            | Αντιμετώπιση κινδύνων ή απειλών σε καραντίνα                        | 31  |
|            | Χρήση του Norton για τη βελτιστοποίηση και τη βελτίωση της απόδοσης |     |
|            | του υπολογιστή                                                      | 33  |
|            | Εκτέλεση σαρώσεων Norton για έλεγχο για απειλές στον υπολογιστή     | ~~~ |
|            | σας                                                                 | 38  |
|            | Δημιουργία προσαρμοσμένων σαρωσέων Norton                           | 41  |
|            | Προβολά απειλών σε ποανματικό νοόνο που εντοπίζονται από            | 42  |
|            | την Ποοστασία SONAR του Norton                                      | 43  |
|            | Εξαίοεση αρχείων και φακέλων από το Αυτόματος πορατασίας            | 40  |
|            | Norton, το SONAR και την σάρωση λήψη Download                       |     |
|            | Intelligence                                                        | 45  |

| Εξαίρεση αρχείων με υπογραφές χαμηλού κινδύνου από τις        | 40   |
|---------------------------------------------------------------|------|
| σαρωσεις του Norton                                           | . 46 |
| Ενεργοποιηση η απενεργοποιηση αυτοματων εργασιων              | . 47 |
| Εκτέλεση προσαρμοσμένων εργασιών                              | . 48 |
| Προγραμματισμός σαρώσεων ασφαλείας και απόδοσης               | . 48 |
| Διαμόρφωση της λειτουργίας Προστασία δεδομένων ώστε να        |      |
| αποκλείει κακόβουλες διεργασίες που επηρεάζουν τον            |      |
| υπολογιστή σας                                                | . 50 |
| Ρυθμίστε το Norton για αφαίρεση δεσμών ενεργειών που μπορούν  |      |
| να αξιοποιηθούν σε απόπειρες phishing                         | . 53 |
| Συχνές ερωτήσεις: Έλεγχος δέσμης ενεργειών Norton             | . 56 |
| Διαχείριση του Password Manager                               | . 58 |
| Απενεργοποίηση ή ενεργοποίηση της λειτουργίας Norton Safe     |      |
| Web                                                           | . 60 |
| Αναζήτηση στο Web χρησιμοποιώντας το Norton Safe              |      |
| Search                                                        | . 61 |
| Πρόσβαση στο Norton Password Manager                          | . 63 |
| Δημιουργία θυρίδας αποθήκευσης του στο cloud Norton Password  |      |
| Manager                                                       | . 64 |
| Διανραφή θυρίδας αποθήκευσης στο cloud του Norton Password    |      |
| Manager                                                       | . 65 |
| Εξαγωγή δεδομέγων του Norton Password Manager                 | 66   |
| Εισαγωγή δεδομένων του Norton Password Manager                | 68   |
| Ενεργοποίηση ή απεγεργοποίηση της Γραμμής εργαλείων Norton    |      |
| Security                                                      | 70   |
| Ποοστασία της συσκειής σας από ποργοάιματα εκμετάλλεμσης      |      |
| ευπαθειών εισβολείς και επιθέσεις άμεσρς ποραπέλασος          | 70   |
| Ενεονοποίηση ή απενεονοποίηση του Τείνους ποοστασίας          | . 70 |
| Norton                                                        | 72   |
|                                                               | . 72 |
|                                                               | . 73 |
|                                                               | . 74 |
|                                                               | . 75 |
| Αποσοχή προσβασής αποκλεισμένου προγραμματός                  | . 76 |
| Απενεργοποιηση της Ειοοποιησης αποκλεισμου τειχους            |      |
| προστασιας                                                    | . // |
| Λίστα εξαιρέσεων Πρόληψης εισβολής                            | 77   |
| Ενεργοποίηση της λειτουργίας Προστασία προγράμματος           |      |
| περιήγησης                                                    | . 78 |
| Ρυθμίστε τον Τείχο προστασίας Norton έτσι, ώστε να σταματήσει |      |
| ή να ξεκινήσει να σας ειδοποιεί όταν μπλοκάρει κάποια         |      |
| επίθεση                                                       | . 79 |
| Ενεργοποίηση ή απενεργοποίηση του AutoBlock                   | . 80 |
| Κατάργηση αποκλεισμού υπολογιστών με AutoBlock                | . 81 |

|            | Προσθήκη συσκευής στη λίστα "Αξιοπιστία συσκευής"                 |
|------------|-------------------------------------------------------------------|
|            | Intelligence 83                                                   |
|            | Ενεονοποίηση ή απεγεονοποίηση του φίλτοου spam 84                 |
|            | Ποοσδιορισμός της γρήσης Internet για το Norton                   |
|            |                                                                   |
|            |                                                                   |
|            | OIKTUOU                                                           |
|            | Ρυθμίστε το Norton να παρακολουθεί τις εφαρμογές και να αποκλείει |
|            | κακόβουλους ιστότοπους από την πρόσβαση στον υπολογιστή           |
|            | σας                                                               |
|            | Πρώτα βήματα για τη χρήση της λειτουργίας Δημιουργία αντιγράφων   |
|            | ασφαλείας στο cloud του Norton                                    |
|            | ασφαικίας στο σίσαα του τοιτοι μακέλων στα σύνολα                 |
|            | αντινοάτων ασταλείας                                              |
|            |                                                                   |
|            | Επαναφορά εικονών, αρχειών μουσικής και αλλών σημαντικών          |
|            | αρχειων από τα συνόλα αντιγραφών ασφαλείας του                    |
|            | Norton                                                            |
|            | Ενεργοποίηση της δημιουργίας αντιγράφων ασφαλείας                 |
|            | Norton                                                            |
|            | Προσαρμογή των ρυθμίσεων του προϊόντος Norton                     |
|            | Προσαρμογή ρυθμίσεων λειτουργίας Προστασία σε πραγματικό          |
|            | γρόνο 96                                                          |
|            | Αμότο της λειτομονίας Σαρώσεις και κίνδυνοι 98                    |
|            | Ρυθμίσεις Ποόλριμης εισβολής και Πορστασίας ποργοάμματος          |
|            |                                                                   |
|            | περιηγησης                                                        |
|            | Ρύθμιση του Norton ώστε να επιτρέπει την απομακρυσμένη            |
|            | διαχείριση των προστατευόμενων συσκευών σας                       |
|            | Προστασία των ρυθμίσεων ασφαλείας της συσκευής Norton από         |
|            | μη εξουσιοδοτημένη πρόσβαση                                       |
|            | Ορισμός πλήκτρου συντόμευσης για αναζήτηση στην ενότητα           |
|            | ασφάλειας συσκευής του Norton για πληροφορίες                     |
|            | ······································                            |
| Κεφάλαιο 4 | Εύρεση επιπρόσθετων λύσεων 105                                    |
|            | Απεγκατάσταση λειτουργίας Ασφάλεια συσκευής                       |
|            | Αποποιήσεις ευθυνών                                               |
|            |                                                                   |

# Κεφάλαιο

# Καλώς ορίσατε στο Norton LifeLock

Αυτό το κεφάλαιο περιλαμβάνει τα εξής θέματα:

- Απαιτήσεις συστήματος για το Νέο Norton 360
- Πρόσβαση στον λογαριασμό Norton

# Απαιτήσεις συστήματος για το Νέο Norton 360

### Μόνο το δικαίωμα Ασφάλεια συσκευής Norton

■ To Norton<sup>™</sup> AntiVirus Plus καλύπτει μεμονωμένον υπολογιστή Windows ή Mac

### Δικαιώματα χρήσης λειτουργιών Ασφάλεια συσκευής και Norton Secure VPN

Υποστηρίζει συσκευές που εκτελούν τα λειτουργικά συστήματα Windows, Mac, Android και iOS

- To Norton™ 360 Standard καλύπτει μεμονωμένη συσκευή
- Το Norton™ 360 Deluxe καλύπτει έως και 5 συσκευές
- Το Norton™ 360 με το LifeLock Select καλύπτει έως και 5 συσκευές
- Το Norton™ 360 με το LifeLock Advantage καλύπτει έως και 10 συσκευές
- To Norton<sup>™</sup> 360 με το LifeLock Ultimate Plus καλύπτει απεριόριστο αριθμό συσκευών (ισχύουν περιορισμοί\*)

### Ασφάλεια συσκευής

Σημείωση: Δεν είναι διαθέσιμες όλες οι λειτουργίες σε όλες τις πλατφόρμες.

**Σημείωση:** Οι λειτουργίες Γονικός έλεγχος, Δημιουργία αντιγράφων ασφαλείας στο cloud και SafeCam δεν υποστηρίζονται επί του παρόντος σε λειτουργικά συστήματα Mac.

#### Λειτουργικά συστήματα Windows<sup>™</sup>

- Microsoft Windows® 10 (όλες οι εκδόσεις)
  - Microsoft Windows® 10 σε λειτουργία S (32-bit ή 64-bit ή ARM32) έκδοση 1803 και νεότερες
  - Microsoft Windows 8/8.1 (όλες οι εκδόσεις)
    Ορισμένες λειτουργίες προστασίας δεν είναι διαθέσιμες στα προγράμματα περιήγησης της οθόνης Έναρξη των Windows 8.
  - Microsoft Windows<sup>®</sup> 7 (όλες οι εκδόσεις) με Service Pack 1) ή νεότερο

Σημείωση: Το Norton AntiVirus Plus δεν υποστηρίζεται σε Windows 10 με λειτουργία S.

#### Λειτουργικά συστήματα Mac<sup>®</sup>

Mac OS X 10.10.x ή νεότερη έκδοση με έκδοση προϊόντος Norton 8.0 ή νεότερη έκδοση.

**Σημείωση:** Οι λειτουργίες Γονικός έλεγχος και Δημιουργία αντιγράφων ασφαλείας στο cloud δεν υποστηρίζονται επί του παρόντος σε λειτουργικά συστήματα Mac.

#### Λειτουργικά συστήματα Android<sup>™</sup>

Android 4.1 ή νεότερη έκδοση

Πρέπει να είναι εγκατεστημένη η εφαρμογή Google Play.

Η αυτόματη σάρωση εφαρμογών στο Google Play υποστηρίζεται σε συσκευές με λειτουργικό σύστημα Android 4.1 ή νεότερες εκδόσεις, με εξαίρεση τις συσκευές Samsung. Οι συσκευές Samsung με το λειτουργικό σύστημα Android 4.2 ή νεότερη έκδοση δεν υποστηρίζονται. Για παλαιότερες εκδόσεις του Android πρέπει να χρησιμοποιείται η λειτουργία «Koινή χρήση» του Google Play για σάρωση των εφαρμογών στο Google Play.

#### Λειτουργικά συστήματα iOS

 Συσκευές iPhone και iPad που εκτελούν την τρέχουσα και τις δύο προηγούμενες εκδόσεις του iOS της Apple

### Απαιτήσεις συστήματος για το Norton™ Secure VPN

Διαθέσιμο για συσκευές Windows™ PC, Mac®, iOS και Android™:

Η λειτουργία Norton Secure VPN είναι συμβατή με υπολογιστές PC, υπολογιστές Mac, smartphone και tablet Android και συσκευές iPad και iPhone. Η λειτουργία Norton Secure VPN μπορεί να χρησιμοποιηθεί στον καθορισμένο αριθμό συσκευών, με δυνατότητα απεριόριστης χρήσης κατά τη διάρκεια της περιόδου συνδρομής.

#### Λειτουργικά συστήματα Windows<sup>™</sup>

- Microsoft Windows® 10 (όλες οι εκδόσεις εκτός των Windows 10 S)
  - Microsoft Windows 8/8.1 (όλες οι εκδόσεις)
  - Microsoft Windows® 7 (όλες οι εκδόσεις) με Service Pack 1) ή νεότερη έκδοση

150 ΜΒ διαθέσιμου χώρου στον σκληρό δίσκο.

#### Λειτουργικά συστήματα Mac<sup>®</sup>

Mac OS X 10.10.x ή νεότερη έκδοση.

150 ΜΒ διαθέσιμου χώρου στον σκληρό δίσκο.

#### Λειτουργικά συστήματα Android<sup>™</sup>

Android 4.4 ή νεότερη έκδοση

Πρέπει να είναι εγκατεστημένη η εφαρμογή Google Play.

#### Λειτουργικά συστήματα iOS

 Συσκευές iPhone και iPad που εκτελούν την τρέχουσα και τις δύο προηγούμενες εκδόσεις του iOS της Apple

# Πρόσβαση στον λογαριασμό Norton

Μπορείτε να διαχειριστείτε τα στοιχεία της συνδρομής του Norton, να βρείτε το κλειδί προϊόντος, να ορίσετε τις επιλογές Αυτόματης Ανανέωσης ή να αναβαθμίσετε τις λειτουργίες ασφάλειας από τον λογαριασμό σας στο Norton. Η συσκευή σας πρέπει να είναι συνδεδεμένη στο διαδίκτυο για να έχετε πρόσβαση στον λογαριασμό σας.

#### Πρόσβαση στον λογαριασμό Norton

**Σημείωση:** Εάν αγοράσατε προϊόν μέσω του ηλεκτρονικού καταστήματος, ακόμα και αν ήταν πολύν καιρό πριν, έχετε ήδη λογαριασμό Norton στο πλαίσιο της διαδικασίας αγοράς. Συνδεθείτε με την ηλεκτρονική διεύθυνση και τον κωδικό πρόσβασης που παρασχέθηκαν κατά την αγορά. Εάν ξεχάσετε τον κωδικό πρόσβασης του λογαριασμού σας Norton, ανατρέξτε στο Επαναφορά κωδικού πρόσβασης του λογαριασμού Norton.

**1** Ανοίξτε το πρόγραμμα περιήγησης και μεταβείτε στη διεύθυνση:

https://my.norton.com

- 2 Επιλέξτε Σύνδεση, στη συνέχεια, στην σελίδα Καλώς ορίσατε στο Norton, εκτελέστε μία από τις ακόλουθες ενέργειες:
  - Στην καρτέλα Σύνδεση, πληκτρολογήστε την ηλεκτρονική διεύθυνση και τον κωδικό πρόσβασης του λογαριασμού σας και, στη συνέχεια, επιλέξτε Σύνδεση.
  - Στην καρτέλα Δημιουργία λογαριασμού, συμπληρώστε τα στοιχεία και κάντε κλικ στην επιλογή Δημιουργία λογαριασμού. Για λεπτομερείς οδηγίες, δείτε Δημιουργία λογαριασμού Norton.

# Κεφάλαιο

# Ρύθμιση προστασίας

Αυτό το κεφάλαιο περιλαμβάνει τα εξής θέματα:

- Ρύθμιση λειτουργίας Ασφάλεια συσκευής
- Ρύθμιση του Norton Password Manager
- Ρύθμιση λειτουργίας Δημιουργία αντιγράφων ασφαλείας στο cloud
- Ρύθμιση λειτουργίας LifeLock Identity Theft Protection
- Ρύθμιση λειτουργίας Ασφαλές δίκτυο VPN
- Ρύθμιση λειτουργίας Γονικός έλεγχος
- Προσταεύστε τις πληροφορίες τραπεζικών συναλλαγών σας χρησιμοποιώντας το Norton Safe Web

# Ρύθμιση λειτουργίας Ασφάλεια συσκευής

Για να προστατεύσετε τη συσκευή σας, πρέπει να εγκαταστήσετε τη λειτουργία Ασφάλεια συσκευής του Norton. Μπορείτε να εγκαταστήσετε τη λειτουργία Ασφάλεια συσκευής σε επιτραπέζιους και φορητούς υπολογιστές με Windows, σε υπολογιστές Mac και σε κινητές συσκευές που εκτελούν τα λειτουργικά συστήματα Android και iOS.

#### Λήψη και εγκατάσταση της λειτουργίας Ασφάλεια συσκευής

1 Από κάθε υπολογιστή, φορητό υπολογιστή και έξυπνο τηλέφωνο, ανοίξτε το πρόγραμμα περιήγησης and πληκτρολογήστε το ακόλουθο URL:

https://norton.com/setup

2 Συνδεθείτε στον λογαριασμό Norton σας.

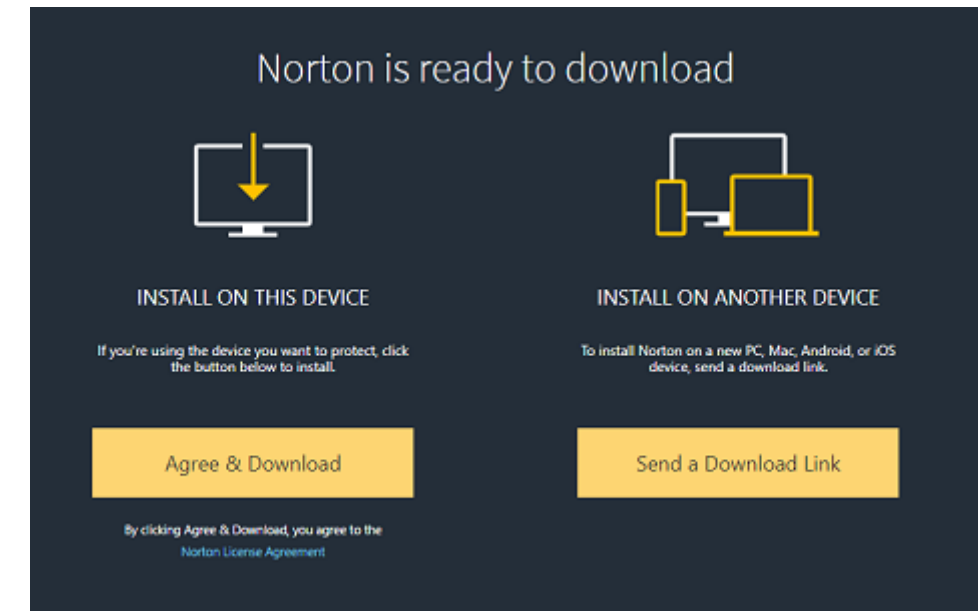

3 Στο παράθυρο Εγκατάσταση του Norton, κάντε κλικ στην επιλογή Αποδοχή και λήψη.

4 Κάντε κλικ στην περιοχή που υποδεικνύεται από το βέλος στην οθόνη και ακολουθήστε τις οδηγίες της οθόνης.

Εκτελείται αυτόματη λήψη, εγκατάσταση και ενεργοποίηση της υπηρεσίας.

**Σημείωση:** Αν η λήψη δεν ολοκληρωθεί ή αν εμφανιστεί σφάλμα κατά τη λήψη της υπηρεσίας, μπορείτε να επανεκκινήσετε τη λήψη.

## Ρύθμιση του Norton Password Manager

Μετά την εγκατάσταση της λειτουργίας Ασφάλεια συσκευής, θα σας ζητηθεί να προσθέσετε τις επεκτάσεις προγράμματος περιήγησης. Προκειμένου να είναι δυνατή η λειτουργία των λειτουργιών, πρέπει να προσθέσετε τις επεκτάσεις στα προγράμματα περιήγησης Internet Explorer, Firefox και Chrome.

Πρέπει να ενεργοποιήσετε τις επεκτάσεις προγράμματος περιήγησης Norton για να αποκτήσετε πρόσβαση σε όλες τις λειτουργίες που αφορούν συγκεκριμένα το πρόγραμμα περιήγησης. Στις επεκτάσεις προγράμματος περιήγησης Norton περιλαμβάνονται τα ακόλουθα στοιχεία:

| Norton Safe Web         | Μια ασφαλής εμπειρία αναζήτησης που σας βοηθά<br>να εκτελείτε περιήγηση, αναζητήσεις και αγορές στο<br>Internet με ασφάλεια. Αναλύει τις τοποθεσίες Web<br>που επισκέπτεστε και εντοπίζει αν υπάρχουν ιοί,<br>προγράμματα spyware, malware ή άλλες απειλές.                                                                           |
|-------------------------|----------------------------------------------------------------------------------------------------|
|                         | Μάθετε περισσότερα σχετικά με το Norton Safe<br>Web                                                                                                    |
| Norton Safe Search      | Μια ασφαλής μηχανή αναζήτησης που χρησιμοποιεί<br>το Ask.com και το Yahoo! για την παροχή<br>αποτελεσμάτων αναζήτησης. Το Norton Safe<br>Search κατατάσσει τα αποτελέσματα αναζήτησης<br>βάσει της κατάστασης ασφαλείας της τοποθεσίας<br>και της κατάταξης Norton.                                                                   |
| Αρχική σελίδα Norton    | Μια τοποθεσία Web που χρησιμοποιεί τη λειτουργία<br>Norton Safe Search για τη βελτίωση της εμπειρίας<br>αναζήτησης στο Web. Παρέχει την κατάσταση<br>ασφαλείας μιας τοποθεσίας και την κατάταξη Norton<br>για κάθε αποτέλεσμα αναζήτησης.                                                                                             |
| Norton Password Manager | Μια ασφαλής θέση όπου μπορείτε να αποθηκεύσετε<br>όλες τις ευαίσθητες πληροφορίες σας, όπως οι<br>συνδέσεις, οι προσωπικές πληροφορίες και τα<br>οικονομικά στοιχεία σας. Μπορείτε να<br>χρησιμοποιήσετε αυτές τις πληροφορίες για<br>σύνδεση σε ιστοτότοπους, αυτόματη συμπλήρωση<br>ηλεκτρονικών φορμών και πληρωμές στο διαδίκτυο. |

### **Internet Explorer**

Προσθήκη της επέκτασης προγράμματος περιήγησης Norton στο Internet Explorer

- 1 Μετά την πρώτη εγκατάσταση της λειτουργίας Ασφάλεια συσκευής, η σελίδα Προστασία προγράμματος περιήγησης ανοίγει αυτόματα σε νέο παράθυρο κατά την εκκίνηση μιας νέας περιόδου λειτουργίας στο Internet Explorer.
- 2 Στη σελίδα Προστασία προγράμματος περιήγησης, κάντε κλικ στην επιλογή Ενεργοποίηση για το στοιχείο Γραμμή εργαλείων Norton Security.
- 3 Στο αναδυόμενο παράθυρο των επεκτάσεων που εμφανίζεται, κάντε κλικ στην επιλογή Προσθήκη επέκτασης.

4 Αφού ενεργοποιήσετε τη Γραμμή εργαλείων Norton Security, μπορείτε να ενεργοποιήσετε τις επεκτάσεις Norton Safe Search, Αρχική σελίδα Norton και Norton Password Manager για το πρόγραμμα περιήγησης.

Μπορείτε να χρησιμοποιήσετε την επιλογή **Κάντε κλικ για προσθήκη** και να ακολουθήσετε τις οδηγίες της οθόνης για να ενεργοποιήσετε αυτές τις λειτουργίες.

5 Αν δεν έχετε εγκαταστήσει καμία επέκταση, η Ειδοποίηση Προστασίας Internet Explorer εμφανίζεται κατά την εκκίνηση του Internet Explorer μετά από μία εβδομάδα.

Κάντε κλικ στην επιλογή Εγκατάσταση τώρα και ακολουθήστε τις οδηγίες της οθόνης για να εγκαταστήσετε τις επεκτάσεις.

**Σημείωση:** Αν θέλετε να ενεργοποιήσετε την επέκταση Norton αργότερα, κάντε κλικ στην επιλογή **Υπενθύμιση αργότερα**. Αν δεν θέλετε να εμφανίζεται η ειδοποίηση, κάντε κλικ στην επιλογή **Να μην ερωτηθώ ξανά**.

### **Google Chrome**

Προσθήκη επεκτάσεων προγράμματος περιήγησης Norton στο Google Chrome

**Σημείωση:** Πρέπει να διαθέτετε την πιο πρόσφατη έκδοση του Norton 360 για να εγκαταστήσετε τις επεκτάσεις προγράμματος περιήγησης του Google Chrome. Αν δεν διαθέτετε την πιο πρόσφατη έκδοση, εκτελέστε το LiveUpdate στο προϊόν Norton. Προσφέρουμε τις ακόλουθες επεκτάσεις για το πρόγραμμα περιήγησης Google Chrome:

- Norton Safe Web
- Norton Password Manager
- Norton Safe Search
- Αρχική σελίδα Norton

Μπορείτε να εγκαταστήσετε τις επεκτάσεις προγράμματος περιήγησης για το Chrome ακολουθώντας τις παρακάτω οδηγίες.

1 Μετά την πρώτη εγκατάσταση της λειτουργίας Ασφάλεια συσκευής, η σελίδα Προστασία προγράμματος περιήγησης ανοίγει αυτόματα σε νέο παράθυρο κατά την εκκίνηση μιας νέας περιόδου λειτουργίας στο Google Chrome.

Μπορείτε επίσης να εκκινήσετε τη σελίδα Προστασία προγράμματος περιήγησης κάνοντας κλικ στην επιλογή Ρύθμιση τώρα από τη στήλη Ασφάλεια στο Internet.

- 2 Στην σελίδα Προστασία προγράμματος περιήγησης, κάντε κλικ στην επιλογή Κάντε κλικ για προσθήκη του στοιχείου Norton Safe Web.
- 3 Στο αναδυόμενο παράθυρο των επεκτάσεων που εμφανίζεται, κάντε κλικ στην επιλογή Προσθήκη επέκτασης.

4 Αφού ενεργοποιήσετε το Norton Safe Web, μπορείτε να ενεργοποιήσετε τις επεκτάσεις Norton Safe Search, Αρχική σελίδα Norton και Norton Password Manager για το πρόγραμμα περιήγησης. Μπορείτε να χρησιμοποιήσετε την επιλογή Κάντε κλικ για προσθήκη και να ακολουθήσετε τις οδηγίες της οθόνης για να ενεργοποιήσετε αυτές τις επεκτάσεις.

Για ενεργοποίηση όλων των επεκτάσεων του Norton στο Google Chrome, κάντε κλικ στην επιλογή **Προσθήκη όλων των επεκτάσεων Norton δωρεάν** και ακολουθήστε τις οδηγίες της οθόνης.

- Αν δεν έχετε εγκαταστήσει την επέκταση Norton Safe Web, η ειδοποίηση Η προστασία Chrome καταργήθηκε θα εμφανιστεί κατά την εκκίνηση του Google Chrome μετά από μία εβδομάδα.
- Αν δεν έχετε εγκαταστήσει καμία επέκταση, η ειδοποίηση Ειδοποίηση προστασίας
  Google Chrome εμφανίζεται κατά την εκκίνηση του Google Chrome μετά από μία εβδομάδα.
- 5 Κάντε κλικ στην επιλογή Εγκατάσταση τώρα και ακολουθήστε τις οδηγίες της οθόνης για να εγκαταστήσετε τις επεκτάσεις.

Σημείωση: Αν θέλετε να ενεργοποιήσετε την επέκταση Norton αργότερα, κάντε κλικ στην επιλογή Υπενθύμιση αργότερα. Κάντε κλικ στην επιλογή Να μην ερωτηθώ ξανά αν δεν θέλετε να εμφανίζεται η ειδοποίηση.

## Mozilla Firefox

Προσθήκη λειτουργιών προγράμματος περιήγησης Norton στο Mozilla Firefox

**Σημείωση:** Πρέπει να διαθέτετε την πιο πρόσφατη έκδοση του Norton 360 για να εγκαταστήσετε τις μεμονωμένες επεκτάσεις προγράμματος περιήγησης του Mozilla Firefox που βασίζονται στο Web. Αν δεν διαθέτετε την πιο πρόσφατη έκδοση, εκτελέστε το LiveUpdate στο προϊόν Norton. Προσφέρουμε τις ακόλουθες επεκτάσεις για το πρόγραμμα περιήγησης Firefox:

- Norton Safe Web
- Norton Safe Search
- Αρχική σελίδα Norton
- Norton Password Manager
  Μπορείτε να εγκαταστήσετε ή να αναβαθμίσετε τις επεκτάσεις προγράμματος περιήγησης
  για το Firefox ακολουθώντας τις παρακάτω οδηγίες.

1 Μετά την πρώτη εγκατάσταση της λειτουργίας Ασφάλεια συσκευής, η σελίδα Προστασία προγράμματος περιήγησης ανοίγει αυτόματα σε νέο παράθυρο/καρτέλα κατά την εκκίνηση μιας νέας περιόδου λειτουργίας στο Mozilla Firefox.

Αν έχετε αναβαθμίσει τη λειτουργία Ασφάλεια συσκευής του Norton, κάντε κλικ στην επιλογή **ΟΚ** στο παράθυρο ειδοποίησης **Προστασία προγράμματος περιήγησης** για να εμφανίσετε τη σελίδα επεκτάσεων.

Σημείωση: Μπορείτε επίσης να εκκινήσετε τη σελίδα Προστασία προγράμματος περιήγησης κάνοντας κλικ στην επιλογή Ρύθμιση τώρα από τη στήλη Ασφάλεια στο Internet.

- 2 Στη σελίδα Προστασία προγράμματος περιήγησης, κάντε κλικ στην επιλογή Ενεργοποίηση του Norton Safe Web.
- 3 Στο αναδυόμενο παράθυρο των επεκτάσεων που εμφανίζεται, κάντε κλικ στην επιλογή Να επιτρέπεται.

Αφού ενεργοποιήσετε το Norton Safe Web, μπορείτε να ενεργοποιήσετε τις λειτουργίες Norton Safe Search, Αρχική σελίδα Norton και Norton Password Manager για το πρόγραμμα περιήγησης. Μπορείτε να χρησιμοποιήσετε την επιλογή **Ενεργοποίηση** και να ακολουθήσετε τις οδηγίες της οθόνης για να ενεργοποιήσετε αυτές τις λειτουργίες.

Για να ενεργοποιήσετε όλες τις επεκτάσεις του Norton στο Firefox, κάντε κλικ στην επιλογή Προσθήκη όλων των επεκτάσεων Norton δωρεάν και ακολουθήστε τις οδηγίες της οθόνης.

Αν δεν έχετε εγκαταστήσει τις επεκτάσεις, η **Ειδοποίηση προστασίας Firefox** εμφανίζεται κατά την εκκίνηση του Firefox μετά από μία εβδομάδα. Αν θέλετε να ενεργοποιήσετε την επέκταση Norton αργότερα, κάντε κλικ στην επιλογή **Υπενθύμιση αργότερα**. Αν δεν θέλετε να εμφανίζεται η ειδοποίηση, κάντε κλικ στην επιλογή **Να μην ερωτηθώ ξανά**. Αν επιλέξετε το στοιχείο **Υπενθύμιση αργότερα**, το Firefox θα εμφανίσει μια ειδοποίηση προστασίας μετά από μία εβδομάδα. Μπορείτε να κάνετε κλικ στην επιλογή **Να μην ερωτηθώ ξανά**. Αν επιλέξετε το στοιχείο **Υπενθύμιση αργότερα**, το Firefox θα εμφανίσει μια ειδοποίηση προστασίας μετά από μία εβδομάδα. Μπορείτε να κάνετε κλικ στην επιλογή **Εγκατάσταση τώρα** στην ειδοποίηση και να ακολουθήσετε τις οδηγίες της οθόνης για να εγκαταστήσετε τις επεκτάσεις.

## **Microsoft Edge**

Προσθήκη επέκτασης προγράμματος περιήγησης Norton στο Microsoft Edge

**Σημείωση:** Το Norton Password Manager είναι μια ανεξάρτητη επέκταση και δεν απαιτεί την εγκατάσταση προϊόντος Norton στο πρόγραμμα περιήγησης Microsoft Edge. Η επέκταση είναι συμβατή μόνο με υπολογιστές που εκτελούν το λειτουργικό σύστημα Windows 10 Creators Update και νεότερες εκδόσεις.

- 1 Εκκινήστε το πρόγραμμα περιήγησης Microsoft Edge.
- 2 Στην επάνω δεξιά γωνία, κάντε κλικ στο κουμπί Περισσότερα και επιλέξτε το στοιχείο Επεκτάσεις.
- 3 Στο παράθυρο Επεκτάσεις, κάντε κλικ στην επιλογή Λήψη επεκτάσεων από το κατάστημα.
- 4 Στο παράθυρο Κατάστημα, πληκτρολογήστε Norton στο πλαίσιο αναζήτησης και κάντε κλικ στην επιλογή Norton Password Manager από τα αποτελέσματα.
- 5 Κάντε κλικ στην επιλογή Εγκατάσταση.

Μετά την εγκατάσταση της επέκτασης, κάντε κλικ στην επιλογή Εκκίνηση.

- 6 Στο αναδυόμενο παράθυρο Υπάρχει νέα επέκταση, κάντε κλικ στην επιλογή Ενεργοποίηση.
- 7 Για να εμφανίσετε το εικονίδιο του Norton Password Manager στη γραμμή διευθύνσεων, κάντε κλικ στο κουμπί Περισσότερα που βρίσκεται στην επάνω δεξιά γωνία του προγράμματος περιήγησης και έπειτα κάντε κλικ στην επιλογή Επεκτάσεις.
- 8 Στο παράθυρο Επέκταση, επιλέξτε το στοιχείο Norton Password Manager.
- 9 Στο παράθυρο Norton Password Manager, στην ενότητα Εμφάνιση κουμπιού δίπλα στη γραμμή διευθύνσεων, μετακινήστε το ρυθμιστικό στη θέση Ενερ..

# Ρύθμιση λειτουργίας Δημιουργία αντιγράφων ασφαλείας στο cloud

Η λειτουργία δημιουργίας αντιγράφων ασφαλείας στο cloud λειτουργεί ως προληπτικό μέσο κατά της απώλειας δεδομένων λόγω επιθέσεων ransomware ή malware ή σε περίπτωση που αντιμετωπίσετε σημαντικά προβλήματα υλικού στον υπολογιστή σας. Η συνδρομή σάς δίνει το δικαίωμα χρήσης συγκεκριμένης ποσότητας χώρου αποθήκευσης στο cloud του Norton για τη δημιουργία αντιγράφων ασφαλείας. Η ποσότητα του δωρεάν χώρου αποθήκευσης στο cloud εξαρτάται από τη συνδρομή που έχετε αγοράσει.

**Σημείωση:** Η λειτουργία Δημιουργία αντιγράφων ασφαλείας στο cloud του Norton είναι διαθέσιμη μόνο στα Windows.

Πριν εκτελέσετε τη δημιουργία αντιγράφων ασφαλείας για πρώτη φορά, πρέπει να ενεργοποιήσετε τη λειτουργία Δημιουργία αντιγράφων ασφαλείας στο cloud.

Σημείωση: Για να χρησιμοποιήσετε τη λειτουργία Δημιουργία αντιγράφων ασφαλείας στο cloud, πρέπει να ορίσετε το στοιχείο Περιορισμός χρήσης δικτύου στο παράθυρο Ρυθμίσεις τείχους προστασίας στην επιλογή Χωρίς όριο. Ενεργοποίηση λειτουργίας Δημιουργία αντιγράφων ασφαλείας στο cloud

- 1 Εκκινήστε το Norton.
- 2 Στο παράθυρο To Norton μου, δίπλα στο στοιχείο Δημιουργία αντιγράφων ασφαλείας στο cloud, κάντε κλικ στην επιλογή Ρύθμιση.
- 3 Στο παράθυρο που εμφανίζεται, κάντε κλικ στην επιλογή Δωρεάν ενεργοποίηση στην καρτέλα Θέση.
- 4 Παράσχετε τα διαπιστευτήρια του λογαριασμού Norton όταν σας ζητηθεί και κάντε κλικ στην επιλογή Σύνδεση.
- 5 Κάντε κλικ στην επιλογή **Αποθήκευση ρυθμίσεων** και έπειτα κάντε κλικ στην επιλογή **Κλείσιμο**.

# Ρύθμιση λειτουργίας LifeLock Identity Theft Protection

Τώρα που το LifeLock και το Norton ενώθηκαν σε μία εταιρεία, σας βοηθάμε να προστατεύετε την ταυτότητά σας.

Μπορείτε να προσθέσετε τις ακόλουθες προσωπικές πληροφορίες που θέλετε να παρακολουθούνται από το LifeLock†:

- Δίπλωμα οδήγησης
- Αριθμός κοινωνικής ασφάλισης, ημερομηνία γέννησης, πατρικό όνομα της μητέρας σας
- 5 ασφαλιστικές ταυτότητες
- 5 διευθύνσεις
- 5 αριθμοί τηλεφώνου
- 10 τραπεζικοί λογαριασμοί
- 10 πιστωτικές κάρτες\*

Μπορείτε να προσθέσετε περισσότερες πληροφορίες για παρακολούθηση, όπως επιπρόσθετους αριθμούς τηλεφώνου, διευθύνσεις email ή λογαριασμούς.

Το σύστημα ειδοποίησης ταυτότητας του LifeLock σάς ειδοποιεί† όταν η ταυτότητά σας χρησιμοποιηθεί από άλλο άτομο. Ενδέχεται να πρόκειται για άτομα που προσπαθούν να αποκτήσουν λογαριασμό κινητού τηλεφώνου ή δάνειο για αγορά αυτοκινήτου στο όνομά σας. **Σημείωση:** Το LifeLock Identity Theft Protection δεν καλύπτει επιχειρήσεις. Η τεχνολογία και η υπηρεσία μας έχουν σχεδιαστεί για να βοηθούν στην προστασία ατόμων που διαθέτουν αριθμό κοινωνικής ασφάλισης και άλλες αναγνωρίσιμες προσωπικές πληροφορίες, τις οποίες δεν διαθέτουν οι επιχειρήσεις.

\* Μπορείτε να προσθέσετε πιστωτικές κάρτες από μεγάλες εταιρείες, όπως οι Visa, MasterCard, American Express και Discover. Δυστυχώς, οι υπόλοιποι τύποι καρτών όπως κάρτες από καταστήματα λιανικής πώλησης ή δωροκάρτες δεν υποστηρίζονται επί του παρόντος.

Η αποτροπή όλων των περιστατικών κλοπής ταυτότητας και ηλεκτρονικού εγκλήματος δεν είναι δυνατή.

†Το LifeLock δεν παρακολουθεί όλες τις συναλλαγές σε όλες τις επιχειρήσεις.

#### Ρύθμιση λειτουργίας LifeLock Identity Theft Protection

- 1 Εκκινήστε το Norton.
- 2 Στο παράθυρο To Norton μου, δίπλα στο στοιχείο Identity Theft Protection, κάντε κλικ στην επιλογή Ρύθμιση.
- 3 Στη σελίδα Σύνδεση μέλους LifeLock, κάντε κλικ στην επιλογή Σύνδεση με το Norton.
- 4 Πληκτρολογήστε τα διαπιστευτήρια του λογαριασμού σας και συνδεθείτε.
- 5 Ακολουθήστε τις οδηγίες της οθόνης.

Εγκατάσταση της εφαρμογής LifeLock για το Norton 360 σε συσκευή Android

- 1 Στη συσκευή Android, εκκινήστε την εφαρμογή Play Store και αναζητήστε το στοιχείο LifeLock Identity Theft Protection.
- 2 Μόλις εντοπίσετε τη σελίδα της εφαρμογής στο Play Store, πατήστε Εγκατάσταση και έπειτα πατήστε Αποδοχή.
- 3 Ανοίξτε την εφαρμογή μόλις εγκατασταθεί και συνδεθείτε με τα διαπιστευτήρια του λογαριασμού σας.

#### Εγκατάσταση της εφαρμογής LifeLock για το Norton 360 σε συσκευή iOS

- 1 Στη συσκευή iOS, εκκινήστε την εφαρμογή App Store και αναζητήστε το στοιχείο LifeLock Identity Theft Protection.
- 2 Μόλις εντοπίσετε τη σελίδα της εφαρμογής στο App Store, πατήστε Λήψη και έπειτα πατήστε Εγκατάσταση.
- 3 Ανοίξτε την εφαρμογή μόλις εγκατασταθεί και συνδεθείτε με τα διαπιστευτήρια του λογαριασμού σας.

## Παρακολούθηση σκοτεινού ιστού (παρέχεται από το LifeLock\*\*)

## Τι είναι η λειτουργία Παρακολούθηση σκοτεινού ιστού;

Παρακολουθούμε δυσεύρετες τοποθεσίες Web και φόρουμ στον σκοτεινό ιστό για να εντοπίζουμε πιθανή χρήση των προσωπικών πληροφοριών σας\*\*. Όταν εντοπίζουμε τις πληροφορίες σας στον σκοτεινό ιστό, σας ειδοποιούμε.

## Γιατί είναι σημαντικό;

Οι κλέφτες ταυτότητας μπορούν να πουλήσουν τις προσωπικές πληροφορίες σας σε δυσεύρετες τοποθεσίες Web και φόρουμ στον σκοτεινό ιστό.

## Τι πρέπει να κάνετε?

Αν εντοπίσετε πληροφορίες σας στην ειδοποίηση, ανατρέξτε στα παρακάτω βήματα.

- Παραβίαση χρεωστικής/πιστωτικής κάρτας : Αν η κάρτα είναι απενεργοποιημένη, δεν χρειάζεται να προβείτε σε καμία ενέργεια. Αν ο λογαριασμός είναι τρέχων, επικοινωνήστε με την εταιρεία έκδοσης της πιστωτικής/χρεωστικής κάρτας και ζητήστε νέα κάρτα.
   Παρακολουθήστε προσεκτικά τις καταστάσεις του λογαριασμού σας.
- Παραβίαση email : Αλλάξτε τον τρέχοντα κωδικό πρόσβασης του email σας. Αν χρησιμοποιείτε τον ίδιο κωδικό πρόσβασης και σε άλλους λογαριασμούς, αλλάξτε τους κωδικούς πρόσβασης και για αυτούς. Αν τα προβλήματα επιμένουν, εξετάστε το ενδεχόμενο να δημιουργήσετε νέο λογαριασμό email. Υπενθυμίζεται ότι η αλλαγή των κωδικών πρόσβασης κάθε 30 ημέρες βοηθά στη διατήρηση της προστασίας των λογαριασμών σας.
- Παραβίαση αριθμού κοινωνικής ασφάλισης : Συνιστάται να ρυθμίσετε ειδοποιήσεις απάτης με ένα από τα τρία πιστωτικά γραφεία για να βοηθήσετε στην περαιτέρω προστασία της ταυτότητάς σας.
- Παραβίαση ονόματος/διεύθυνσης/αριθμού τηλεφώνου : Ευτυχώς, σε αυτήν την περίπτωση δεν κοινοποιούνται πληροφορίες που ενδέχεται να προκαλέσουν μεγαλύτερη ζημιά, όπως ο αριθμός κοινωνικής ασφάλισής σας. Ωστόσο, καθώς ορισμένες από τις προσωπικές πληροφορίες σας είναι ορατές στο Internet, σας συνιστούμε να ελέγχετε προσεκτικά την αναφορά της πιστωτικής σας δραστηριότητας για τυχόν ασυνέπειες.

Θα εξακολουθήσουμε να παρακολουθούμε τον σκοτεινό ιστό για τις προσωπικές πληροφορίες σας\*\*. Αν εντοπίσουμε τις πληροφορίες σας, θα σας στείλουμε ξανά email.

Σημείωση: Η αποτροπή όλων των περιστατικών κλοπής ταυτότητας δεν είναι δυνατή.

\*\*Από προεπιλογή, η λειτουργία Παρακολούθηση σκοτεινού ιστού στο Norton 360 παρακολουθεί μόνο τη διεύθυνση email σας. Συνδεθείτε στην πύλη για να ελέγξετε αν μπορείτε να προσθέσετε περισσότερες πληροφορίες προς παρακολούθηση.

# Ρύθμιση λειτουργίας Ασφαλές δίκτυο VPN

Τα δημόσια δίκτυα Wi-Fi βρίσκονται παντού: σε αεροδρόμια, καφετέριες, εμπορικά κέντρα και ξενοδοχεία. Τα δωρεάν «σημεία πρόσβασης» είναι τόσο διαδεδομένα που οι χρήστες συνδέονται σε αυτά χωρίς δεύτερη σκέψη. Ωστόσο, δραστηριότητες όπως η ανάγνωση email, ο έλεγχος των τραπεζικών λογαριασμών σας ή οποιαδήποτε δραστηριότητα που απαιτεί σύνδεση ενδέχεται να είναι επικίνδυνη όταν χρησιμοποιείτε δημόσιο δίκτυο Wi-Fi. Αν χρησιμοποιείτε δημόσιο δίκτυο Wi-Fi, οι δραστηριότητές σας στο Internet ενδέχεται να παρακολουθούνται. Οι διαδικτυακοί εγκληματίες μπορούν να κλέψουν προσωπικές πληροφορίες όπως τα ονόματα χρήστη, οι κωδικοί πρόσβασης, η θέση, οι συνομιλίες, τα email ή οι αριθμοί των λογαριασμών σας.

To Secure VPN βοηθά στην προστασία της σύνδεσής σας όταν χρησιμοποιείτε δημόσιες ασύρματες συνδέσεις. Δημιουργεί ένα εικονικό ιδιωτικό δίκτυο (VPN) που κρυπτογραφεί τα ευαίσθητα δεδομένα σας.

To Secure VPN προστατεύει τα δεδομένα που αποστέλλονται και λαμβάνονται κατά τη χρήση δημοσίου δικτύου Wi-Fi με τους ακόλουθους τρόπους:

- Προσθέτει κρυπτογράφηση τραπεζικού βαθμού για να προστατεύει τη σύνδεσή σας όταν χρησιμοποιείτε δημόσια σημεία πρόσβασης Wi-Fi.
- Σας επιτρέπει να περιηγείστε στο Web ανώνυμα, ούτως ώστε να προστατεύετε το απόρρητό σας στο Internet.
- Επιτρέπει την πρόσβαση στις αγαπημένες σας εφαρμογές και το αγαπημένο σας περιεχόμενο από οποιοδήποτε σημείο, με τον ίδιο τρόπο που συνδέεστε από το σπίτι σας.
- Κρυπτογραφεί τα δεδομένα σας με ένα εικονικό ιδιωτικό δίκτυο μη καταγραφής, το οποίο δεν παρακολουθεί και δεν αποθηκεύει τις δραστηριότητές σας.
- Παρέχει κορυφαία υποστήριξη πελατών από το Norton LifeLock, έναν κορυφαίο πάροχο υπηρεσιών ασφάλειας στο Internet για καταναλωτές.

**Σημείωση:** Η λειτουργία Ασφαλές δίκτυο VPN δεν είναι διαθέσιμη με όλες τις συνδρομές.

Ακολουθήστε τις παρακάτω οδηγίες για να ρυθμίσετε τη λειτουργία Secure VPN

#### Ρύθμιση λειτουργίας Secure VPN

- 1 Εκκινήστε το Norton.
- 2 Στο παράθυρο To Norton μου, δίπλα στο στοιχείο Ασφαλές δίκτυο VPN, κάντε κλικ στην επιλογή Ρύθμιση.
- 3 Στην ιστοσελίδα που εμφανίζεται, κάντε κλικ στην επιλογή **Σύνδεση**.
- 4 Πληκτρολογήστε τα διαπιστευτήρια του λογαριασμού σας και συνδεθείτε.

- 5 Αν εμφανιστεί μήνυμα που σας προτρέπει να εκτελέσετε λήψη, κάντε κλικ στην επιλογή Λήψη.
- 6 Ακολουθήστε τις οδηγίες της οθόνης.

Συμμετάσχετε στη συζήτηση με άλλους χρήστης επιτραπέζιων υπολογιστών μεταβαίνοντας στο Norton Community.

# Ρύθμιση λειτουργίας Γονικός έλεγχος

Πλέον μπορείτε να ρυθμίσετε τη λειτουργία Γονικός έλεγχος ώστε να βοηθά τα παιδιά σας να απολαμβάνουν τον κόσμο του Internet με ασφάλεια. Η διαδικασία είναι εύκολη και περιλαμβάνει μόνο τρία βήματα.

Η λειτουργία Γονικός έλεγχος παρέχει τα στοιχεία που χρειάζεστε για να προστατεύετε τις δραστηριότητες της οικογένειάς σας από κινδύνους και ακατάλληλο περιεχόμενο στο Internet. Σας βοηθά επίσης να αποτρέπετε τα παιδιά σας από την κοινοποίηση εμπιστευτικών πληροφοριών στο Internet.

#### Σύνδεση στον λογαριασμό Norton

- 1 Εκκινήστε το Norton.
- 2 Στο παράθυρο To Norton μου, δίπλα στο στοιχείο Γονικός έλεγχος, κάντε κλικ στην επιλογή Ρύθμιση.
- 3 Αν σας ζητηθεί να συνδεθείτε, πληκτρολογήστε τα διαπιστευτήρια του λογαριασμού σας και συνδεθείτε.
- 4 Στη σελίδα που εμφανίζεται, κάντε κλικ στην καρτέλα Family.
- 5 Διαβάστε τους Όρους υπηρεσίας και κάντε κλικ στην επιλογή Αποδοχή και συνέχεια για να ρυθμίσετε την προστασία της οικογένειάς σας.
- 6 Ακολουθήστε τις οδηγίες της οθόνης.

### Προσθήκη παιδιού στον λογαριασμό σας

Για κάθε παιδί που προσθέτετε, η λειτουργία Γονικός έλεγχος εφαρμόζει προκαθορισμένους κανόνες του σπιτιού ανάλογα με την ηλικία του παιδιού. Μπορείτε να προσαρμόσετε τους κανόνες του σπιτιού ανά πάσα στιγμή ώστε να ανταποκρίνονται καλύτερα στο επίπεδο ωριμότητας κάθε παιδιού.

**Σημείωση:** Μπορείτε να προσθέσετε έως και 15 παιδιά στο λογαριασμό σας. Μπορείτε να προσθέσετε ή να καταργήσετε ένα παιδί από τον λογαριασμό σας στο Norton Family ανά πάσα στιγμή.

1 Στο πλαίσιο Όνομα παιδιού, πληκτρολογήστε το όνομα του παιδιού.

Σημείωση: Το όνομα δεν πρέπει να περιέχει ειδικούς χαρακτήρες, όπως &, # ή \$.

2 Επιλέξτε το έτος γέννησης του παιδιού.

Οι κανόνες του σπιτιού εφαρμόζονται βάσει της ηλικίας του παιδιού.

3 Επιλέξτε το στοιχείο Επιλογή avatar ή Ανάρτηση φωτογραφίας για να ορίσετε μια φωτογραφία προφίλ για το παιδί σας.

**Σημείωση:** Μπορείτε να προσθέσετε περισσότερα παιδιά στον λογαριασμό σας αφού ολοκληρώσετε τη ρύθμιση για το πρώτο παιδί.

**4** Κάντε κλικ στην επιλογή **Επόμενο**.

### Εγκατάσταση του Norton Family στη συσκευή του παιδιού σας

Εγκαταστήστε το Norton Family σε όλες τις συσκευές που χρησιμοποιεί το παιδί σας. Αν δεν έχετε συνδεθεί από τη συσκευή του παιδιού σας, κάντε κλικ στην επιλογή Όχι για αποστολή ενός συνδέσμου λήψης μέσω email. Ανοίξτε αυτό το email στη συσκευή στην οποία θέλετε να εγκαταστήσετε το Norton Family.

Εγκατάσταση του Norton Family σε συσκευή με Windows

- Στην ενότητα Χρησιμοποιεί το παιδί σας αυτήν τη συσκευή; κάντε κλικ στην επιλογή Ναι και έπειτα στην επιλογή Επόμενο.
- 2 Κάντε κλικ ή εκτελέστε το ληφθέν αρχείο προγράμματος εγκατάστασης.
- 3 Το Πρόγραμμα διαχείρισης λήψεων Norton θα εγκαταστήσει αυτόματα το Norton Family στη συσκευή.
- 4 Διαβάστε την Συμφωνία άδειας χρήσης χρήστη και στην συνέχεια κάντε κλικ στην επιλογή Αποδοχή και εγκατάσταση.

Η συσκευή συνδέεται αυτόματα με το λογαριασμό σας.

- 5 Κάντε κλικ στην επιλογή Συνέχεια.
- 6 Στο παράθυρο εκχώρησης συσκευής, κάντε κλικ στο κουμπί Επεξεργασία δίπλα στο παιδί στο οποίο θέλετε να εκχωρήσετε αυτήν τη συσκευή.
- 7 Κάντε κλικ στην επιλογή συνδέεται ως και επιλέξτε το λογαριασμό που χρησιμοποιεί το παιδί για τη σύνδεση σε αυτήν τη συσκευή. Αν το παιδί σας χρησιμοποιεί πολλούς λογαριασμούς χρήστη, επιλέξτε το παιδί σε όλους τους λογαριασμούς χρήστη.
- 8 Κάντε κλικ στην επιλογή **Αποθήκευση > ΟΚ**.

Εγκατάσταση της εφαρμογής Norton Family σε συσκευή Android

- Στο παράθυρο ΕΓΚΑΤΑΣΤΑΣΗ του Norton Family, πατήστε την επιλογή Ναι και έπειτα πατήστε Συνέχεια.
- 2 Πατήστε την επιλογή **Λήψη της εφαρμογής Norton Family**.
- 3 Αν σας ζητηθεί, ολοκληρώστε την ενέργεια χρησιμοποιώντας το Play Store.
- 4 Πατήστε Εγκατάσταση και ακολουθήστε τις οδηγίες της οθόνης.
- 5 Ανοίξτε την εφαρμογή γονικού ελέγχου Norton Family.
- 6 Διαβάστε τη Συμφωνία άδειας χρήσης Norton και έπειτα πατήστε Αποδοχή και συνέχεια > Πρώτα βήματα.
- 7 Κάντε κλικ στην επιλογή Σύνδεση και πληκτρολογήστε τα διαπιστευτήρια του λογαριασμού σας.
- 8 Πατήστε την επιλογή Παιδί για να εισέλθετε στη λειτουργία παιδιού και έπειτα πατήστε Συνέχεια.

Η λειτουργία παιδιού σάς επιτρέπει να προσθέτετε παιδιά και να αναθέτετε κανόνες σπιτιού σε αυτήν τη συσκευή.

9 Για προσθήκη ενός παιδιού, πατήστε την επιλογή Προσθήκη παιδιού και πληκτρολογήστε τα στοιχεία του παιδιού σας στο παράθυρο ΠΡΟΦΙΛ.

Επιλέξτε ένα avatar για το προφίλ του παιδιού σας πατώντας την εικόνα του avatar. Μπορείτε να επιλέξετε μια εικόνα από τη συλλογή ή να τραβήξετε μια φωτογραφία για το προφίλ του παιδιού σας.

10 Πατήστε Συνέχεια και έπειτα πατήστε Αποθήκευση.

To Norton Family έχει ορίσει προεπιλεγμένους κανόνες του σπιτιού βάσει του έτους γέννησης του παιδιού σας. Πατήστε το στοιχείο **Κανόνες του σπιτιού** για να ελέγξτε τους κανόνες που έχουν αντιστοιχιστεί με το παιδί σας.

- 11 Επιλέξτε το παιδί το οποίο θέλετε να αντιστοιχίσετε με αυτήν τη συσκευή, παράσχετε ένα όνομα με το οποίο μπορείτε να αναγνωρίσετε τη συσκευή και πατήστε Τέλος.
- 12 Αν σας ζητηθεί, ενεργοποιήστε τις επιλογές Χρήση εφαρμογών και Προσβασιμότητα.
- 13 Στην ειδοποίηση που εμφανίζεται, πατήστε την επιλογή Ενεργοποίηση για να ορίσετε το Norton Family ως διαχειριστή συσκευής.

Εγκατάσταση της εφαρμογής Norton Family σε συσκευή iOS

- Στο παράθυρο ΕΓΚΑΤΑΣΤΑΣΗ του Norton Family, πατήστε την επιλογή Ναι και έπειτα πατήστε Συνέχεια.
- 2 Πατήστε την επιλογή **Λήψη της εφαρμογής Norton Family**.
- 3 Πατήστε και εγκαταστήστε την εφαρμογή Norton Family.

- 4 Πατήστε Άνοιγμα.
- 5 Πατήστε **ΟΚ** για να επιτρέψετε στο Norton Family να σας στέλνει ειδοποιήσεις.
- 6 Διαβάστε τη Συμφωνία άδειας χρήσης Norton και την Πολιτική προστασίας προσωπικών δεδομένων και πατήστε Αποδοχή και συνέχεια.
- 7 Συνδεθείτε με τα διαπιστευτήρια του λογαριασμού σας.
- 8 Στην οθόνη Προσθήκη παιδιού, πληκτρολογήστε τα στοιχεία του παιδιού σας και έπειτα πατήστε Προσθήκη.

Για να προσθέσετε ένα άλλο παιδί, πατήστε **Προσθήκη νέου παιδιού**, πληκτρολογήστε τα στοιχεία του παιδιού σας στο παράθυρο **Προσθήκη παιδιού** και έπειτα πατήστε την επιλογή **Προσθήκη**.

Επιλέξτε ένα avatar για το προφίλ του παιδιού σας πατώντας την εικόνα του avatar. Μπορείτε να επιλέξετε μια εικόνα από τη συλλογή ή να τραβήξετε μια φωτογραφία για το προφίλ του παιδιού σας.

- 9 Επιλέξτε το παιδί που θέλετε να αντιστοιχίσετε με αυτήν τη συσκευή και παράσχετε ένα όνομα με το οποίο μπορείτε να αναγνωρίσετε αυτήν τη συσκευή.
- 10 Πατήστε Αντιστοίχιση.
- 11 Πατήστε την επιλογή Εγκατάσταση και ακολουθήστε τις οδηγίες της οθόνης για να εγκαταστήσετε ένα προφίλ.

Απαιτείται εγκατάσταση ενός προφίλ προκειμένου να είναι δυνατή η λειτουργία του άμεσου κλειδώματος και άλλων λειτουργιών στη συσκευή του παιδιού σας.

12 Ακολουθήστε τις οδηγίες της οθόνης για να ρυθμίσετε περιορισμούς.

#### Εγκατάσταση του Norton Family σε συσκευή γονέα

Αφού ολοκληρώσετε τη ρύθμιση, πρέπει να εκτελέσετε λήψη και εγκατάσταση της ακόλουθης εφαρμογής για κινητές συσκευές στη συσκευή σας:

- Συσκευή Android: εγκαταστήστε την εφαρμογή γονικού ελέγχου Norton Family
- Συσκευή iOS: εγκαταστήστε την εφαρμογή Norton Family για γονείς

Λήψη και εγκατάσταση της εφαρμογής γονικού ελέγχου Norton Family σε συσκευή Android

- Ανοίξτε την εφαρμογή Play Store και αναζητήστε το στοιχείο Γονικός έλεγχος Norton Family.
- 2 Επιλέξτε την Εφαρμογή γονικού ελέγχου Norton Family και πατήστε Εγκατάσταση.
- **3** Ανοίξτε την εφαρμογή αφού εγκατασταθεί.
- 4 Διαβάστε τη Συμφωνία άδειας χρήσης Norton και τις υπόλοιπες πολιτικές και πατήστε την επιλογή Συνέχεια.

- 5 Συνδεθείτε με τα διαπιστευτήρια του λογαριασμού
- 6 Πατήστε την επιλογή Συσκευή γονέα. Αν χρησιμοποιείτε τη συσκευή από κοινού με το παιδί σας, μεταβείτε στη Λειτουργία παιδιού πριν δώσετε τη συσκευή στο παιδί σας.

Λήψη και εγκατάσταση της εφαρμογής Norton Family για γονείς σε συσκευή iOS

- 1 Ανοίξτε την εφαρμογή App Store και αναζητήστε το στοιχείο Norton Family για γονείς.
- 2 Επιλέξτε Norton Family για γονείς και μετά πατήστε Λήψη
- 3 Ανοίξτε την εφαρμογή αφού εγκατασταθεί.
- 4 Διαβάστε τη Συμφωνία άδειας χρήσης Norton και τις υπόλοιπες πολιτικές και πατήστε την επιλογή Συνέχεια.
- 5 Συνδεθείτε με τα διαπιστευτήρια του λογαριασμού

### Μιλήστε με την οικογένειά σας

Η επικοινωνία είναι το κλειδί για την προστασία της οικογένειάς σας στο Internet. Για αυτόν τον λόγο, μπορείτε να ξεκινήσετε τη συζήτηση με το παιδί σας για να του εξηγήσετε τη σημασία της υπεύθυνης χρήσης του Internet.

# Προσταεύστε τις πληροφορίες τραπεζικών συναλλαγών σας χρησιμοποιώντας το Norton Safe Web

Η Τραπεζική Προστασία στο Norton Safe Web παρέχει αυξημένη ασφάλεια όταν πραγματοποιείτε συναλλαγές με τραπεζικούς ιστότοπους. Όταν αποκτάτε πρόσβαση σε τραπεζικόν ιστότοπο που χρησιμοποιεί το Google Chrome, το Mozilla Firefox ή το πρόγραμμα περιήγησης Microsoft Edge, λαμβάνετε ειδοποίηση για την εγκατάσταση ή την ενεργοποίηση της επέκτασης του Norton Safe Web. Κάντε κλικ στην **Εγκατάσταση** ή **Ενεργοποίηση** στην ειδοποίηση και ακολουθήστε τις οδηγίες που εμφανίζονται στην οθόνη για να εγκαταστήσετε ή να ενεργοποιήσετε την επέκταση του Norton Safe Web.

Μπορείτε να απενεργοποιήσετε την ειδοποίηση συναγερμού προστασίας τραπεζικών συναλλαγών κάνοντας κλικ στο **Να μην εμφανιστεί ξανά** στην ειδοποίηση ή πηγαίνοντας στο παράθυρο **Ρυθμίσεις**.

Απενεργοποίηση ή ενεργοποίηση ειδοποιήσεων προστασίας τραπεζικών συναλλαγών

1 Εκκινήστε το Norton.

Αν εμφανίζεται το παράθυρο **Το Norton μου**, δίπλα στο στοιχείο **Ασφάλεια συσκευής**, κάντε κλικ στην επιλογή **Άνοιγμα**.

- 2 Στο κύριο παράθυρο του προϊόντος Norton, κάντε κλικ στην επιλογή Ρυθμίσεις.
- 3 Στο παράθυρο **Ρυθμίσεις** κάντε κλικ στην επιλογή **Τείχος προστασίας**.

- 4 Στην καρτέλα Προτασία εισβολής και προστασία προγράμματος περιήγησης, στη γραμμή Ειδοποιήσεις προστασίας τραπεζικών συναλλαγών, μετακινήστε το ρυθμιστικό Ενερ. / Απεν. στη θέση Απεν. ή Ενερ..
- 5 Στο παράθυρο **Ρυθμίσεις**, κάντε κλικ στην επιλογή **Εφαρμογή** και έπειτα στην επιλογή **Κλείσιμο**.

# Κεφάλαιο

# Διαχείριση λειτουργίας Ασφάλειας συσκευής

Αυτό το κεφάλαιο περιλαμβάνει τα εξής θέματα:

- Τι πρέπει να κάνετε αν η συσκευή σας βρίσκεται σε κίνδυνο
- Χρήση του Norton για τη βελτιστοποίηση και τη βελτίωση της απόδοσης του υπολογιστή
- Εκτέλεση σαρώσεων Norton για έλεγχο για απειλές στον υπολογιστή σας
- Διαχείριση του Password Manager
- Προστασία της συσκευής σας από προγράμματα εκμετάλλευσης ευπαθειών, εισβολείς και επιθέσεις άμεσης προσπέλασης
- Ρυθμίστε το Norton να παρακολουθεί τις εφαρμογές και να αποκλείει κακόβουλους ιστότοπους από την πρόσβαση στον υπολογιστή σας
- Πρώτα βήματα για τη χρήση της λειτουργίας Δημιουργία αντιγράφων ασφαλείας στο cloud του Norton
- Προσαρμογή των ρυθμίσεων του προϊόντος Norton

# Τι πρέπει να κάνετε αν η συσκευή σας βρίσκεται σε κίνδυνο

Στο κύριο παράθυρο του Norton, το χρώμα των πλακιδίων Ασφάλεια, Ασφάλεια στο Internet, Δημιουργία αντιγράφων ασφαλείας και Απόδοση υποδεικνύει την κατάσταση της κάθε κατηγορίας με τον ακόλουθο τρόπο:

- Πράσινο : Διαθέτετε προστασία.
- Πορτοκαλί : Ο υπολογιστής σας χρειάζεται προσοχή.

Κόκκινο : Ο υπολογιστής σας βρίσκεται σε κίνδυνο.

**Σημείωση:** Η κατηγορία δημιουργίας αντιγράφων ασφαλείας διατίθεται μόνο με συνδρομές Deluxe, Premium και Norton 360.

Το Norton επιδιορθώνει αυτόματα τα περισσότερα προβλήματα που ενδέχεται να μειώσουν το επίπεδο προστασίας ή την απόδοση συστήματος και εμφανίζει την κατάσταση Προστατεύεται στο κύριο παράθυρο. Το Norton εμφανίζει τα προβλήματα που απαιτούν την προσοχή σας με την κατάσταση **Σε κίνδυνο** ή **Προσοχή**.

Αντιμετώπιση των ενδείξεων κατάστασης Προσοχή ή Σε κίνδυνο

1 Εκκινήστε το Norton.

Αν εμφανίζεται το παράθυρο **Το Norton μου**, δίπλα στο στοιχείο **Ασφάλεια συσκευής**, κάντε κλικ στην επιλογή **Άνοιγμα**.

- 2 Στο κύριο παράθυρο του Norton, κάντε κλικ στο κόκκινο ή πορτοκαλί πλακίδιο της κατηγορίας που υποδεικνύεται ως Σε κίνδυνο ή Προσοχή.
- 3 Κάντε κλικ στην επιλογή Άμεση επιδιόρθωση και ακολουθήστε τις οδηγίες της οθόνης.

Αν εξακολουθείτε να αντιμετωπίζετε προβλήματα, κάντε κλικ στην επιλογή **Βοήθεια > Λήψη υποστήριξης** για να εκτελέσετε το εργαλείο διαγνωστικών.

Μπορείτε επίσης να δοκιμάσετε να χρησιμοποιήσετε τα εργαλεία Norton Rescue Tools αν πιστεύετε ότι ο υπολογιστής σας έχει μολυνθεί σοβαρά.

## Εκτέλεση του LiveUpdate

Η Symantec συνιστά να εκτελείτε το LiveUpdate ανά τακτά διαστήματα στις ακόλουθες περιπτώσεις:

- Αν έχετε απενεργοποιήσει την επιλογή Αυτόματη ενημέρωση LiveUpdate
- Αν ο υπολογιστής σας δεν έχει συνδεθεί στο Internet για αρκετό καιρό

**Σημείωση:** Για την εκτέλεση του LiveUpdate, χρειάζεστε έγκυρη συνδρομή και σύνδεση στο Internet.

#### Μη αυτόματη εκτέλεση του LiveUpdate

1 Εκκινήστε το Norton.

Αν εμφανίζεται το παράθυρο **Το Norton μου**, δίπλα στο στοιχείο **Ασφάλεια συσκευής**, κάντε κλικ στην επιλογή **Άνοιγμα**.

- 2 Στο κύριο παράθυρο του προϊόντος Norton, κάντε διπλό κλικ στην επιλογή Ασφάλεια και έπειτα στην επιλογή LiveUpdate.
- 3 Όταν το LiveUpdate ολοκληρωθεί επιτυχώς, στο παράθυρο Norton LiveUpdate κάντε κλικ στην επιλογή OK.

# Προβολή ή επιδιόρθωση απειλών κατά της ασφάλειας της συσκευής που εντοπίζονται από το Norton

Όταν το Norton εντοπίσει μια απειλή, την καταργεί αυτόματα, εκτός αν απαιτείται ενέργεια εκ μέρους σας ώστε να κατανοήσει πώς θέλετε να επιλύσετε την απειλή. Αν δεν χρειάζεται ενέργεια εκ μέρους σας, το Norton εμφανίζει την ειδοποίηση Εντοπίστηκαν απειλές ή Κίνδυνος ασφαλείας και παρέχει προτάσεις για την αντιμετώπιση της απειλής.

### Προβολή κινδύνων που επιλύθηκαν αυτόματα κατά την διάρκεια σάρωσης

Προβολή κινδύνων που επιλύθηκαν αυτόματα κατά την διάρκεια σάρωσης

1 Εκκινήστε το Norton.

Αν εμφανίζεται το παράθυρο **Το Norton μου**, δίπλα στο στοιχείο **Ασφάλεια συσκευής**, κάντε κλικ στην επιλογή **Άνοιγμα**.

- 2 Στο κύριο παράθυρο του Norton, κάντε διπλό κλικ στην επιλογή Ασφάλεια και έπειτα στην επιλογή Ιστορικό.
- 3 Στο παράθυρο Ιστορικό ασφαλείας, στην αναπτυσσόμενη λίστα Εμφάνιση, επιλέξτε το στοιχείο Κίνδυνοι ασφαλείας που έχουν αντιμετωπιστεί.
- 4 Επιλέξτε κάποιον κίνδυνο στην λίστα και έπειτα δείτε τις ενέργειες που εκτελέστηκαν στο τμήμα παραθύρου Λεπτομέρειες.

# Επιδιόρθωση κινδύνων που εντοπίστηκαν κατά την διάρκεια σάρωσης και δεν επιλύθηκαν

Σε ορισμένες περιπτώσεις, το Norton δεν επιλύει αυτόματα έναν κίνδυνο, αλλά συνιστά την ενέργεια που πρέπει να εκτελέσετε για να επιλύσετε έναν κίνδυνο.

Επιδιόρθωση κινδύνων που εντοπίστηκαν κατά την διάρκεια σάρωσης και δεν επιλύθηκαν

1 Εκκινήστε το Norton.

Αν εμφανίζεται το παράθυρο **Το Norton μου**, δίπλα στο στοιχείο **Ασφάλεια συσκευής**, κάντε κλικ στην επιλογή **Άνοιγμα**.

- 2 Στο κύριο παράθυρο του Norton, κάντε διπλό κλικ στην επιλογή Ασφάλεια και έπειτα στην επιλογή Ιστορικό.
- 3 Στο παράθυρο Ιστορικό ασφαλείας, στην αναπτυσσόμενη λίστα Εμφάνιση, επιλέξτε το στοιχείο Κίνδυνοι ασφαλείας που δεν έχουν αντιμετωπιστεί.
- 4 Αν εμφανίζονται κίνδυνοι που δεν έχουν αντιμετωπιστεί, επιλέξτε κάποιον κίνδυνο από τη λίστα.
- 5 Ακολουθήστε τη **Συνιστώμενη ενέργεια** που υποδεικνύεται στο τμήμα παραθύρου **Λεπτομέρειες**.

# Εκτέλεση του Norton Power Eraser σε περίπτωση αποτυχίας επιδιόρθωσης ενός κίνδυνου που δεν έχει αντιμετωπιστεί

Εκτελέστε το Norton Power Eraser αν πιστεύετε ότι το σύστημά σας έχει μολυνθεί. Το Norton Power Eraser είναι ένα ισχυρό εργαλείο αφαίρεσης malware για την εξάλειψη των κινδύνων ασφαλείας που είναι δύσκολο να καταργηθούν. Για περισσότερες πληροφορίες, Ανατρέξτε στην ενότητα "Εκτέλεση σαρώσεων Norton για έλεγχο για απειλές στον υπολογιστή σας" στη σελίδα 38

**Σημείωση:** Το Norton Power Eraser είναι ένα επιθετικό εργαλείο κατάργησης malware. Μερικές φορές το Norton Power Eraser ενδέχεται να καταργήσει αυθεντικά αρχεία μαζί με malware, συνεπώς πρέπει να ελέγχετε διεξοδικά τα αποτελέσματα σάρωσης πριν από τη διαγραφή οποιουδήποτε αρχείου.

# Επαναφορά ενός αρχείου που αναγνωρίστηκε εσφαλμένα ως κίνδυνος ασφαλείας

Από προεπιλογή, το Norton καταργεί τους κινδύνους ασφαλείας από τον υπολογιστή σας και τους θέτει σε καραντίνα. Αν πιστεύετε ότι ένα αρχείο καταργήθηκε κατά λάθος, μπορείτε να επαναφέρετε το αρχείο από την Καραντίνα στην αρχική του θέση και να το εξαιρέσετε από τις μελλοντικές σαρώσεις.

#### Επαναφορά αρχείου από την Καραντίνα

1 Εκκινήστε το Norton.

Αν εμφανίζεται το παράθυρο **Το Norton μου**, δίπλα στο στοιχείο **Ασφάλεια συσκευής**, κάντε κλικ στην επιλογή **Άνοιγμα**.

2 Στο κύριο παράθυρο του Norton, κάντε κλικ στην επιλογή Ασφάλεια και έπειτα κάντε κλικ στην επιλογή Ιστορικό.

- 3 Στο παράθυρο Ιστορικό ασφαλείας, στο αναπτυσσόμενο μενού Εμφάνιση, επιλέξτε το στοιχείο Καραντίνα.
- 4 Επιλέξτε το αρχείο που θέλετε να επαναφέρετε.
- 5 Στο πλαίσιο **Λεπτομέρειες**, κάντε κλικ στο στοιχείο **Επιλογές**.
- 6 Στο παράθυρο Εντοπίστηκε απειλή, κάντε κλικ στην επιλογή Επαναφορά και εξαίρεση αυτού του αρχείου.
- 7 Στο παράθυρο Επαναφορά καραντίνας, κάντε κλικ στην επιλογή Ναι.
- 8 Στο πλαίσιο διαλόγου **Αναζήτηση φακέλου**, επιλέξτε τον φάκελο ή την μονάδα δίσκου στην οποία θέλετε να επαναφέρετε το αρχείο και κάντε κλικ στο στοιχείο **OK**.

Σημείωση: Εξαιρέστε κάποιο πρόγραμμα από τις σαρώσεις του Norton μόνο αν είστε σίγουροι ότι το πρόγραμμα είναι ασφαλές. Για παράδειγμα, εάν η λειτουργία κάποιου άλλου προγράμματος βασίζεται σε πρόγραμμα κινδύνου ασφαλείας, μπορείτε να αποφασίσετε να διατηρήσετε το πρόγραμμα στον υπολογιστή.

## Αντιμετώπιση κινδύνων ή απειλών σε καραντίνα

Τα στοιχεία σε καραντίνα απομονώνονται από τον υπόλοιπο υπολογιστή ώστε να μην είναι δυνατή η εξάπλωση ή μόλυνση του υπολογιστή σας. Αν πιστεύετε ότι ένα στοιχείο έχει μολυνθεί αλλά το Norton δεν το αναγνωρίζει ως κίνδυνο, μπορείτε να θέσετε το στοιχείο σε καραντίνα μη αυτόματα. Μπορείτε επίσης να επαναφέρετε ένα αντικείμενο από την καραντίνα αν νομίζετε ότι είναι χαμηλού κινδύνου. Το Norton δεν επιδιορθώνει το αντικείμενο που επαναφέρετε. Ωστόσο, το Norton μπορεί να απολυμάνει τα αποκατεστημένα αντικείμενα κατά τις επόμενες σαρώσεις.

#### Αποκατάσταση στοιχείου από την καραντίνα

1 Εκκινήστε το Norton.

Αν εμφανίζεται το παράθυρο **Το Norton μου**, δίπλα στο στοιχείο **Ασφάλεια συσκευής**, κάντε κλικ στην επιλογή **Άνοιγμα**.

- 2 Στο κύριο παράθυρο του Norton, κάντε διπλό κλικ στην επιλογή Ασφάλεια και έπειτα στην επιλογή Ιστορικό.
- 3 Στο παράθυρο Ιστορικό ασφαλείας, στην αναπτυσσόμενη λίστα Προβολή, επιλέξτε την κατηγορία Θέτω σε καραντίνα.
- 4 Επιλέξτε ένα στοιχείο που θέλετε να διαχειριστείτε.

5 Στο παράθυρο Λεπτομέρειες, κάντε κλικ στο στοιχείο Επιλογές.

Μπορείτε να χρησιμοποιήσετε το σύνδεσμο Περισσότερες Επιλογές, για να δείτε περισσότερες λεπτομέρειες σχετικά με το στοιχείο, πριν να επιλέξετε μια ενέργεια για αυτό. Ο σύνδεσμος ανοίγει στο παράθυρο Λεπτομέρειες αρχείου Insight που περιέχει περισσότερες πληροφορίες σχετικά με τον κίνδυνο.

- 6 Στο παράθυρο Εντοπίστηκε απειλή, επιλέξτε ένα από τα ακόλουθα:
  - Επαναφορά : Επαναφέρει το στοιχείο στην αρχική του τοποθεσία στον υπολογιστή του. Αυτή η επιλογή είναι διαθέσιμη μόνο για στοιχεία που έχουν τεθεί σε καραντίνα μη αυτόματα.
  - Επαναφορά και εξαίρεση αυτού του αρχείου: Αυτή η επιλογή επαναφέρει το στοιχείο στην αρχική του τοποθεσία χωρίς να το επιδιορθώσει και εξαιρεί το στοιχείο από εντοπισμό σε μελλοντικές σαρώσεις. Αυτή η επιλογή διατίθεται για τις απειλές με και χωρίς ιούς που ανιχνεύονται.
  - Κατάργηση από το ιστορικό : Καταργεί το επιλεγμένο στοιχείο από το αρχείο καταγραφής του Ιστορικού ασφαλείας.
- 7 Αν επιλέξετε επαναφορά, στο παράθυρο Επαναφορά καραντίνας, κάντε κλικ στην επιλογή Ναι.
- 8 Στο πλαίσιο διαλόγου **Αναζήτηση φακέλου**, επιλέξτε το φάκελο ή τη μονάδα δίσκου στην οποία θέλετε να επαναφέρετε το αρχείο και κάντε κλικ στο στοιχείο **OK**.

### Υποβάλετε ένα στοιχείο για την αξιολόγηση της Symantec

Μπορείτε να συμβάλετε στην αποτελεσματικότητα του προϊόντος σας Norton υποβάλλοντας αρχεία που θεωρείτε ότι αποτελούν κίνδυνο για την ασφάλεια. Η εφαρμογή Symantec Security Response αναλύει το αρχείο και, αν υπάρχει κίνδυνος, το προσθέτει στους μελλοντικούς ορισμούς προστασίας.

**Σημείωση:** Οι πληροφορίες που έχετε αναγνωρίσει οι ίδιοι δεν περιλαμβάνονται ποτέ στις υποβολές.

1 Εκκινήστε το Norton.

Αν εμφανίζεται το παράθυρο **Το Norton μου**, δίπλα στο στοιχείο **Ασφάλεια συσκευής**, κάντε κλικ στην επιλογή **Άνοιγμα**.

- 2 Στο κύριο παράθυρο του Norton, κάντε διπλό κλικ στην επιλογή Ασφάλεια και έπειτα στην επιλογή Ιστορικό.
- 3 Στο παράθυρο Ιστορικό ασφαλείας, στην αναπτυσσόμενη λίστα Προβολή, επιλέξτε την κατηγορία Θέτω σε καραντίνα.
- 4 Επιλέξτε ένα στοιχείο που θέλετε να διαχειριστείτε.

5 Στο παράθυρο Λεπτομέρειες, κάντε κλικ στο στοιχείο Επιλογές.

Μπορείτε να χρησιμοποιήσετε το σύνδεσμο Περισσότερες Επιλογές, για να δείτε περισσότερες λεπτομέρειες σχετικά με το στοιχείο, πριν να επιλέξετε μια ενέργεια για αυτό. Ο σύνδεσμος ανοίγει στο παράθυρο Λεπτομέρειες αρχείου Insight που περιέχει περισσότερες πληροφορίες σχετικά με τον κίνδυνο.

- 6 Στο παράθυρο Εντοπίστηκε απειλή, κάντε κλικ στην επιλογή Υποβολή στη Symantec.
- 7 Στην οθόνη που εμφανίζεται, κάντε κλικ στην επιλογή OK

Προσθήκη στοιχείου σε καραντίνα με μη αυτόματο τρόπο

1 Εκκινήστε το Norton.

Αν εμφανίζεται το παράθυρο **Το Norton μου**, δίπλα στο στοιχείο **Ασφάλεια συσκευής**, κάντε κλικ στην επιλογή **Άνοιγμα**.

- 2 Στο κύριο παράθυρο του Norton, κάντε διπλό κλικ στην επιλογή Ασφάλεια και έπειτα στην επιλογή Ιστορικό.
- 3 Στο παράθυρο Ιστορικό ασφαλείας, στην αναπτυσσόμενη λίστα Προβολή, επιλέξτε την κατηγορία Θέτω σε καραντίνα.
- 4 Κάντε κλικ στην επιλογή **Προσθήκη στην Καραντίνα**.
- 5 Στο παράθυρο Προσθήκη στην Καραντίνα με μη αυτόματο τρόπο, προσθέστε το αρχείο που θέλετε να τεθεί σε καραντίνα και πληκτρολογήστε μια περιγραφή για την αναφορά σας.

**Σημείωση:** Εάν θέσετε σε καραντίνα κάποιο αρχείο που σχετίζεται με οποιαδήποτε εκτελούμενη διαδικασία, οι διαδικασίες τερματίζονται. Επομένως, κλείστε όλα τα ανοιχτά αρχεία και τις διαδικασίες που εκτελούνται πριν προσθέσετε ένα αρχείο σε καραντίνα.

# Χρήση του Norton για τη βελτιστοποίηση και τη βελτίωση της απόδοσης του υπολογιστή

Γνωρίζουμε πόσο ενοχλητικό είναι όταν ο υπολογιστής σας αρχίσει να είναι αργός και οι πιο απλές εργασίες παίρνουν υπερβολικά πολύ χρόνο. Κάποιοι χρήστες θεωρούν ότι η απόδοση του υπολογιστή τους υποβαθμίζεται μετά την εγκατάσταση του Norton. Ωστόσο, στην πραγματικότητα το Norton έχει σχεδιαστεί για να παρέχει κορυφαία προστασία χωρίς να επηρεάζει την απόδοση.

Το Norton μπορεί επίσης να αυξήσει την ταχύτητα του υπολογιστή σας με εργαλεία διαχείρισης και βελτιστοποίησης της απόδοσης που καθιστούν την ολοκλήρωση καθημερινών εργασιών πιο γρήγορη.

## Επιτάχυνση του χρόνου εκκίνησης του υπολογιστή μου

Πολλές εφαρμογές έχουν ρυθμιστεί ώστε να εκκινούνται κατά την εκκίνηση του υπολογιστή σας. Εδώ περιλαμβάνονται προγράμματα που δεν χρησιμοποιείτε ποτέ, που χρησιμοποιείτε σπάνια ή που δεν γνωρίζατε καν ότι είχατε. Όσο περισσότερα προγράμματα εκκινούνται κατά την εκκίνηση του υπολογιστή σας, τόσο περισσότερο χρόνο παίρνει η εκκίνηση. Το Norton Startup Manager σας επιτρέπει να απενεργοποιείτε ή να καθυστερείτε τα προγράμματα εκκίνησης για να είστε έτοιμοι να χρησιμοποιήσετε τον υπολογιστή σας πιο γρήγορα.

#### Απενεργοποίηση ή καθυστέρηση στοιχείων εκκίνησης

1 Εκκινήστε το Norton.

Αν εμφανίζεται το παράθυρο **Το Norton μου**, δίπλα στο στοιχείο **Ασφάλεια συσκευής**, κάντε κλικ στην επιλογή **Άνοιγμα**.

- 2 Στο κύριο παράθυρο του Norton, κάντε διπλό κλικ στην επιλογή Απόδοση και έπειτα κάντε κλικ στην επιλογή Startup Manager.
- 3 Στο παράθυρο Startup manager, εκτελέστε τις εξής ενέργειες:
  - Στη στήλη Ενερ./Απενερ καταργήστε την επιλογή προγραμμάτων που δεν χρησιμοποιείτε ώστε να αποτρέπεται η εκκίνησή τους κατά την εκκίνηση του υπολογιστή σας.
  - Στη στήλη Καθυστέρηση εκκίνησης, επιλέξτε προγράμματα που θέλετε να φορτώνουν μόνο μετά την ολοκλήρωση της εκκίνησης.
- 4 Κάντε κλικ στην επιλογή **Εφαρμογή** και, στη συνέχεια, κάντε κλικ στην επιλογή **Κλείσιμο**.

# Βελτιώστε το χρόνο που παίρνει η φόρτωση προγραμμάτων και αρχείων.

Το εργαλείο **Βελτιστοποίηση δίσκου** πραγματοποιεί αναδιάταξη των τμημάτων αρχείων που διασκορπίζονται στην υπολογιστή σας με την πάροδο του χρόνου. Βελτιώνει την απόδοση του υπολογιστή ώστε να μπορείτε να εργάζεστε πιο αποδοτικά.

#### Εκτέλεση βελτιστοποίησης δίσκου

1 Εκκινήστε το Norton.

Αν εμφανίζεται το παράθυρο **Το Norton μου**, δίπλα στο στοιχείο **Ασφάλεια συσκευής**, κάντε κλικ στην επιλογή **Άνοιγμα**.

- 2 Στο κύριο παράθυρο του Norton, κάντε διπλό κλικ στην επιλογή Απόδοση και έπειτα κάντε κλικ στην επιλογή Βελτιστοποίηση δίσκου.
- **3** Αφού ολοκληρωθεί, κάντε κλικ στην επιλογή **Κλείσιμο**.

### Κατάργηση προσωρινών αρχείων και φακέλων που επιβραδύνουν τη λειτουργία του υπολογιστή μου

Κάθε φορά που κάνετε περιήγηση ή λήψη αρχείων, ο υπολογιστής σας αποθηκεύει προσωρινά αρχεία. Παρόλο που δεν είναι απαραίτητο να τα κρατάτε, με την πάροδο του χρόνου μαζεύονται και μπορεί να σας επιβραδύνουν. Το εργαλείο Εκκαθάριση αρχείων καθαρίζει την ακαταστασία με σκοπό την επιτάχυνση της λειτουργίας του υπολογιστή σας.

#### Κατάργηση προσωρινών αρχείων και φακέλων

1 Εκκινήστε το Norton.

Αν εμφανίζεται το παράθυρο **Το Norton μου**, δίπλα στο στοιχείο **Ασφάλεια συσκευής**, κάντε κλικ στην επιλογή **Άνοιγμα**.

- 2 Στο κύριο παράθυρο του Norton, κάντε διπλό κλικ στο στοιχείο Απόδοση και έπειτα κάντε κλικ στην επιλογή Εκκαθάριση αρχείων.
- **3** Αφού ολοκληρωθεί, κάντε κλικ στην επιλογή **Κλείσιμο**.

## Βελτιστοποίηση υπολογιστή

Η βελτιστοποίηση των μόνιμων δίσκων του υπολογιστή μπορεί να βελτιώσει την απόδοση και την αξιοπιστία. Το Norton ελέγχει αυτόματα τους μόνιμους δίσκους για κατακερματισμό και τους βελτιστοποιεί, εάν είναι κατακερματισμένοι σε ποσοστό μεγαλύτερο από 10 τοις εκατό. Μπορείτε ανά πάσα στιγμή να ελέγξετε τις πιο πρόσφατες αναφορές για να δείτε εάν είναι απαραίτητη η βελτιστοποίηση.

Η εκτέλεση της Βελτιστοποίησης δίσκου είναι δυνατή μόνο όταν ο ελεύθερος χώρος στο δίσκο είναι μεγαλύτερος από 15 τοις εκατό. Κατά τη διαδικασία βελτιστοποίησης δίσκου, οι μονάδες δίσκου αποθήκευσης σταθερής κατάστασης (SSD) ανασυγκροτούνται μόνο σε λειτουργικά συστήματα Windows 8 ή νεότερες εκδόσεις.

#### Βελτιστοποίηση μόνιμων δίσκων

1 Εκκινήστε το Norton.

Αν εμφανίζεται το παράθυρο **Το Norton μου**, δίπλα στο στοιχείο **Ασφάλεια συσκευής**, κάντε κλικ στην επιλογή **Άνοιγμα**.

- 2 Στο κύριο παράθυρο του Norton, κάντε διπλό κλικ στην επιλογή Απόδοση και έπειτα κάντε κλικ στην επιλογή Βελτιστοποίηση δίσκου.
- **3** Όταν ολοκληρωθεί η δραστηριότητα, κάντε κλικ στην επιλογή **Κλείσιμο**.

### Βελτιστοποίηση του τόμου εκκίνησης

Η βελτιστοποίηση του τόμου εκκίνησης μεγιστοποιεί τον ελεύθερο χώρο που μπορεί να χρησιμοποιηθεί, αναταξινομώντας τα τμήματα των αρχείων σε συνεχείς και γειτονικές συστοιχίες. Όταν η κεφαλή του σκληρού δίσκου έχει πρόσβαση σε όλα τα δεδομένα των αρχείων από μία θέση, η μεταφορά των αρχείων στη μνήμη γίνεται ταχύτερα.

#### Βελτιστοποίηση του τόμου εκκίνησης

1 Εκκινήστε το Norton.

Αν εμφανίζεται το παράθυρο **Το Norton μου**, δίπλα στο στοιχείο **Ασφάλεια συσκευής**, κάντε κλικ στην επιλογή **Άνοιγμα**.

- 2 Στο κύριο παράθυρο του Norton, κάντε διπλό κλικ στην επιλογή Απόδοση και έπειτα στην επιλογή Διαγράμματα.
- 3 Στο παράθυρο Διαγράμματα στο πάνω μέρος του διαγράμματος κατάστασης ασφάλειας, κάντε κλικ στην επιλογή Βελτιστοποίηση.

### Βελτίωση απόδοσης όταν παίζω παιχνίδια ή όταν παρακολουθώ ταινίες

Έτυχε ποτέ να παίζετε κάποιο παιχνίδι ή να παρακολουθείτε κάποια ταινία όταν άρχισε η εκτέλεση του λογισμικού ασφαλείας σας με αποτέλεσμα να κολλήσει η οθόνη σας στο χειρότερο σημείο; Μπορείτε να ρυθμίσετε το εργαλείο **Εντοπισμός σε πλήρη οθόνη** ώστε να εντοπίζει τις περιπτώσεις όπου εκτελείτε ένα πρόγραμμα που δεν πρέπει να διακοπεί. Στη συνέχεια, το Norton περιμένει να τελειώσετε με την εφαρμογή πριν την εκτέλεση εργασιών στο παρασκήνιο για να παραμένετε προστατευμένοι.

#### Βεβαιωθείτε ότι είναι ενεργοποιημένος ο Εντοπισμός σε πλήρη οθόνη

1 Εκκινήστε το Norton.

Αν εμφανίζεται το παράθυρο **Το Norton μου**, δίπλα στο στοιχείο **Ασφάλεια συσκευής**, κάντε κλικ στην επιλογή **Άνοιγμα**.

- 2 Στο κύριο παράθυρο του Norton, κάντε κλικ στην επιλογή Ρυθμίσεις.
- 3 Στο παράθυρο **Ρυθμίσεις**, κάντε κλικ στην επιλογή **Ρυθμίσεις διαχείρισης**.
- 4 Στην ενότητα **Ρυθμίσεις αθόρυβης λειτουργίας**, στη γραμμή **Εντοπισμός πλήρους** οθόνης, μετακινήστε το διακόπτη στη θέση **Ενεργοποίησης**.
- 5 Κάντε κλικ στην επιλογή **Εφαρμογή** και, στη συνέχεια, κάντε κλικ στην επιλογή **Κλείσιμο**.

# Σταματήστε τις διακοπές όταν χρησιμοποιώ τις αγαπημένες μου εφαρμογές.

Εάν πιστεύετε ότι το Norton καθυστερεί τα αγαπημένα σας προγράμματα, οι ρυθμίσεις **Σιωπηλής λειτουργίας** εμποδίζουν την εκτέλεση του Norton κατά τη χρήση τους. Το Norton περιμένει να τελειώσετε με την εφαρμογή πριν την εκτέλεση εργασιών στο παρασκήνιο για να παραμένετε προστατευμένοι.

Εκτέλεση των αγαπημένων μου προγραμμάτων σε Σιωπηλή Λειτουργία.

1 Εκκινήστε το Norton.

Αν εμφανίζεται το παράθυρο **Το Norton μου**, δίπλα στο στοιχείο **Ασφάλεια συσκευής**, κάντε κλικ στην επιλογή **Άνοιγμα**.

- 2 Στο κύριο παράθυρο του Norton, κάντε κλικ στην επιλογή Ρυθμίσεις.
- **3** Στο παράθυρο **Ρυθμίσεις**, κάντε κλικ στην επιλογή **Ρυθμίσεις διαχείρισης**.
- 4 Στην ενότητα Ρυθμίσεις Αθόρυβης λειτουργίας, στη γραμμή Προγράμματα καθορισμένα από το χρήστη, κάντε κλικ στην επιλογή Ρύθμιση παραμέτρων.
- 5 Στο παράθυρο **Προγράμματα σιωπηλής λειτουργίας**, κάντε κλικ στην επιλογή **Προσθήκη**.
- 6 Στο πλαίσιο διαλόγου Προσθήκη προγράμματος, μεταβείτε στο πρόγραμμά σας.
- 7 Επιλέξτε το αρχείο, κάντε κλικ στην επιλογή Άνοιγμα και στην συνέχεια κάντε κλικ στην επιλογή OK.

# Δείξτε μου προγράμματα που καταναλώνουν πόρους και με επιβραδύνουν

Το Norton παρακολουθεί τον υπολογιστή σας και μπορεί να σας ειδοποιήσει σε περίπτωση που κάποιο πρόγραμμα ή διαδικασία φαίνεται να χρησιμοποιεί ασυνήθιστη ποσότητα πόρων. Μπορείτε να κλείσετε αυτά τα προγράμματα για βελτίωση της απόδοσης εάν δεν τα χρησιμοποιείτε.

#### Προσδιορίστε διαδικασίες που καταναλώνουν πόρους

1 Εκκινήστε το Norton.

Αν εμφανίζεται το παράθυρο **Το Norton μου**, δίπλα στο στοιχείο **Ασφάλεια συσκευής**, κάντε κλικ στην επιλογή **Άνοιγμα**.

2 Στο κύριο παράθυρο του Norton, κάντε διπλό κλικ στην επιλογή Απόδοση και έπειτα στην επιλογή Διαγράμματα.

- 3 Στο παράθυρο Διαγράμματα, στο αριστερό πλαίσιο, κάντε κλικ στο στοιχείο Χρήση.
- 4 Εκτελέστε μία από τις ακόλουθες ενέργειες:
  - Για να δείτε το διάγραμμα CPU, κάντε κλικ στην καρτέλα CPU.
  - Για να δείτε το διάγραμμα μνήμης, κάντε κλικ στην καρτέλα Μνήμη.
- 5 Κάντε κλικ σε οποιοδήποτε σημείο του διαγράμματος για να λάβετε μία λίστα των διεργασιών που καταναλώνουν πολλούς πόρους.

Κάντε κλικ στο όνομα μιας διεργασίας για να δείτε πρόσθετες πληροφορίες σχετικά με αυτήν στο παράθυρο **Λεπτομέρειες αρχείου Insight**.

# Εκτέλεση σαρώσεων Norton για έλεγχο για απειλές στον υπολογιστή σας

Το Norton ενημερώνει αυτόματα τους ορισμούς ιών και σαρώνει τακτικά τον υπολογιστή σας για να εντοπίζει μεγάλο εύρος απειλών. Αν δεν είστε συνδεδεμένοι στο Internet ή υποψιάζεστε ότι η συσκευή σας έχει μολυνθεί από ιό, μπορείτε να εκτελέσετε τις ακόλουθες επιλογές μη αυτόματα:

- Γρήγορη σάρωση, για να αναλύσετε τα τμήματα του υπολογιστή σας που είναι πιο ευάλωτα σε απειλές.
- Πλήρης σάρωση συστήματος, για να αναλύσετε ολόκληρο το σύστημά σας,
  συμπεριλαμβανομένων εφαρμογών, αρχείων και εκτελούμενων διαδικασιών που είναι
  λιγότερο ευάλωτες από εκείνες που ελέγχονται κατά τη διάρκεια της Γρήγορης σάρωσης.
- Προσαρμοσμένη σάρωση, για να αναλύσετε μεμονωμένα αρχεία, φακέλους ή μονάδες δίσκου που υποπτεύεστε ότι βρίσκονται σε κίνδυνο.

**Σημείωση:** Μετά την εγκατάσταση του Norton, η πρώτη σάρωση για την ανάλυση ολόκληρου του συστήματος ενδέχεται να διαρκέσει μία ώρα ή περισσότερο χρόνο.

Εκτέλεση Γρήγορης σάρωσης, Πλήρους σάρωσης συστήματος ή Προσαρμοσμένης σάρωσης

1 Εκκινήστε το Norton.

- 2 Στο κύριο παράθυρο του Norton, κάντε διπλό κλικ στην επιλογή Ασφάλεια και έπειτα στην επιλογή Σαρώσεις.
- 3 Στο παράθυρο Σαρώσεις, δίπλα στο στοιχείο Σαρώσεις και εργασίες, επιλέξτε ένα από τα ακόλουθα στοιχεία:

- Γρήγορη σάρωση > Εκτέλεση
- Πλήρης σάρωση συστήματος > Εκτέλεση
- Προσαρμοσμένη σάρωση > Εκτέλεση, έπειτα κάντε κλικ στην επιλογή Εκτέλεση δίπλα στο στοιχείο Σάρωση μονάδας δίσκου, Σάρωση φακέλου ή Σάρωση αρχείου για να μεταβείτε στα στοιχεία που θέλετε να συμπεριληφθούν στη σάρωση.
- 4 Στο παράθυρο **Σύνοψη αποτελεσμάτων**, κάντε κλικ στην επιλογή **Ολοκλήρωση**.

Αν υπάρχουν στοιχεία που απαιτούν την προσοχή σας, ελέγξτε τους κινδύνους στο παράθυρο Εντοπίστηκαν απειλές.

### Πλήρης σάρωση συστήματος

Η Πλήρης σάρωση συστήματος εκτελεί σάρωση του υπολογιστή σε βάθος για να καταργεί ιούς και άλλες απειλές ασφαλείας. Ελέγχει όλες τις εγγραφές εκκίνησης, τα αρχεία και τις εκτελούμενες διεργασίες στις οποίες έχει πρόσβαση ο χρήστης. Αυτή η λειτουργία σαρώνει λεπτομερώς τον υπολογιστή σας και χρειάζεται περισσότερο χρόνο για να ολοκληρωθεί.

Σημείωση: Όταν εκτελείτε μια Πλήρη σάρωση συστήματος με δικαιώματα διαχειριστή, σαρώνονται περισσότερα αρχεία από όταν εκτελείτε σάρωση χωρίς δικαιώματα διαχειριστή.

#### Εκτέλεση πλήρους σάρωσης συστήματος

1 Εκκινήστε το Norton.

Αν εμφανίζεται το παράθυρο **Το Norton μου**, δίπλα στο στοιχείο **Ασφάλεια συσκευής**, κάντε κλικ στην επιλογή **Άνοιγμα**.

- 2 Στο κύριο παράθυρο του Norton, κάντε διπλό κλικ στην επιλογή Ασφάλεια και έπειτα στην επιλογή Σαρώσεις.
- 3 Στο παράθυρο Σαρώσεις, στην ενότητα Σαρώσεις και Εργασίες, κάντε κλικ στην επιλογή Πλήρης σάρωση συστήματος.
- **4** Κάντε κλικ στην επιλογή **Εκτέλεση**.

#### Προσαρμοσμένη σάρωση

Κάποιες φορές ίσως θέλετε να σαρώσετε κάποιο συγκεκριμένο αρχείο, μια αφαιρούμενη μονάδα δίσκου, μια μονάδα δίσκου του υπολογιστή ή κάποιους φακέλους ή αρχεία του υπολογιστή σας. Για παράδειγμα, όταν εργάζεστε με ένα αφαιρούμενο μέσο και υποπτεύεστε ότι υπάρχει ένας ιός, μπορείτε να σαρώσετε το συγκεκριμένο δίσκο. Επίσης, αν λάβετε ένα συμπιεσμένο αρχείο σε ένα email και υποπτεύεστε ότι υπάρχει ιός, μπορείτε να σαρώσετε αυτό το μεμονωμένο στοιχείο.

#### Σάρωση μεμονωμένων στοιχείων

1 Εκκινήστε το Norton.

Αν εμφανίζεται το παράθυρο **Το Norton μου**, δίπλα στο στοιχείο **Ασφάλεια συσκευής**, κάντε κλικ στην επιλογή **Άνοιγμα**.

- 2 Στο κύριο παράθυρο του Norton, κάντε διπλό κλικ στην επιλογή Ασφάλεια και έπειτα στην επιλογή Σαρώσεις.
- 3 Στο παράθυρο Σαρώσεις, στην ενότητα Σαρώσεις και Εργασίες, κάντε κλικ στην επιλογή Προσαρμοσμένη σάρωση.
- 4 Κάντε κλικ στην επιλογή **Μετάβαση**.
- 5 Στο παράθυρο **Σαρώσεις**, κάντε ένα από τα εξής:
  - Για να σαρώσετε συγκεκριμένες μονάδες δίσκου, κάντε κλικ στο στοιχείο Εκτέλεση δίπλα από το στοιχείο Σάρωση μονάδας, επιλέξτε τις μονάδες δίσκου που θέλετε να σαρώσετε και έπειτα στην επιλογή Σάρωση.
  - Για να σαρώσετε συγκεκριμένους φακέλους, κάντε κλικ στο στοιχείο Εκτέλεση δίπλα από το στοιχείο Σάρωση φακέλου, επιλέξτε του φακέλους που θέλετε να σαρώσετε και έπειτα κάντε κλικ στην επιλογή Σάρωση.
  - Για να σαρώσετε συγκεκριμένα αρχεία, κάντε κλικ στο στοιχείο Εκτέλεση δίπλα από το στοιχείο Σάρωση αρχείου, επιλέξτε τα αρχεία που θέλετε να σαρώσετε και έπειτα κάντε κλικ στην επιλογή Προσθήκη. Μπορείτε επίσης να πατήσετε Ctrl και να επιλέξετε πολλά αρχεία για σάρωση.
- 6 Στο παράθυρο Σύνοψη αποτελεσμάτων, κάντε κλικ στην επιλογή Ολοκλήρωση.

Αν υπάρχουν στοιχεία που απαιτούν την προσοχή σας, ελέγξτε τα και προβείτε στις προτεινόμενες ενέργειες.

#### Σάρωση Norton Power Eraser

Το Norton Power Eraser είναι ένα ισχυρό εργαλείο αφαίρεσης malware που σας βοηθά στην εκκαθάριση των κινδύνων ασφαλείας που είναι δύσκολο να καταργηθούν. Το Norton Power Eraser χρησιμοποιεί επιθετικές τεχνικές αντί για κανονική διαδικασία σάρωσης. Μερικές φορές υπάρχει κίνδυνος το Norton Power Eraser να επισημάνει για κατάργηση ένα αυθεντικό πρόγραμμα. Να ελέγχετε προσεκτικά τα αποτελέσματα σάρωσης πριν από την κατάργηση αρχείων με τη βοήθεια του Norton Power Eraser.

#### Σάρωση με χρήση του Norton Power Eraser

1 Εκκινήστε το Norton.

Αν εμφανίζεται το παράθυρο **Το Norton μου**, δίπλα στο στοιχείο **Ασφάλεια συσκευής**, κάντε κλικ στην επιλογή **Άνοιγμα**.

2 Στο κύριο παράθυρο του προϊόντος Norton, κάντε διπλό κλικ στην επιλογή Ασφάλεια και έπειτα κάντε κλικ στην επιλογή Σαρώσεις.

- 3 Στο παράθυρο Σαρώσεις, στην ενότητα Norton Power Eraser, κάντε κλικ στο στοιχείο Norton Power Eraser.
- 4 Κάντε κλικ στην επιλογή Εκτέλεση.
- 5 Στο παράθυρο Norton Power Eraser, κάντε κλικ στην επιλογή OK.
- 6 Στο κύριο παράθυρο του Norton Power Eraser, κάντε κλικ στην επιλογή Προηγμένες σαρώσεις.
- 7 Κάντε κλικ στην επιλογή **Σάρωση συστήματος**.
- 8 Ελέγξτε τα αποτελέσματα σάρωσης και ακολουθήστε τις οδηγίες της οθόνης για να επιδιορθώσετε τους κινδύνους ασφαλείας που εντοπίστηκαν.

### Δημιουργία προσαρμοσμένων σαρώσεων Norton

Αν και οι προεπιλεγμένες ρυθμίσεις των αυτοματοποιημένων σαρώσεων Norton λειτουργούν ικανοποιητικά για τους περισσότερους χρήστες, ορισμένοι χρήστες ενδέχεται να θέλουν να προσαρμόσουν τις επιλογές ώστε να εκτελούν σαρώσεις συγκεκριμένων μονάδων δίσκου, φακέλων ή αρχείων με χρονοδιάγραμμα της επιλογής τους.

#### Δημιουργία προσαρμοσμένης σάρωσης

1 Εκκινήστε το Norton.

- 2 Στο κύριο παράθυρο του Norton, κάντε διπλό κλικ στην επιλογή Ασφάλεια και έπειτα στην επιλογή Σαρώσεις.
- 3 Στο παράθυρο Σαρώσεις, στην ενότητα Σαρώσεις και εργασίες, κάντε κλικ στην επιλογή Προσαρμοσμένη σάρωση και έπειτα κάντε κλικ στην επιλογή Εκτέλεση.
- 4 Στο παράθυρο **Σαρώσεις**, κάντε κλικ στο στοιχείο **Δημιουργία σάρωσης**.
- 5 Στο παράθυρο **Νέα σάρωση**, δίπλα στο στοιχείο **Όνομα σάρωσης**, πληκτρολογήστε ένα όνομα για την προσαρμοσμένη σάρωση και προσθέστε τις ακόλουθες ρυθμίσεις:
  - Στην καρτέλα Σάρωση στοιχείων, κάντε κλικ στην επιλογή Προσθήκη μονάδων δίσκου, Προσθήκη φακέλων ή Προσθήκη αρχείων για να μεταβείτε στα στοιχεία που θέλετε να συμπεριλάβετε στη σάρωση.
  - Στην καρτέλα Προγραμματισμός σάρωσης, στην ενότητα Πότε θέλετε να εκτελείται η σάρωση, επιλέξτε ένα χρονικό διάστημα και έπειτα ορίστε τις επιλογές χρονισμού. Στην ενότητα Εκτέλεση σάρωσης, ορίστε από τις επιλογές που παρέχονται. Στην πλειοψηφία των χρηστών συνιστάται να διατηρούν όλα τα πλαίσια επιλεγμένα. Αυτό διασφαλίζει ότι οι σαρώσεις εκτελούνται μόνο όταν δεν χρησιμοποιείτε τον υπολογιστή σας ή όταν δεν χρησιμοποιείτε ισχύ μέσω μπαταρίας και αποτρέπει την αναστολή της λειτουργίας του υπολογιστή σας κατά τη διάρκεια μιας σάρωσης.

- Στην καρτέλα Επιλογές σάρωσης, μετακινήστε τους διακόπτες για να προσαρμόσετε τη συμπεριφορά αντιμετώπισης για συμπιεσμένα αρχεία ή απειλές χαμηλού κινδύνου κατά τη διάρκεια της σάρωσης.
- 6 Κάντε κλικ στην επιλογή **Αποθήκευση**.

### Επεξεργασία ή διαγραφή προσαρμοσμένης σάρωσης Norton

Μπορείτε να επεξεργαστείτε μια προσαρμοσμένη σάρωση που δημιουργήσατε για να μετονομάσετε τη σάρωση, να προσθέσετε ή να καταργήσετε αρχεία ή να αλλάξετε τον προγραμματισμό της. Μπορείτε να διαγράψετε τη σάρωση αν δεν την χρειάζεστε πλέον.

#### Επεξεργασία ή διαγραφή προσαρμοσμένης σάρωσης

1 Εκκινήστε το Norton.

Αν εμφανίζεται το παράθυρο **Το Norton μου**, δίπλα στο στοιχείο **Ασφάλεια συσκευής**, κάντε κλικ στην επιλογή **Άνοιγμα**.

- 2 Στο κύριο παράθυρο του Norton, κάντε διπλό κλικ στην επιλογή Ασφάλεια και έπειτα στην επιλογή Σαρώσεις.
- 3 Στο παράθυρο Σαρώσεις, στην ενότητα Σαρώσεις και εργασίες, κάντε κλικ στην επιλογή Προσαρμοσμένη σάρωση και έπειτα κάντε κλικ στην επιλογή Εκτέλεση.
- 4 Στο παράθυρο Σαρώσεις, στη στήλη Επεξεργασία σάρωσης, κάντε κλικ στην προσαρμοσμένη σάρωση που θέλετε να τροποποιήσετε και εκτελέστε μία από τις ακόλουθες ενέργειες:
  - Κάντε κλικ στο εικονίδιο επεξεργασίας και έπειτα μετακινήστε τους διακόπτες στο παράθυρο Επεξεργασία σάρωσης για να ενεργοποιήστε ή να απενεργοποιήσετε τις επιλογές σάρωσης. Οι προεπιλεγμένες ρυθμίσεις λειτουργούν ικανοποιητικά για τους περισσότερους χρήστες. Κάντε κλικ στην επιλογή Χρήση προεπιλογών για να καταργήσετε τις προσαρμοσμένες ρυθμίσεις.
  - Κάντε κλικ στο εικονίδιο του κάδου απορριμμάτων και έπειτα κάντε κλικ στην επιλογή
    Ναι για να επιβεβαιώσετε ότι θέλετε να διαγράψετε την προσαρμοσμένη σάρωση.
- 5 Κάντε κλικ στην επιλογή **Αποθήκευση**.

# Προγραμματισμός σαρώσεων Norton

Το Norton εντοπίζει πότε δεν χρησιμοποιείτε τον υπολογιστή σας και εκτελεί αυτόματα σαρώσεις για να διασφαλίζει ότι το σύστημά σας παρακολουθείται τακτικά για απειλές. Μπορείτε επίσης να προγραμματίσετε τα στοιχεία Γρήγορη σάρωση, Πλήρης σάρωση συστήματος ή Προσαρμοσμένη σάρωση ώστε να εκτελούνται στις ώρες της επιλογής σας.

Προγραμματισμός Γρήγορης σάρωσης, Πλήρους σάρωσης συστήματος ή Προσαρμοσμένης σάρωσης

1 Εκκινήστε το Norton.

Αν εμφανίζεται το παράθυρο **Το Norton μου**, δίπλα στο στοιχείο **Ασφάλεια συσκευής**, κάντε κλικ στην επιλογή **Άνοιγμα**.

- 2 Στο κύριο παράθυρο του Norton, κάντε διπλό κλικ στην επιλογή Ασφάλεια και έπειτα στην επιλογή Σαρώσεις.
- 3 Στο παράθυρο Σαρώσεις, στην ενότητα Σαρώσεις και Εργασίες, κάντε κλικ στην επιλογή Προσαρμοσμένη σάρωση.
- 4 Κάντε κλικ στην επιλογή Μετάβαση.
- 5 Στο παράθυρο Σαρώσεις, στη στήλη Επεξεργασία σάρωσης, κάντε κλικ στο εικονίδιο επεξεργασίας που βρίσκεται δίπλα στο στοιχείο Γρήγορη σάρωση, Πλήρης σάρωση συστήματος ή Προσαρμοσμένη σάρωση που δημιουργήσατε προηγουμένως.
- 6 Στο παράθυρο Επεξεργασία σάρωσης, στην καρτέλα Προγραμματισμός σάρωσης :
  - Στην ενότητα Πότε θέλετε να εκτελείται η σάρωση, επιλέξτε ένα χρονικό διάστημα και ορίστε τις επιλογές χρονισμού.
  - Στην ενότητα Εκτέλεση σάρωσης, ορίστε από τις επιλογές που παρέχονται. Στην πλειοψηφία των χρηστών συνιστάται να διατηρούν όλα τα πλαίσια επιλεγμένα. Αυτό διασφαλίζει ότι οι σαρώσεις εκτελούνται μόνο όταν δεν χρησιμοποιείτε τον υπολογιστή σας ή όταν δεν χρησιμοποιείτε ισχύ μέσω μπαταρίας και αποτρέπει την αναστολή της λειτουργίας του υπολογιστή σας κατά τη διάρκεια μιας σάρωσης.
- 7 Κάντε κλικ στην επιλογή Επόμενο.
- 8 Στο παράθυρο Επιλογές σάρωσης, κάντε κλικ στην επιλογή Αποθήκευση.

# Προβολή απειλών σε πραγματικό χρόνο που εντοπίζονται από την Προστασία SONAR του Norton

To Symantec Online Network for Advanced Response (SONAR) παρέχει προστασία από απειλές σε πραγματικό χρόνο και ανιχνεύει προληπτικά άγνωστους κινδύνους ασφαλείας. Το SONAR εντοπίζει τις αναδυόμενες απειλές με βάση τη συμπεριφορά των εφαρμογών, μια μέθοδος που είναι γρηγορότερη από τον παραδοσιακό εντοπισμό απειλών με βάση τις υπογραφές. Βοηθά στην προστασία σας από κακόβουλο κώδικα, ακόμα και πριν οι ορισμοί ιών καταστούν διαθέσιμοι μέσω του LiveUpdate.

Συνιστάται να διατηρείτε συνεχώς ενεργοποιημένη την Προστασία SONAR.

**Σημείωση:** Όταν το Auto-Protect είναι κλειστό, η Προστασία SONAR είναι επίσης απενεργοποιημένη και ο υπολογιστής σας δεν προστατεύεται από τις αναδυόμενες απειλές.

#### Βεβαιωθείτε ότι η Προστασία SONAR είναι ενεργοποιημένη

1 Εκκινήστε το Norton.

Αν εμφανίζεται το παράθυρο **Το Norton μου**, δίπλα στο στοιχείο **Ασφάλεια συσκευής**, κάντε κλικ στην επιλογή **Άνοιγμα**.

- 2 Στο κύριο παράθυρο του Norton, κάντε κλικ στην επιλογή Ρυθμίσεις.
- 3 Στο παράθυρο **Ρυθμίσεις**, κάντε κλικ στην επιλογή **Λογισμικό προστασίας από ιούς**.
- 4 Στην καρτέλα Αυτόματη προστασία, στην ενότητα Προστασία σε πραγματικό χρόνο, μετακινήστε τον διακόπτη δίπλα στο στοιχείο Προστασία SONAR στη θέση Απεν. ή Ενερ..

Αν απενεργοποιήσετε τον διακόπτη ακόμα και για μικρό χρονικό διάστημα, οι λειτουργίες προστασίας σε πραγματικό χρόνο θα απενεργοποιηθούν και ο υπολογιστής σας ενδέχεται να καταστεί ευάλωτος σε απειλές.

- 5 Κάντε κλικ στην επιλογή **Εφαρμογή**.
- 6 Αν απενεργοποιήσατε τον διακόπτη, επιλέξτε το χρονικό διάστημα για το οποίο θέλετε το SONAR να παραμείνει απενεργοποιημένο και κάντε κλικ στην επιλογή OK.
- 7 Στο παράθυρο **Ρυθμίσεις**, κάντε κλικ στην επιλογή **Κλείσιμο**.

#### Προβολή κινδύνων που εντοπίστηκαν από το SONAR

1 Εκκινήστε το Norton.

Αν εμφανίζεται το παράθυρο **Το Norton μου**, δίπλα στο στοιχείο **Ασφάλεια συσκευής**, κάντε κλικ στην επιλογή **Άνοιγμα**.

- 2 Στο κύριο παράθυρο του Norton, κάντε διπλό κλικ στην επιλογή Ασφάλεια και έπειτα στην επιλογή Ιστορικό.
- 3 Στο παράθυρο Ιστορικό ασφαλείας, στην αναπτυσσόμενη λίστα Εμφάνιση, επιλέξτε Δραστηριότητα SONAR.
- 4 Επιλέξτε κάποιον κίνδυνο από την λίστα αν εμφανίζονται κίνδυνοι.
- 5 Ακολουθήστε την **Συνιστώμενη ενέργεια** που υποδεικνύεται στο τμήμα παραθύρου **Λεπτομέρειες**.

Αυτή η κατηγορία καταγράφει επίσης κάθε δραστηριότητα που τροποποιεί τη ρύθμιση παραμέτρων ή τις ρυθμίσεις του υπολογιστή σας. Η επιλογή Περισσότερες λεπτομέρειες αυτής της κατηγορίας παρέχει λεπτομέρειες σχετικά με τους πόρους που επηρεάζονται από τη δραστηριότητα.

# Εξαίρεση αρχείων και φακέλων από το Αυτόματης προστασίας Norton, το SONAR και την σάρωση λήψη Download Intelligence

Μπορείτε να ρυθμίσετε τις παραμέτρους του Norton για να εξαιρέσετε συγκεκριμένα προγράμματα από τις σαρώσεις Auto-Protect και SONAR. Μπορείτε να χρησιμοποιήσετε το παράθυρο **Εξαιρέσεις σάρωσης** και το παράθυρο **Εξαιρέσεις σε πραγματικό χρόνο** για να εξαιρέσετε ιούς και άλλες απειλές ασφαλείας υψηλού κινδύνου από τη σάρωση. Όταν προσθέτετε ένα αρχείο ή ένα φάκελο στη λίστα εξαιρέσεων, το Norton παραβλέπει το αρχείο ή τον φάκελο όταν εκτελεί σάρωση για κινδύνους ασφαλείας.

Για την εξαίρεση ενός αρχείου από το Download Intelligence, θα πρέπει να επιλέξετε ένα φάκελο και να κάνετε λήψη του αρχείου στον επιλεγμένο φάκελο. Για παράδειγμα, κατά τη λήψη ενός μη ασφαλούς εκτελέσιμου αρχείου σε αυτόν το φάκελο, το Norton σάς επιτρέπει να ολοκληρώσετε τη λήψη του αρχείου και δεν το καταργεί από τον υπολογιστή σας. Θα πρέπει να δημιουργήσετε ένα νέο φάκελο αποκλειστικά για τις εξαιρέσεις από το Download Intelligence.

**Σημείωση:** Με την εξαίρεση ενός αρχείου από τις σαρώσεις του Norton μειώνεται το επίπεδο προστασίας του υπολογιστή σας και αυτή η επιλογή πρέπει να χρησιμοποιείται μόνο σε περίπτωση συγκεκριμένης ανάγκης. Πρέπει να εξαιρείτε στοιχεία, μόνο αν είστε βέβαιοι ότι δεν είναι μολυσμένα.

#### Εξαίρεση απειλών ασφαλείας υψηλού κινδύνου από τη σάρωση

1 Εκκινήστε το Norton.

- 2 Στο κύριο παράθυρο του Norton, κάντε κλικ στην επιλογή Ρυθμίσεις.
- 3 Στο παράθυρο **Ρυθμίσεις**, κάντε κλικ στην επιλογή Λογισμικό προστασίας από ιούς.
- 4 Στο παράθυρο ρυθμίσεων της επιλογής Λογισμικό προστασίας από ιούς, κάντε κλικ στην καρτέλα Σαρώσεις και κίνδυνοι.
- 5 Στην ενότητα Εξαιρέσεις / Χαμηλοί κίνδυνοι, εκτελέστε μια από τις παρακάτω ενέργειες:
  - Στη γραμμή Στοιχεία που εξαιρούνται από σαρώσεις, κάντε κλικ στο στοιχείο Διαμόρφωση.
  - Στη γραμμή Στοιχεία προς εξαίρεση από τον εντοπισμό Auto-Protect, Script Control, SONAR και Download Intelligence, κάντε κλικ στην επιλογή Ρυθμ. παραμ..

6 Στο παράθυρο που εμφανίζεται, κάντε κλικ στην επιλογή Προσθήκη φακέλων ή Προσθήκη αρχείων.

Μπορείτε να αντιστοιχίσετε εξαιρέσεις με τοπικές μονάδες δίσκων, φακέλους, ομάδες αρχείων, μεμονωμένα αρχεία ή μονάδες δίσκων δικτύου. Ωστόσο, το Norton δεν υποστηρίζει εξαιρέσεις για αρχεία σε δίκτυο. Αν προσθέσετε στη λίστα εξαιρέσεων μια μονάδα δίσκου δικτύου, φροντίστε η μονάδα δίσκου να είναι συνδεδεμένη με τον υπολογιστή σας.

- 7 Στο παράθυρο διαλόγου Προσθήκη στοιχείου, κάντε κλικ στο εικονίδιο αναζήτησης.
- 8 Στο πλαίσιο διαλόγου που εμφανίζεται, επιλέξτε το στοιχείο που θέλετε να εξαιρέσετε από τη σάρωση.

Μπορείτε να προσδιορίσετε αν θέλετε να συμπεριλάβετε ή να εξαιρέσετε υποφακέλους, όταν προσθέτετε φακέλους.

- 9 Κάντε κλικ στην επιλογή **ΟΚ**.
- 10 Στο παράθυρο διαλόγου Προσθήκη στοιχείου, κάντε κλικ στο ΟΚ.
- 11 Στο παράθυρο που εμφανίζεται, κάντε κλικ στο στοιχείο Εφαρμογή και έπειτα στην επιλογή OK.

# Εξαίρεση αρχείων με υπογραφές χαμηλού κινδύνου από τις σαρώσεις του Norton

Η ρύθμιση Εξαίρεση υπογραφών του Norton σάς επιτρέπει να επιλέγετε συγκεκριμένους γνωστούς κινδύνους ασφαλείας που θέλετε να εξαιρούνται από τις σαρώσεις του Norton. Για παράδειγμα, αν μια αξιόπιστη εφαρμογή (όπως ένα δωρεάν παιχνίδι) βασίζεται σε άλλο πρόγραμμα όπως ένα πρόγραμμα adware για να μπορεί να λειτουργεί, μπορείτε να αποφασίσετε να διατηρήσετε το πρόγραμμα adware, ακόμα και αν θέτει τη συσκευή σας σε κίνδυνο. Μπορείτε επίσης να αποφασίσετε να μην δέχεστε ειδοποιήσεις σχετικά με το πρόγραμμα σε μελλοντικές σαρώσεις.

**Σημείωση:** Οι εξαιρέσεις μειώνουν το επίπεδο της προστασίας σας και πρέπει να χρησιμοποιούνται μόνο σε συγκεκριμένες περιπτώσεις και μόνο εφόσον κατανοείτε πλήρως τον πιθανό κίνδυνο που ενέχει η εξαίρεση γνωστών απειλών από τις σαρώσεις Norton.

#### Προσθήκη υπογραφής χαμηλού κινδύνου στις Εξαιρέσεις υπογραφών

1 Εκκινήστε το Norton.

- 2 Στο κύριο παράθυρο του Norton, κάντε κλικ στην επιλογή Ρυθμίσεις.
- 3 Στο παράθυρο **Ρυθμίσεις**, κάντε κλικ στην επιλογή **Λογισμικό προστασίας από ιούς**.

- 4 Στο παράθυρο ρυθμίσεων της επιλογής Λογισμικό προστασίας από ιούς, κάντε κλικ στην καρτέλα Σαρώσεις και κίνδυνοι.
- 5 Στην ενότητα Εξαιρέσεις / Χαμηλοί κίνδυνοι, στη σειρά Υπογραφές προς εξαίρεση από όλους τους εντοπισμούς, κάντε κλικ στην επιλογή Ρύθμιση παραμέτρων.
- 6 Στο παράθυρο Εξαιρέσεις υπογραφών, κάντε κλικ στο στοιχείο Προσθήκη.
- 7 Στο παράθυρο Κίνδυνοι ασφαλείας, κάντε κλικ σε έναν κίνδυνο ασφαλείας που θέλετε να εξαιρέσετε και έπειτα στην επιλογή Προσθήκη.
- 8 Στο παράθυρο Εξαιρέσεις υπογραφών, κάντε κλικ στο στοιχείο Εφαρμογή και έπειτα στην επιλογή OK.

# Ενεργοποίηση ή απενεργοποίηση αυτόματων εργασιών

Το Norton εκτελεί αυτόματες εργασίες, καθώς προστατεύει αθόρυβα τον υπολογιστή σας. Αυτές οι αυτόματες εργασίες περιλαμβάνουν τη σάρωση για ιούς, την παρακολούθηση της σύνδεσης Internet, τη λήψη ενημερώσεων προστασίας και άλλες σημαντικές εργασίες. Αυτές οι δραστηριότητες εκτελούνται στο παρασκήνιο, όταν ο υπολογιστής είναι ενεργοποιημένος.

Αν ένα στοιχείο χρειάζεται την προσοχή σας, το Norton εμφανίζει ένα μήνυμα με τις πληροφορίες για την τρέχουσα κατάσταση ή σας ζητά να κάνετε κάτι. Αν δεν δείτε μηνύματα, τότε ο υπολογιστής σας είναι προστατευμένος.

Μπορείτε να ανοίξετε το Norton ανά πάσα στιγμή, για να δείτε εν συντομία την κατάσταση του υπολογιστή ή τις λεπτομέρειες προστασίας.

Όταν μια δραστηριότητα παρασκηνίου βρίσκεται σε εξέλιξη, το Norton σάς ειδοποιεί με ένα μήνυμα στην περιοχή ειδοποιήσεων, η οποία βρίσκεται στη δεξιά πλευρά της γραμμής εργασιών. Μπορείτε να δείτε τα αποτελέσματα των πιο πρόσφατων δραστηριοτήτων την επόμενη φορά που θα ανοίξετε το κύριο παράθυρο του Norton.

#### Ενεργοποίηση ή απενεργοποίηση αυτόματων εργασιών

1 Εκκινήστε το Norton.

- 2 Στο κύριο παράθυρο του Norton, κάντε κλικ στην επιλογή Ρυθμίσεις.
- **3** Στο παράθυρο **Ρυθμίσεις** κάντε κλικ στην επιλογή **Προγραμματισμός εργασιών**.
- 4 Στο παράθυρο Προγραμματισμός εργασιών, στην καρτέλα Αυτόματες εργασίες, κάντε τα εξής:
  - Επιλέξτε τη λειτουργία που θέλετε να εκτελείται αυτόματα.
    Επιλέξτε το πλαίσιο ελέγχου Εργασίες για να επιλέξετε ταυτόχρονα όλες τις λειτουργίες.
  - Αποεπιλέξτε τη λειτουργία που δεν θέλετε να εκτελείται αυτόματα.

Επιλέξτε το πλαίσιο ελέγχου **Εργασίες** για να αποεπιλέξετε ταυτόχρονα όλες τις λειτουργίες.

5 Κάντε κλικ στην επιλογή **Εφαρμογή** και έπειτα στην επιλογή **Κλείσιμο**.

## Εκτέλεση προσαρμοσμένων εργασιών

Το Norton ελέγχει αυτόματα το σύστημά σας και επιλέγει τις βέλτιστες ρυθμίσεις, ώστε να διατηρηθεί ασφαλές. Ωστόσο, μπορείτε να εκτελέσετε ορισμένες συγκεκριμένες εργασίες. Μπορείτε να επιλέξετε τις συγκεκριμένες εργασίες που θέλετε να εκτελεστούν, χρησιμοποιώντας τις διαθέσιμες επιλογές του παραθύρου **Προσαρμοσμένες εργασίες**.

Μπορείτε να επιλέξετε τον συνδυασμό εργασιών της προτίμησής σας για την εκτέλεση μιας μεμονωμένης σάρωσης. Μπορείτε να εκτελέσετε το LiveUpdate, να δημιουργήσετε αντίγραφα ασφαλείας, να εκκαθαρίσετε το ιστορικό περιήγησης, να ελευθερώσετε χώρο στο δίσκο με την εκκαθάριση της ακαταστασίας του δίσκου και να βελτιστοποιήσετε τους δίσκους σας.

#### Εκτέλεση προσαρμοσμένων εργασιών

1 Εκκινήστε το Norton.

Αν εμφανίζεται το παράθυρο **Το Norton μου**, δίπλα στο στοιχείο **Ασφάλεια συσκευής**, κάντε κλικ στην επιλογή **Άνοιγμα**.

- 2 Στο κύριο παράθυρο του Norton, κάντε διπλό κλικ στην επιλογή Ασφάλεια και έπειτα στην επιλογή Σαρώσεις.
- 3 Στο παράθυρο Σαρώσεις, στην ενότητα Σαρώσεις και εργασίες, κάντε κλικ στην επιλογή Προσαρμοσμένη εργασία και έπειτα στην επιλογή Μετάβαση.
- 4 Στο παράθυρο Προσαρμοσμένες εργασίες, επιλέξτε τις εργασίες που θέλετε να εκτελέσετε.

Για να επιλέξετε όλες τις εργασίες, επιλέξτε το στοιχείο Εργασίες.

5 Κάντε κλικ στην επιλογή Εκτέλεση.

## Προγραμματισμός σαρώσεων ασφαλείας και απόδοσης

Χρησιμοποιήστε τις ρυθμίσεις του Προγραμματισμού εργασιών για να εξετάσει αυτόματα το Norton το σύστημα για ζητήματα ασφαλείας και απόδοσης. Μπορείτε να καθορίσετε πότε και πόσο συχνά το Norton θα εκτελεί αυτούς τους ελέγχους.

Σας παρέχονται οι παρακάτω επιλογές προγραμματισμού σαρώσεων ασφαλείας και απόδοσης:

Αυτόματα (συνιστάται)

Η εξέταση του υπολογιστή για προβλήματα ασφαλείας και απόδοσης εκτελείται όποτε ο υπολογιστής βρίσκεται σε κατάσταση αδράνειας.

Αυτή η ρύθμιση προσφέρει τη μέγιστη προστασία.

| Κάθε εβδομάδα              | Η εξέταση του υπολογιστή για προβλήματα<br>ασφαλείας και απόδοσης εκτελείται μια ή<br>περισσότερες φορές κάθε εβδομάδα.                                                                           |
|----------------------------|----------------------------------------------------------------------------------------------------|
|                            | Μπορείτε να επιλέξετε ποιες ημέρες της εβδομάδας<br>και ποια ώρα της ημέρας θέλετε να εκτελούνται<br>σαρώσεις.                                                                                    |
| Κάθε μήνα                  | Η εξέταση του υπολογιστή για προβλήματα<br>ασφαλείας και απόδοσης εκτελείται μια φορά κάθε<br>μήνα.                                                                                               |
|                            | Μπορείτε να επιλέξετε ποιες ημέρες του μήνα και<br>ποια ώρα της ημέρας θέλετε να εκτελούνται<br>σαρώσεις.                                                                                         |
| Μη αυτόματο χρονοδιάγραμμα | Δεν εκτελείται προγραμματισμένη σάρωση στον<br>υπολογιστή για προβλήματα ασφαλείας και<br>απόδοσης.                                                                                               |
|                            | Αν ενεργοποιήσετε αυτήν την επιλογή, θα πρέπει<br>να εκτελέσετε μη αυτόματη σάρωση για προβλήματα<br>ασφαλείας και απόδοσης στον υπολογιστή<br>περιοδικά, προκειμένου να διατηρείται η προστασία. |

Η απόδοση του υπολογιστή μεγιστοποιείται, εάν προγραμματίσετε την εκτέλεση των κρίσιμων διεργασιών όταν ο υπολογιστής βρίσκεται σε κατάσταση αδράνειας. Όταν προγραμματίζετε την εκτέλεση των εργασιών σάρωσης σε εβδομαδιαία ή μηνιαία βάση και ενεργοποιείτε την επιλογή **Εκτέλεση μόνο σε χρόνο αδράνειας**, το Norton εκτελεί σάρωση του υπολογιστή, όταν αυτός βρίσκεται σε κατάσταση αδράνειας. Η Symantec συνιστά την ενεργοποίηση της επιλογής **Εκτέλεση μόνο σε κατάσταση αδράνειας** για τη βελτίωση της απόδοσης του υπολογιστή.

#### Προγραμματισμός σαρώσεων ασφαλείας και απόδοσης

1 Εκκινήστε το Norton.

- 2 Στο κύριο παράθυρο του Norton, κάντε κλικ στην επιλογή Ρυθμίσεις.
- 3 Στο παράθυρο **Ρυθμίσεις** κάντε κλικ στην επιλογή **Προγραμματισμός εργασιών**.

4 Επιλέξτε μια ρύθμιση από την καρτέλα Προγραμματισμός του στοιχείου Χρονοδιάγραμμα.

Όταν ενεργοποιείτε την επιλογή Κάθε εβδομάδα ή Κάθε μήνα, πρέπει να επιλέξετε την ώρα και την ημέρα εκτέλεσης των αυτόματων εργασιών. Μπορείτε επίσης να ορίσετε την εκτέλεση των αυτόματων εργασιών μόνο όταν ο υπολογιστής βρίσκεται σε κατάσταση αδράνειας.

5 Κάντε κλικ στην επιλογή Εφαρμογή και έπειτα στην επιλογή Κλείσιμο.

# Διαμόρφωση της λειτουργίας Προστασία δεδομένων ώστε να αποκλείει κακόβουλες διεργασίες που επηρεάζουν τον υπολογιστή σας

Η λειτουργία Προστασία δεδομένων προστατεύει τον υπολογιστή σας από κακόβουλες διεργασίες που έχουν ως στόχο να αποσταθεροποιήσουν τον υπολογιστή σας, να καταστρέψουν ή/και να υποκλέψουν τα δεδομένα σας και να επιμολύνουν περαιτέρω καλές διεργασίες. Χρησιμοποιεί την τεχνολογία υπόληψης του Norton για να αναγνωρίζει αν μια διεργασία είναι ασφαλής, κακόβουλη ή άγνωστη. Βάσει της αναγνώρισης, αποκλείει τις κακόβουλες διεργασίες ώστε να μην εκτελούν ενέργειες στον υπολογιστή σας. Προστατεύει τα αρχεία σας πιο επιθετικά και ως εκ τούτου ακόμα και οι ασφαλείς διεργασίες αποκλείονται αν ένα κακόβουλο αρχείο εισχωρήσει σε αυτές κατά τη διάρκεια του χρόνου εκτέλεσης. Η λειτουργία Προστασία δεδομένων είναι ενεργοποιημένη από προεπιλογή και προστατεύει προεπιλεγμένους φακέλους και επεκτάσεις. Ανάλογα με την περίπτωσή σας, μπορείτε να προσθέσετε περισσότερους φακέλους ή/και επεκτάσεις και μπορείτε επίσης να εξαιρέσετε διεργασίες από τις σαρώσεις και την προστασία.

**Προειδοποίηση:** Η προστασία του υπολογιστή σας θα μειωθεί αν απενεργοποιήσετε αυτήν τη λειτουργία. Ως εκ τούτου, συνιστάται να διατηρείτε αυτήν τη λειτουργία πάντα ενεργοποιημένη. Ωστόσο, αν θέλετε να την απενεργοποιήσετε, μπορείτε να εκτελέσετε αυτήν την ενέργεια προσωρινά και να διασφαλίσετε ότι θα την ενεργοποιήσετε ξανά.

#### Απενεργοποίηση ή ενεργοποίηση λειτουργίας Προστασία δεδομένων

1 Εκκινήστε το Norton.

- 2 Στο κύριο παράθυρο του προϊόντος Norton, κάντε κλικ στη διαδρομή Ρυθμίσεις > Λογισμικό προστασίας από ιούς.
- 3 Στο παράθυρο Προστασία από ιούς, κάντε κλικ στην καρτέλα Προστασία δεδομένων.
- 4 Στη γραμμή Προστασία δεδομένων, μετακινήστε τον διακόπτη Ενερ./Απεν. στη θέση Ενερ. ή Απεν..

- 5 Στη γραμμή **Εμφάνιση ειδοποιήσεων**, εκτελέστε μία από τις ακόλουθες ενέργειες:
  - Μετακινήστε τον διακόπτη στη θέση Ενερ. για να λαμβάνετε ειδοποιήσεις κάθε φορά που η λειτουργία Προστασία δεδομένων αποκλείει μια απειλή.
  - Μετακινήστε τον διακόπτη στη θέση Απεν. για να αποκρύψετε τις ειδοποιήσεις. Ωστόσο, μπορείτε να δείτε τις λεπτομέρειες των αποκλεισμένων απειλών στο παράθυρο Ιστορικό ασφαλείας.

Για να αποκτήσετε πρόσβαση στο παράθυρο Ιστορικό ασφαλείας, από το κύριο παράθυρο του Norton, κάντε διπλό κλικ στην επιλογή Ασφάλεια και έπειτα κάντε κλικ στη διαδρομή Ιστορικό > Προστασία δεδομένων.

- 6 Κάντε κλικ στην επιλογή **Εφαρμογή**.
- 7 Αν σας ζητηθεί, επιλέξτε τη διάρκεια για την οποία θέλετε να παραμείνει απενεργοποιημένη η λειτουργία Προστασία δεδομένων και κάντε κλικ στην επιλογή OK.

Προσθήκη ή επεξεργασία φακέλου για προστασία με τη λειτουργία Προστασία δεδομένων

1 Εκκινήστε το Norton.

Αν εμφανίζεται το παράθυρο **Το Norton μου**, δίπλα στο στοιχείο **Ασφάλεια συσκευής**, κάντε κλικ στην επιλογή **Άνοιγμα**.

- 2 Στο κύριο παράθυρο του προϊόντος Norton, κάντε κλικ στη διαδρομή Ρυθμίσεις > Λογισμικό προστασίας από ιούς.
- 3 Στο παράθυρο Προστασία από ιούς, κάντε κλικ στην καρτέλα Προστασία δεδομένων.
- 4 Στη γραμμή Προστασία δεδομένων, μετακινήστε τον διακόπτη Ενερ./Απεν. στη θέση Ενερ.
- 5 Για να προσθέσετε ή να επεξεργαστείτε έναν φάκελο, εκτελέστε τις ακόλουθες ενέργειες:
  - Δίπλα στο στοιχείο Προστατευμένοι φάκελοι, κάντε κλικ στην επιλογή Διαμόρφωση.
  - Στο παράθυρο Προστατευμένοι φάκελοι, εκτελέστε τις ακόλουθες ενέργειες:
    - Για να συμπεριλάβετε ένα νέο στοιχείο, κάντε κλικ στην επιλογή Προσθήκη.
    - Για να αλλάξετε ένα υπάρχον στοιχείο, επιλέξτε το στοιχείο και κάντε κλικ στην επιλογή Επεξεργασία για να το τροποποιήσετε.

Σημείωση: Δεν μπορείτε να επεξεργαστείτε έναν προεπιλεγμένο φάκελο.

Στο παράθυρο Προσθήκη στοιχείου ή Επεξεργασία στοιχείου, κάντε κλικ

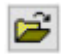

για να εντοπίσετε και να επιλέξετε τον φάκελο.

- Κάντε κλικ στο πλαίσιο ελέγχου για να συμπεριλάβετε τους υποφακέλους.
- Κάντε κλικ στην επιλογή OK.
- 6 Κάντε κλικ στην επιλογή Εφαρμογή και έπειτα κάντε κλικ στην επιλογή OK.

Προσθήκη επέκτασης για προστασία με τη λειτουργία Προστασία δεδομένων

1 Εκκινήστε το Norton.

Αν εμφανίζεται το παράθυρο **Το Norton μου**, δίπλα στο στοιχείο **Ασφάλεια συσκευής**, κάντε κλικ στην επιλογή **Άνοιγμα**.

- 2 Στο κύριο παράθυρο του προϊόντος Norton, κάντε κλικ στη διαδρομή Ρυθμίσεις > Λογισμικό προστασίας από ιούς.
- 3 Στο παράθυρο Προστασία από ιούς, κάντε κλικ στην καρτέλα Προστασία δεδομένων.
- 4 Στη γραμμή Προστασία δεδομένων, μετακινήστε τον διακόπτη Ενερ./Απεν. στη θέση Ενερ..
- 5 Για να προσθέσετε μια επέκταση, εκτελέστε τις ακόλουθες ενέργειες:
  - Δίπλα στο στοιχείο Προστατευόμενοι τύποι αρχείων, κάντε κλικ στην επιλογή Διαμόρφωση.
  - Στο παράθυρο Προστατευόμενοι τύποι αρχείων, κάντε κλικ στην επιλογή Προσθήκη.
  - Στο παράθυρο Προσθήκη στοιχείου, πληκτρολογήστε την επέκταση που θέλετε να προστατεύσετε. Για παράδειγμα, αν θέλετε να προστατεύσετε εκτελέσιμα αρχεία, πληκτρολογήστε την ακολουθία .exe στο πλαίσιο. Όλα τα αρχεία με επέκταση .exe, οπουδήποτε στον υπολογιστή, προστατεύονται.
  - Κάντε κλικ στην επιλογή OK.
- 6 Κάντε κλικ στην επιλογή Εφαρμογή και έπειτα κάντε κλικ στην επιλογή OK.

#### Κατάργηση φακέλου ή επέκτασης από τη λειτουργία Προστασία δεδομένων

1 Εκκινήστε το Norton.

- 2 Στο κύριο παράθυρο του προϊόντος Norton, κάντε κλικ στη διαδρομή Ρυθμίσεις > Λογισμικό προστασίας από ιούς.
- 3 Στο παράθυρο Προστασία από ιούς, κάντε κλικ στην καρτέλα Προστασία δεδομένων.
- 4 Στη γραμμή Προστασία δεδομένων, μετακινήστε τον διακόπτη Ενερ./Απεν. στη θέση Ενερ..
- 5 Δίπλα στο στοιχείο **Προστατευόμενοι φάκελοι** ή το στοιχείο **Προστατευόμενοι τύποι** αρχείων, κάντε κλικ στην επιλογή Διαμόρφωση.

6 Στο παράθυρο **Προστατευόμενοι φάκελοι** ή **Προστατευόμενοι τύποι αρχείων**, επιλέξτε το στοιχείο που θέλετε να καταργήσετε.

**Σημείωση:** Δεν μπορείτε να καταργήσετε έναν προεπιλεγμένο φάκελο ή μια προεπιλεγμένη επέκταση.

- 7 Κάντε κλικ στην επιλογή Κατάργηση.
- 8 Κάντε κλικ στην επιλογή Εφαρμογή και έπειτα κάντε κλικ στην επιλογή OK.

Προσθήκη ή κατάργηση διεργασίας από τις εξαιρέσεις της λειτουργίας Προστασία δεδομένων

1 Εκκινήστε το Norton.

Αν εμφανίζεται το παράθυρο **Το Norton μου**, δίπλα στο στοιχείο **Ασφάλεια συσκευής**, κάντε κλικ στην επιλογή **Άνοιγμα**.

- 2 Στο κύριο παράθυρο του προϊόντος Norton, κάντε κλικ στη διαδρομή Ρυθμίσεις > Λογισμικό προστασίας από ιούς.
- 3 Στο παράθυρο Προστασία από ιούς, κάντε κλικ στην καρτέλα Προστασία δεδομένων.
- 4 Στη γραμμή Προστασία δεδομένων, μετακινήστε τον διακόπτη Ενερ./Απεν. στη θέση Ενερ..
- 5 Στη γραμμή **Εξαίρεση διεργασίας**, κάντε κλικ στην επιλογή **Διαμόρφωση** και εκτελέστε τις ακόλουθες ενέργειες:
  - Για να προσθέσετε μια διεργασία για εξαίρεση από τη λειτουργία Προστασία δεδομένων, κάντε κλικ στην επιλογή Προσθήκη και έπειτα επιλέξτε τη διεργασία.
  - Για να καταργήσετε μια διεργασία από τις εξαιρέσεις της λειτουργίας Προστασία δεδομένων, κάντε κλικ στη διεργασία και έπειτα κάντε κλικ στην επιλογή Κατάργηση.
- 6 Κάντε κλικ στην επιλογή Εφαρμογή και έπειτα κάντε κλικ στην επιλογή OK.

## Ρυθμίστε το Norton για αφαίρεση δεσμών ενεργειών που μπορούν να αξιοποιηθούν σε απόπειρες phishing

Ο έλεγχος δέσμης ενεργειών σάς προστατεύει από κακόβουλο λογισμικό που κατεβάζετε ή λαμβάνετε ως συνημμένο σε e-mail phishing. Αφαιρεί ύποπτες δέσμες ενεργειών από αρχεία και τα απολυμαίνει από προεπιλογή<sup>\*\*</sup>. Ωστόσο, μπορείτε να επαναφέρετε τα πρωτότυπα αρχεία με τη δέσμη ενεργειών και να διαμορφώσετε τον τρόπο με τον οποίο θέλετε να χειρίζεται το Norton τα έγγραφα με ενσωματωμένα σενάρια.

**Σημείωση:** \*\*Για τα προγράμματα περιήγησης Chrome, Edge και Internet Explorer, αυτή η λειτουργία υποστηρίζεται από Windows 10 RS2 και νεότερες εκδόσεις. Οι δέσμες ενεργειών χρησιμοποιούνται για να κάνουν τα έγγραφα δυναμικά και διαδραστικά. Αν και ο πρωταρχικός στόχος των δεσμών ενεργειών είναι να βελτιωθεί η εμπειρία των εγγράφων, οι διαδικτυακοί εγκληματίες μπορούν να τις χρησιμοποιήσουν για να εισαγάγουν κρυφά κακόβουλα λογισμικά στον υπολογιστή σας. Οι δέσμες ενεργειών γενικά δεν είναι σημαντικές για τη λειτουργία ενός εγγράφου και πολλά προγράμματα λογισμικού τις απενεργοποιούν από προεπιλογή.

Μπορείτε να ρυθμίσετε το Norton να αποκλείσει συγκεκριμένα αρχεία από τον έλεγχο δέσμης ενεργειών αν είστε βέβαιοι ότι δεν περιέχουν κακόβουλο περιεχόμενο. Για περισσότερες πληροφορίες, Ανατρέξτε στην ενότητα "Εξαίρεση αρχείων και φακέλων από το Αυτόματης προστασίας Norton, το SONAR και την σάρωση λήψη Download Intelligence" στη σελίδα 45 Μπορείτε να επαναφέρετε τα αρχικά αρχεία αντικαθιστώντας τα απολυμασμένα αρχεία. Πρέπει να εξαιρείτε αρχεία, μόνο αν είστε βέβαιοι ότι δεν έχουν κακόβουλο περιεχόμενο.

Η δέσμη ενεργειών προσδιορίζει τις πιθανές απειλές με βάση τη συμπεριφορά των εφαρμογών. Εάν το Norton ανιχνεύσει οποιαδήποτε δυνητικά επικίνδυνη δραστηριότητα όταν ανοίγετε ένα έγγραφο με ενσωματωμένη δέσμη ενεργειών, εμποδίζει την εφαρμογή να εκτελέσει το σενάριο. Μπορείτε να ρυθμίσετε τον τρόπο με τον οποίο θέλετε το Norton να χειρίζεται τις δέσμες ενεργειών όταν ανοίγετε έγγραφα με ενσωματωμένα δέσμες ενεργειών.

### Επαναφορά αρχικού αρχείου

1 Εκκινήστε το Norton.

Αν εμφανίζεται το παράθυρο **Το Norton μου**, στη γραμμή **Ασφάλεια συσκευής**, κάντε κλικ στην επιλογή **Άνοιγμα**.

- 2 Στο κύριο παράθυρο του Norton, κάντε διπλό κλικ στην επιλογή Ασφάλεια και έπειτα στην επιλογή Ιστορικό.
- 3 Στο παράθυρο Ιστορικό ασφαλείας, από την αναπτυσσόμενη λίστα Εμφάνιση, επιλέξτε Έλεγχος δέσμης ενεργειών.
- 4 Στην προβολή Έλεγχος δέσμης ενεργειών, επιλέξτε το στοιχείο που θέλετε να επαναφέρετε.
- 5 Στο δεξιό παράθυρο, στην ενότητα **Λεπτομέρειες**, κάντε κλικ στο **Επαναφορά**.
- 6 Στο παράθυρο Επαναφορά από την ενότητα Έλεγχος δέσμης ενεργειών, κάντε κλικ στο Ναι.

- 7 Στην ερώτηση που εμφανίζεται, επιλέξτε Ναι.
- 8 Στο παράθυρο Ιστορικό ασφαλείας, κάντε κλικ στην επιλογή Κλείσιμο.

### Ενεργοποίηση ή απενεργοποίηση ελέγχου δέσμης ενεργειών

1 Εκκινήστε το Norton.

Αν εμφανίζεται το παράθυρο **Το Norton μου**, στη γραμμή **Ασφάλεια συσκευής**, κάντε κλικ στην επιλογή **Άνοιγμα**.

- 2 Στο κύριο παράθυρο του Norton, κάντε κλικ στην επιλογή Ρυθμίσεις.
- 3 Στο παράθυρο **Ρυθμίσεις**, κάντε κλικ στην επιλογή Λογισμικό προστασίας από ιούς.
- 4 Στο παράθυρο ρυθμίσεων της επιλογής Λογισμικό προστασίας από ιούς, κάντε κλικ στην καρτέλα Έλεγχος δέσμης ενεργειών.
- 5 Στη γραμμή **Καταργήστε δέσμες ενεργειών κατά τη λήψη εγγράφων**, μετακινήστε τον διακόπτη **Ενερ./Απεν.** στη θέση **Ενερ.** ή **Απεν.**.

Αν το απενεργοποιήσετε, εκτελέστε το παρακάτω:

- Στο παράθυρο Αίτημα ασφαλείας, στην αναπτυσσόμενη λίστα Επιλογή διάρκειας, επιλέξτε τη διάρκεια για την οποία θέλετε να απενεργοποιήσετε την επιλογή.
- 6 Στη γραμμή Αποκλεισμός δεσμών ενεργειών κατά το άνοιγμα εγγράφων, μετακινήστε τον διακόπτη Ενερ./Απεν. στη θέση Ενερ. ή Απεν..

Αν το απενεργοποιήσετε, εκτελέστε το παρακάτω:

- Στο παράθυρο Αίτημα ασφαλείας, στην αναπτυσσόμενη λίστα Επιλογή διάρκειας, επιλέξτε τη διάρκεια για την οποία θέλετε να απενεργοποιήσετε την επιλογή.
- 7 Στο παράθυρο Ρυθμίσεις, κάντε κλικ στην επιλογή Εφαρμογή και έπειτα κάντε κλικ στην επιλογή Κλείσιμο.

#### Μόνιμη διαγραφή όλων των στοιχείων ελέγχου δέσμης ενεργειών

1 Εκκινήστε το Norton.

Αν εμφανίζεται το παράθυρο **Το Norton μου**, στη γραμμή **Ασφάλεια συσκευής**, κάντε κλικ στην επιλογή **Άνοιγμα**.

- 2 Στο κύριο παράθυρο του Norton, κάντε κλικ στην επιλογή Ρυθμίσεις.
- 3 Στο παράθυρο Ιστορικό ασφαλείας, από την αναπτυσσόμενη λίστα Εμφάνιση, επιλέξτε Έλεγχος δέσμης ενεργειών.
- 4 Στην προβολή Έλεγχος δέσμης ενεργειών, κάντε κλικ στο Εκκαθάριση καταχωρίσεων.
- 5 Στο παράθυρο Εκκαθάριση καταχωρίσεων, κάντε κλικ στην επιλογή Nai.

- 6 Στο πλαίσιο διαλόγου επιβεβαίωσης, κάντε κλικ στην επιλογή Nai.
- 7 Στο παράθυρο Ιστορικό ασφαλείας, κάντε κλικ στην επιλογή Κλείσιμο.

#### Διαμορφώστε τον τρόπο με τον οποίο πρέπει να χειρίζεται το Norton τα έγγραφα με ενσωματωμένη δέσμη ενεργειών

1 Εκκινήστε το Norton.

Αν εμφανίζεται το παράθυρο **Το Norton μου**, στη γραμμή **Ασφάλεια συσκευής**, κάντε κλικ στην επιλογή **Άνοιγμα**.

- 2 Στο κύριο παράθυρο του Norton, κάντε κλικ στην επιλογή Ρυθμίσεις.
- 3 Στο παράθυρο **Ρυθμίσεις**, κάντε κλικ στην επιλογή Λογισμικό προστασίας από ιούς.
- 4 Στο παράθυρο ρυθμίσεων της επιλογής Λογισμικό προστασίας από ιούς, κάντε κλικ στην καρτέλα Έλεγχος δέσμης ενεργειών.
- 5 Κάτω από την σειρά Αποκλεισμός δεσμών ενεργειών κατά το άνοιγμα εγγράφων, στο Microsoft Office, κάντε κλικ την Διαμόρφωση.
- 6 Στο παράθυρο Προτιμήσεις Microsoft Office, κάτω από την ένδειξη Ενέργειες, επιλέξτε την ενέργεια που θέλετε να εκτελέσει το Norton για κάθε εφαρμογή.

Οι επιλογές σας είναι:

- Αποκλεισμός
- Αποδοχή
- Να ερωτηθώ

Μπορείτε να επιλέξετε διαφορετική ενέργεια για κάθε εφαρμογή.

- 7 Στο παράθυρο επιβεβαίωσης που εμφανίζεται, κάντε κλικ στην επιλογή OK.
- 8 Στο παράθυρο Προτιμήσεις Microsoft Office, κάντε κλικ στην επιλογή Εφαρμογή και έπειτα στην επιλογή OK.
- 9 Στη γραμμή Έγγράφο Adobe, επιλέξτε την ενέργεια που θέλετε να εκτελέσει το Norton για έγγραφα Adobe.
- 10 Στο παράθυρο Ρυθμίσεις, κάντε κλικ στην επιλογή Εφαρμογή και έπειτα στην επιλογή Κλείσιμο.

# Συχνές ερωτήσεις: Έλεγχος δέσμης ενεργειών Norton

#### Τι είναι οι δέσμες ενεργειών και γιατί τις αφαιρεί το Norton;

Οι δέσμες ενεργειών χρησιμοποιούνται για να κάνουν τα έγγραφα δυναμικά και διαδραστικά. Μπορούν επίσης να συμβάλλουν στη λειτουργικότητα αυτοματοποιώντας ορισμένες εργασίες.

Οι δέσμες ενεργειών μπορεί να περιλαμβάνουν:

- Στοιχεία ελέγχου ActiveX
- Πρόσθετα
- Συνδέσεις δεδομένων
- Μακροεντολές
- Συνδεδεμένη σύνδεση αντικειμένου και ενσωματωμένα αρχεία OLE
- Αρχεία με έγχρωμα θέματα

Αν και ο πρωταρχικός στόχος των δεσμών ενεργειών είναι να βελτιωθεί η εμπειρία των εγγράφων, οι διαδικτυακοί εγκληματίες μπορούν να τις χρησιμοποιήσουν σε απόπειρες phishing για να εισαγάγουν κρυφά κακόβουλο λογισμικό στον υπολογιστή σας. Οι δέσμες ενεργειών γενικά δεν είναι σημαντικές για τη λειτουργία ενός εγγράφου και πολλά προγράμματα λογισμικού τις απενεργοποιούν από προεπιλογή.

# Μπορεί η κατάργηση των δεσμών ενεργειών να προκαλέσει προβλήματα;

Εξαρτάται. Εάν ένα έγγραφο βασίζεται σε δέσμες ενεργειών για την παροχή αλληλεπίδρασης ή για τη λήψη πρόσθετου περιεχομένου, τότε αυτή η λειτουργία δεν θα λειτουργήσει εάν καταργηθεί η δέσμη ενεργειών.

#### Εξακολουθώ να προστατεύομαι ακόμα κι αν απενεργοποιήσω τον έλεγχο δέσμης ενεργειών;

To Norton ανιχνεύει πότε ένα κακόβουλο λογισμικό επιχειρεί εκτέλεση σε ένα έγγραφο, συμπεριλαμβανομένου του κακόβουλου λογισμικού που είναι ενσωματωμένο σε δέσμες ενεργειών, ώστε να προστατεύεστε. Ο έλεγχος δέσμης ενεργειών παρέχει ένα επιπλέον επίπεδο ασφάλειας, αφαιρώντας δέσμες ενεργειών και απολυμαίνοντας έγγραφα.

#### Πώς μπορώ να πάρω πίσω το αρχικό αρχείο;

1 Εκκινήστε το Norton.

Αν εμφανίζεται το παράθυρο **Το Norton μου**, στη γραμμή **Ασφάλεια συσκευής**, κάντε κλικ στην επιλογή **Άνοιγμα**.

- 2 Στο κύριο παράθυρο του Norton, κάντε διπλό κλικ στην επιλογή Ασφάλεια και έπειτα στην επιλογή Ιστορικό.
- 3 Στο παράθυρο Ιστορικό ασφαλείας, από την αναπτυσσόμενη λίστα Εμφάνιση, επιλέξτε Έλεγχος δέσμης ενεργειών.
- 4 Στην προβολή Έλεγχος δέσμης ενεργειών, επιλέξτε το ενεργό περιεχόμενο που θέλετε να επαναφέρετε.
- 5 Στο δεξιό παράθυρο, στην ενότητα **Λεπτομέρειες**, κάντε κλικ στο **Επαναφορά**.

- 6 Στο παράθυρο Επαναφορά από την ενότητα Έλεγχος δέσμης ενεργειών, κάντε κλικ στο Ναι.
- 7 Στην ερώτηση που εμφανίζεται, επιλέξτε Ναι.
- 8 Στο παράθυρο Ιστορικό ασφαλείας, κάντε κλικ στην επιλογή Κλείσιμο.

### Ποιες εφαρμογές αποκλείει το Norton εάν ανιχνεύσει πιθανή απειλή;

To Norton αποκλείει το άνοιγμα των παρακάτω εφαρμογών αν ανιχνεύει ενδεχομένως επικίνδυνη δραστηριότητα:

- Microsoft Excel
- Microsoft PowerPoint
- Microsoft Word

Εκτός από αυτές τις εφαρμογές, το Norton ανιχνεύει και αποκλείει δέσμες ενεργειών από έγγραφα Adobe, κοινά βοηθήματα προγραμματιστών, εργαλεία διαχείρισης των Windows (WMI), διεπαφές γραμμής εντολών και διεπαφές δέσμης ενεργειών.

# Αποκλεισμός δέσμης ενεργειών κατά τη λήψη εγγράφων έναντι εγγράφων ανοίγματος: ποια είναι η διαφορά;

Όταν κάνετε λήψη εγγράφου με ενσωματωμένο δέσμη ενεργειών, ο Έλεγχος δέσμης ενεργειών χρησιμοποιεί την Αυτόματη προστασία για την ανίχνευση ύποπτων δεσμών ενεργειών,. Η Αυτόματη προστασία χρησιμοποιεί τις υπογραφές απειλών που λαμβάνει το Norton κατά τις ενημερώσεις των ορισμών ιών και άλλων ενημερώσεων ασφαλείας, ώστε να καθορίσει την ασφάλεια κάθε αρχείου που κατεβάζετε.

Όταν ανοίγετε έγγραφο με ενσωματωμένο σενάριο, ο Έλεγχος δέσμης ενεργειών χρησιμοποιεί την **Προστασία SONAR** για να ανιχνεύσει οποιαδήποτε πιθανή επικίνδυνη δραστηριότητα. Προσδιορίζει πιθανές απειλές με βάση τη συμπεριφορά των αρχείων και αποκλείειι την εφαρμογή από την εκτέλεση της δέσμης ενεργειών.

**Σημείωση:** Για τα προγράμματα περιήγησης Chrome, Edge και Internet Explorer, η επιλογή **Κατάργηση δέσμης ενεργειών κατά τη λήψη εγγράφων** είναι διαθέσιμη μόνο από τα Windows 10 RS2 και νεότερες εκδόσεις.

To Norton συνιστά να διατηρείτε πάντα ενεργοποιημένες και τις δύο επιλογές Ελέγχου δέσμης ενεργειών.

# Διαχείριση του Password Manager

To Password Manager σάς βοηθά να διαχειρίζεστε τους κωδικούς πρόσβασής σας και παρέχει επιπρόσθετη ασφάλεια κατά την εκτέλεση ηλεκτρονικών συναλλαγών. Μπορείτε να χρησιμοποιήσετε τις διάφορες λειτουργίες του Password Manager για να διαχειρίζεστε προσωπικά δεδομένα όπως οι διευθύνσεις, η ημερομηνία γέννησης και τα στοιχεία των πιστωτικών καρτών σας.

Μπορείτε να απενεργοποιήσετε και να ενεργοποιήσετε το Password Manager από τη σελίδα Επεκτάσεις στο Google Chrome ή από τη σελίδα Πρόσθετα στο Mozilla Firefox.

#### Απενεργοποίηση ή ενεργοποίηση του Password Manager από τη σελίδα Επεκτάσεις του Google Chrome

- 1 Εκκινήστε το Google Chrome.
- 2 Στην επάνω δεξιά γωνία, κάντε κλικ στην επιλογή **Ρυθμίσεις**.
- 3 Από την επιλογή Ρυθμίσεις, μεταβείτε στο στοιχείο Περισσότερα εργαλεία και κάντε κλικ στην επιλογή Επεκτάσεις.
- 4 Στη σελίδα Επεκτάσεις, αν το στοιχείο Norton Password Manager είναι ενεργοποιημένο, καταργήστε την επιλογή του πλαισίου Ενεργοποιημένο.

Αν το στοιχείο Norton Password Manager είναι απενεργοποιημένο, επιλέξτε το πλαίσιο **Ενεργοποιημένο** 

5 Επανεκκινήστε το Google Chrome

Απενεργοποίηση ή ενεργοποίηση του Password Manager από τη σελίδα Πρόσθετα στο Mozilla Firefox

- 1 Εκκινήστε το Mozilla Firefox.
- 2 Στο μενού του Firefox, κάντε κλικ στην επιλογή Πρόσθετα.
- 3 Στην καρτέλα Επεκτάσεις, κάντε κλικ στην επιλογή Norton Password Manager.
- 4 Αν το στοιχείο Norton Password Manager εμφανίζεται με γκρι χρώμα, κάντε κλικ στην επιλογή Ενεργοποίηση.

Αν το στοιχείο Norton Password Manager δεν εμφανίζεται με γκρι χρώμα, κάντε κλικ στην επιλογή **Απενεργοποίηση**.

5 Επανεκκινήστε το Mozilla Firefox.

Απενεργοποίηση ή ενεργοποίηση του Password Manager από την σελίδα Επεκτάσεις στο Safari

- 1 Εκκινήστε το Safari.
- 2 Στο μενού του Safari, κάντε κλικ στην επιλογή Safari και έπειτα κάντε κλικ στην επιλογή Προτιμήσεις.
- **3** Κάντε κλικ στην επιλογή **Επεκτάσεις**.
- 4 Στο αριστερό τμήμα του παραθύρου, αν το Norton Password Manager είναι ενεργοποιημένο, καταργήστε την επιλογή του πλαισίου Ενεργοποιημένο. Αν το στοιχείο Norton Password Manager είναι απενεργοποιημένο, επιλέξτε το πλαίσιο Ενεργοποιημένο

# Απενεργοποίηση ή ενεργοποίηση της λειτουργίας Norton Safe Web

Το Norton Safe Web σάς προστατεύει όταν εκτελείτε περιήγηση, αναζητήσεις ή αγορές στο Internet με χρήση του Internet Explorer, του Firefox, του Google Chrome ή του Microsoft Edge. Αναλύει το επίπεδο ασφάλειας των τοποθεσιών Web που επισκέπτεστε και εμφανίζει αν οι τοποθεσίες Web περιέχουν απειλές. Παρέχει εικονίδια χαρακτηρισμού τοποθεσιών δίπλα στα αποτελέσματα αναζήτησης, ούτως ώστε να γνωρίζετε αν μια τοποθεσία Web είναι κακόβουλη πριν την επισκεφθείτε.

# Απενεργοποίηση ή ενεργοποίηση της λειτουργίας Norton Safe Web από την σελίδα επεκτάσεων στο Google Chrome

- 1 Εκκινήστε το Google Chrome.
- 2 Στην επάνω δεξιά γωνία, κάντε κλικ στην επιλογή **Ρυθμίσεις**.
- 3 Από την επιλογή Ρυθμίσεις, μεταβείτε στο στοιχείο Περισσότερα εργαλεία και κάντε κλικ στην επιλογή Επεκτάσεις.
- 4 Στην σελίδα Επεκτάσεις, αν το Norton Safe Web είναι ενεργοποιημένο, καταργήστε την επιλογή του πλαισίου Ενεργοποιημένο.

Αν το Norton Safe Web είναι απενεργοποιημένο, επιλέξτε το πλαίσιο Ενεργοποιημένο.

5 Επανεκκινήστε το Google Chrome.

# Απενεργοποίηση ή ενεργοποίηση της λειτουργίας Norton Safe Web από την σελίδα πρόσθετων στο Mozilla Firefox

- 1 Εκκινήστε το Mozilla Firefox.
- 2 Στο μενού του Firefox κάντε κλικ στην επιλογή Πρόσθετα.
- 3 Στην καρτέλα Επεκτάσεις, κάντε κλικ στην επιλογή Ενεργοποίηση.

Av το Norton Safe Web δεν εμφανίζεται με γκρι χρώμα, κάντε κλικ στην επιλογή **Απενεργοποίηση**.

4 Επανεκκινήστε το Mozilla Firefox.

#### Απενεργοποίηση ή ενεργοποίηση του Norton Safe Web από την σελίδα Επεκτάσεις στο Safari

- 1 Εκκινήστε το Safari.
- 2 Στο μενού του Safari, κάντε κλικ στην επιλογή Safari και έπειτα κάντε κλικ στην επιλογή Προτιμήσεις.
- **3** Κάντε κλικ στην επιλογή **Επεκτάσεις**.
- 4 Στο αριστερό τμήμα του παραθύρου, αν το Norton Safe Search είναι ενεργοποιημένο, καταργήστε την επιλογή του πλαισίου Ενεργοποιημένο.

Av το Norton Safe Search είναι απενεργοποιημένο, επιλέξτε το πλαίσιο Ενεργοποιημένο.

Απενεργοποίηση ή ενεργοποίηση της λειτουργίας Norton Safe Web από τη σελίδα επεκτάσεων στο Microsoft Edge

- 1 Εκκινήστε το πρόγραμμα περιήγησης Microsoft Edge.
- 2 Στην επάνω δεξιά γωνία, κάντε κλικ στο εικονίδιο Περισσότερα

...

και επιλέξτε Επεκτάσεις.

- 3 Στο παράθυρο Επεκτάσεις, κάντε κλικ στην επιλογή Λήψη επεκτάσεων από το κατάστημα.
- 4 Στο παράθυρο Κατάστημα, πληκτρολογήστε Norton στο πλαίσιο αναζήτησης.
- 5 Στα αποτελέσματα, κάντε κλικ στο Norton Safe Web και κάντε κλικ στο Εγκατάσταση.
- 6 Μετά την εγκατάσταση της επέκτασης, κάντε κλικ στην επιλογή Εκκίνηση.
- 7 Στο αναδυόμενο παράθυρο Υπάρχει νέα επέκταση, κάντε κλικ στην επιλογή Ενεργοποίηση.

Εάν χάσετε το αναδυόμενο παράθυρο, στην επάνω δεξιά γωνία του Microsoft Edge, κάντε κλικ στο κουμπί Περισσότερα

...

και επιλέξτε Επεκτάσεις.

8 Στο παράθυρο Norton Safe Web, στο Norton Safe Web, μετακινήστε το ρυθμιστικό σε On.

Για να απενεργοποιήσετε την επέκταση Norton Safe Web, μετακινήστε το ρυθμιστικό στο Off.

## Αναζήτηση στο Web χρησιμοποιώντας το Norton Safe Search

Το Norton Safe Search βελτιώνει την εμπειρία αναζήτησης στο Web. Όταν εκτελείτε αναζήτηση στο Internet χρησιμοποιώντας το Norton Safe Search, χρησιμοποιούνται οι μηχανές αναζήτησης Ask.com και Yahoo! για την παροχή αποτελεσμάτων αναζήτησης. Το Norton Safe Search εμφανίζει την κατάσταση ασφαλείας μιας τοποθεσίας και την κατάταξη Norton για κάθε αποτέλεσμα αναζήτησης που δημιουργείται.

To Norton Safe Search παρέχει την έξυπνη λειτουργία αναζήτησης κατά την πληκτρολόγηση, όπου εμφανίζονται προτάσεις αναζήτησης, όταν πληκτρολογείτε μερικά γράμματα της φράσης αναζήτησης. **Σημείωση:** Η λειτουργία Norton Safe Search είναι διαθέσιμη μόνο σε μερικές περιοχές, συμπεριλαμβανομένης της Αυστραλίας, του Βελγίου, της Βραζιλίας, του Καναδά, της Δανίας, της Φινλανδίας, της Γαλλίας, της Γερμανίας, της Ιταλίας, της Ιαπωνίας, της Ολλανδίας, της Νορβηγίας, της Ισπανίας, της Σουηδίας, της Ελβετίας, των Ηνωμένων Πολιτειών και του Ηνωμένου Βασιλείου. Η λειτουργία Privacy Safeguard είναι διαθέσιμη μόνο στις Ηνωμένες Πολιτείες, το Ηνωμένο Βασίλειο και τον Καναδά.

Μπορείτε να χρησιμοποιήσετε το Norton Safe Search ακόμα και αν έχετε απενεργοποιήσει τις λειτουργίες του Password Manager.

**Σημείωση:** Το Norton Safe Search υποστηρίζεται μόνο από τα προγράμματα περιήγησης στο Internet Explorer, Firefox ή Chrome.

#### Αναζήτηση στο Web χρησιμοποιώντας το Norton Safe Search

- 1 Ανοίξτε το πρόγραμμα περιήγησης.
- 2 Στη Γραμμή εργαλείων Norton Security, στο πλαίσιο Norton Safe Search, πληκτρολογήστε τη συμβολοσειρά αναζήτησης που θέλετε να αναζητήσετε.
- 3 Εκτελέστε μία από τις ακόλουθες ενέργειες:
  - Κάντε κλικ στην επιλογή Safe Search.
  - Στο αναδυόμενο παράθυρο που εμφανίζεται, επιλέξτε μια πρόταση αναζήτησης που συμφωνεί με τη συμβολοσειρά αναζήτησης που πληκτρολογήσατε.

### Ενεργοποίηση του Norton Safe Search στη Γραμμή εργαλείων

**Σημείωση:** Αυτή η λειτουργία είναι διαθέσιμη μόνο για τον Internet Explorer.

Όταν εγκαθιστάτε το Norton, προστίθεται η Γραμμή εργαλείων Norton Security στο Internet Explorer. Όταν ανοίγετε τον Internet Explorer, σας ζητείται να ενεργοποιήσετε το πλαίσιο **Norton Safe Search** στην γραμμή εργαλείων.

Αν απενεργοποιήσατε το πλαίσιο Norton Safe Search μη αυτόματα και θέλετε να το ενεργοποιήσετε ξανά, εκτελέστε τις ακόλουθες ενέργειες:

- 1 Ανοίξτε το πρόγραμμα περιήγησης.
- 2 Στη Γραμμή εργαλείων Norton Security, κάντε κλικ στο εικονίδιο των ρυθμίσεων (...).
- 3 Στο μενού που εμφανίζεται, μετακινήστε το διακόπτη που βρίσκεται δίπλα στο στοιχείο Norton Safe Search στη θέση Ενεργοποίηση.

Για απενεργοποίηση του πλαισίου διαλόγου Norton Safe Search, κάντε τα εξής:

- 1 Ανοίξτε το πρόγραμμα περιήγησης.
- 2 Στη Γραμμή εργαλείων Norton Security, κάντε κλικ στο εικονίδιο των ρυθμίσεων (...).
- 3 Στο μενού που εμφανίζεται, μετακινήστε το διακόπτη που βρίσκεται δίπλα στο στοιχείο Norton Safe Search στη θέση Απενεργοποίηση.

## Πρόσβαση στο Norton Password Manager

Μπορείτε να αποκτήσετε πρόσβαση στο Password Manager από τις ακόλουθες περιοχές:

- Από την ενότητα Ασφάλεια στο Internet στο κύριο παράθυρο του προϊόντος σε Windows
- Από την επέκταση του Norton Password Manager
- Από την εφαρμογή Norton Password Manager σε συσκευές Android και iOS

Μπορείτε να χρησιμοποιήσετε τις επιλογές **Συνδέσεις** και **Κάρτες** στο παράθυρο **Προστασία περιήγησης στο Web** για να αποκτήσετε πρόσβαση στο παράθυρο **Διαχείριση συνδέσεων** και **Διαχείριση καρτών** αντίστοιχα.

Μπορείτε να αποκτήσετε πρόσβαση σε όλα τα δεδομένα του Password Manager ακόμα και μετά τη λήξη του προϊόντος. Μπορείτε να προβάλλετε και να έχετε πρόσβαση στις ακόλουθες λειτουργίες ακόμα και μετά τη λήξη του προϊόντος:

| Συνδέσεις   | Μπορείτε να δείτε τα αποθηκευμένα στοιχεία σύνδεσης, όπως τα<br>διαπιστευτήρια σύνδεσης για τον ηλεκτρονικό τραπεζικό λογαριασμό σας,<br>το αναγνωριστικό χρήστη email και ο κωδικός πρόσβασης. |
|-------------|----------------------------------------------------------------------------------------------------|
| Διευθύνσεις | Μπορείτε να δείτε τα αποθηκευμένα προσωπικά στοιχεία σας, όπως το<br>όνομα, η ημερομηνία γέννησης, η ταχυδρομική διεύθυνση, η διεύθυνση<br>email και οι αριθμοί τηλεφώνων.                      |
| Πορτοφόλι   | Μπορείτε να δείτε τα αποθηκευμένα οικονομικά στοιχεία, όπως στοιχεία<br>πιστωτικής κάρτας, στοιχεία τραπεζικού λογαριασμού και λεπτομέρειες<br>πληρωμής με πιστωτική.                           |
| Σημειώσεις  | Μπορείτε να δείτε το κείμενο που πληκτρολογήσατε για μελλοντική αναφορά.                                                                                                    |

**Σημείωση:** Πρέπει να έχετε συνδεθεί στο Password Manager για να αποκτήσετε πρόσβαση στις λειτουργίες του Password Manager. Οι λειτουργίες του Password Manager υποστηρίζονται στα προγράμματα περιήγησης Internet Explorer, Firefox, Safari και Chrome.

Λήψη και εγκατάσταση της εφαρμογής Norton Password Manager σε συσκευές Android και iOS

1 Εκτελέστε μία από τις ακόλουθες ενέργειες:

- Σε Android, μεταβείτε στο Play Store. Αν ανοίγετε το Play Store για πρώτη φορά, εμφανίζεται η οθόνη "Όροι υπηρεσίας". Πατήστε Αποδοχή για να συνεχίσετε.
- Σε iOS, πατήστε το εικονίδιο App Store στην αρχική οθόνη.
- 2 Αναζητήστε και επιλέξτε την εφαρμογή Norton Password Manager.
- 3 Εκτελέστε μία από τις ακόλουθες ενέργειες:
  - Σε Android, στην οθόνη με τις λεπτομέρειες της εφαρμογής, πατήστε Εγκατάσταση και έπειτα Αποδοχή & λήψη.
  - Σε συσκευή iOS, πατήστε Δωρεάν και έπειτα ΕΓΚΑΤΑΣΤΑΣΗ ΕΦΑΡΜΟΓΗΣ. Στην οθόνη Κωδικός πρόσβασης Apple ID, πληκτρολογήστε τον κωδικό πρόσβασης του λογαριασμού Apple.

# Δημιουργία θυρίδας αποθήκευσης του στο cloud Norton Password Manager

Το Password Manager σάς επιτρέπει να δημιουργήσετε μια θυρίδα αποθήκευσης στο cloud για την αποθήκευση των δεδομένων του Password Manager. Για κάθε λογαριασμό Norton, μπορείτε να δημιουργήσετε μία θυρίδα αποθήκευσης υπολογιστικού νέφους. Η θυρίδα αποθήκευσης στο cloud παρέχει ευκολία χρήσης των δεδομένων του Password Manager όταν βρίσκεστε εν κινήσει.

Μπορείτε να αποκτήσετε πρόσβαση στη θυρίδα αποθήκευσης στο cloud του Password Manager από οποιονδήποτε υπολογιστή που είναι συνδεδεμένος στο Internet.

#### Δημιουργία θυρίδας αποθήκευσης στο cloud από πρόγραμμα περιήγησης

- 1 Ανοίξτε το πρόγραμμα περιήγησης.
- 2 Κάντε κλικ στην επιλογή Norton Password Manager στην επάνω δεξιά γωνία του προγράμματος περιήγησης.
- 3 Στην οθόνη σύνδεσης του Norton Password Manager, κάντε κλικ στην επιλογή Σύνδεση.
- 4 Στο παράθυρο Καλώς ορίσατε στο Norton που εμφανίζεται, κάντε κλικ στην επιλογή Δημιουργία λογαριασμού.
- 5 Στην καρτέλα **Δημιουργία λογαριασμού**, συμπληρώστε τα στοιχεία και κάντε κλικ στην επιλογή **Δημιουργία λογαριασμού**.
- 6 Στο παράθυρο Δεν εντοπίστηκε θυρίδα αποθήκευσης, κάντε κλικ στην επιλογή Δημιουργία θυρίδας αποθήκευσης.
- 7 Στο παράθυρο Δημιουργία θυρίδας αποθήκευσης, πληκτρολογήστε τον κωδικό πρόσβασής σας και κάντε κλικ στην επιλογή Επόμενο.

Ο κωδικός πρόσβασης πρέπει να πληροί όλα τα αναφερθέντα κριτήρια για να γίνει αποδεκτός.

- 8 Πληκτρολογήστε ξανά τον κωδικό πρόσβασής σας και κάντε κλικ στην επιλογή Επόμενο.
- 9 Πληκτρολογήστε μια υπόδειξη για να σας υπενθυμίζει τον κωδικό πρόσβασης και κάντε κλικ στην επιλογή Δημιουργία θυρίδας αποθήκευσης.
- 10 Στο παράθυρο Η ρύθμιση ολοκληρώθηκε, κάντε κλικ στην επιλογή Μετάβαση στη θυρίδα αποθήκευσης.

Δημιουργία θυρίδας αποθήκευσης στο cloud από το Norton

1 Εκκινήστε το Norton.

Αν εμφανίζεται το παράθυρο **Το Norton μου**, δίπλα στο στοιχείο **Ασφάλεια συσκευής**, κάντε κλικ στην επιλογή **Άνοιγμα**.

- 2 Στο κύριο παράθυρο του Norton, κάντε διπλό κλικ στην επιλογή Ασφάλεια στο Internet και έπειτα κάντε κλικ στην επιλογή Password Manager.
- 3 Στο παράθυρο Πρώτα βήματα, συνδεθείτε με τα διαπιστευτήριά σας.
- 4 Στο παράθυρο Δημιουργία νέας θυρίδας αποθήκευσης: κωδικός πρόσβασης θυρίδας αποθήκευσης, στο πλαίσιο Κωδικός πρόσβασης θυρίδας αποθήκευσης, πληκτρολογήστε τον κωδικό πρόσβασής σας και κάντε κλικ στην επιλογή Επόμενο.
- 5 Στο παράθυρο Δημιουργία νέας θυρίδας αποθήκευσης: επιβεβαίωση κωδικού πρόσβασης, πληκτρολογήστε ξανά τον κωδικό πρόσβασης για να τον επιβεβαιώσετε και κάντε κλικ στην επιλογή Επόμενο.
- 5 Στο πλαίσιο Δημιουργία νέας θυρίδας αποθήκευσης: υπόδειξη κωδικού πρόσβασης, πληκτρολογήστε μια υπόδειξη για τον κωδικό πρόσβασης και κάντε κλικ στην επιλογή Επόμενο.

Αν έχετε ήδη αντίγραφα ασφαλείας των δεδομένων του Password Manager, κάντε κλικ στην επιλογή Εισαγωγή και επιλέξτε το αρχείο του αντιγράφου ασφαλείας για να το συγχωνεύσετε στον νέο λογαριασμό.

7 Κάντε κλικ στην επιλογή **Τέλος**.

Δημιουργία θυρίδας αποθήκευσης στο cloud σε συσκευή Android ή iOS

- 1 Συνδεθείτε στην εφαρμογή Norton Password Manager.
- 2 Στο παράθυρο Είσοδος, πληκτρολογήστε τη διεύθυνση email και τον κωδικό πρόσβασης του λογαριασμού σας Norton.
- **3** Πατήστε Είσοδος και ακολουθήστε τις οδηγίες της οθόνης.

# Διαγραφή θυρίδας αποθήκευσης στο cloud του Norton Password Manager

Η θυρίδα αποθήκευσης στο cloud είναι κρυπτογραφημένη και η πρόσβαση σε αυτήν είναι δυνατή μόνο με χρήση των κωδικών πρόσβασης του λογαριασμού Norton και της θυρίδας

αποθήκευσης. Η διαγραφή της θυρίδας αποθήκευσης στο cloud θα πρέπει να πραγματοποιηθεί μη αυτόματα. Ακόμα και αν απεγκαταστήσετε το Norton από τη συσκευή σας, μπορείτε να εξακολουθήσετε τη χρήση της θυρίδας αποθήκευσης από άλλες συσκευές.

Προειδοποίηση: Όταν διαγράφετε μια θυρίδα αποθήκευσης, όλα τα δεδομένα του Password Manager που είναι αποθηκευμένα στη θυρίδα αποθήκευσης καταργούνται οριστικά. Αν πιστεύετε ότι ενδέχεται να χρησιμοποιήσετε τα δεδομένα της θυρίδας αποθήκευσης αργότερα, μην διαγράψετε τη θυρίδα αποθήκευσης.

#### Διαγραφή της θυρίδας αποθήκευσης στο cloud

1 Εκκινήστε το Norton.

Αν εμφανίζεται το παράθυρο **Το Norton μου**, δίπλα στο στοιχείο **Ασφάλεια συσκευής**, κάντε κλικ στην επιλογή **Άνοιγμα**.

- 2 Στο κύριο παράθυρο του Norton, κάντε διπλό κλικ στην επιλογή Ασφάλεια στο Internet και έπειτα κάντε κλικ στην επιλογή Password Manager.
- 3 Στο παράθυρο Θυρίδα αποθήκευσης κλειστή, πληκτρολογήστε λάθος κωδικό πρόσβασης τρεις φορές.
- 4 Κάντε κλικ στον σύνδεσμο Κάντε κλικ εδώ δίπλα στην επιλογή Πρέπει να διαγράψετε τη θυρίδα αποθήκευσης;.
- 5 Στο παράθυρο Διαγραφή θυρίδας αποθήκευσης, κάντε κλικ στην επιλογή Ναι, να διαγραφεί η θυρίδα αποθήκευσής μου.
- 6 Στο πλαίσιο διαλόγου προειδοποίησης, κάντε κλικ στην επιλογή Nai.
- 7 Πληκτρολογήστε τον κωδικό πρόσβασης του λογαριασμού Norton για επαλήθευση και κάντε κλικ στην επιλογή Σύνδεση.
- 8 Στο παράθυρο επιβεβαίωσης, κάντε κλικ στην επιλογή ΟΚ.

Πώς μπορώ να αποκτήσω πρόσβαση στον λογαριασμό της θυρίδας αποθήκευσης στο cloud μετά την απεγκατάσταση του Norton;

- Συνδεθείτε στην τοποθεσία Web του Norton Password Manager με τα διαπιστευτήρια του λογαριασμού Norton.
- 2 Στο παράθυρο Άνοιγμα θυρίδας αποθήκευσης, πληκτρολογήστε τον κωδικό πρόσβασης της θυρίδας αποθήκευσης και κάντε κλικ στην επιλογή Άνοιγμα θυρίδας αποθήκευσης.

# Εξαγωγή δεδομένων του Norton Password Manager

Μπορείτε να εξαγάγετε τα δεδομένα του Password Manager για λόγους ασφαλείας ή ανάκτησης δεδομένων ή κατά τη μεταφορά των δεδομένων του Password Manager σε νέο υπολογιστή. Δεν είναι δυνατή η επαναφορά του κωδικού πρόσβασης της θυρίδας αποθήκευσης. Για αυτόν τον λόγο, η Symantec συνιστά να δημιουργείτε αντίγραφα ασφαλείας των δεδομένων της θυρίδας αποθήκευσης ανά τακτά διαστήματα. Όταν ενεργοποιείτε τη λειτουργία αυτόματης δημιουργίας αντιγράφων ασφαλείας, δημιουργούνται αυτόματα αντίγραφα ασφαλείας από τη θυρίδα αποθήκευσής σας και αποθηκεύονται τοπικά στη συσκευή σας.

Μπορείτε να ανακτήσετε τα δεδομένα του Password Manager όταν λήξει το προϊόν σας.

**Σημείωση:** Το Norton Password Manager δεν επιτρέπει την εξαγωγή αρχείων του Norton Password Manager (.NPM).

#### Εξαγωγή των δεδομένων του Norton Password Manager από πρόγραμμα περιήγησης

- 1 Ανοίξτε το πρόγραμμα περιήγησης.
- 2 Κάντε κλικ στην επιλογή Norton Password Manager στην επάνω δεξιά γωνία του προγράμματος περιήγησης.
- 3 Στο αναδυόμενο παράθυρο που εμφανίζεται, κάντε κλικ στην επιλογή Άνοιγμα θυρίδα αποθήκευσης.
- 4 Στο παράθυρο Ξεκλείδωμα θυρίδας αποθήκευσης, πληκτρολογήστε τον κωδικό πρόσβασης της θυρίδας αποθήκευσης και κάντε κλικ στην επιλογή Άνοιγμα θυρίδας αποθήκευσης.
- 5 Κάντε κλικ στο εικονίδιο της επέκτασης του Norton Password Manager και κάντε κλικ στην επιλογή **Ουρίδα αποθήκευσης**.
- 6 Στο παράθυρο του Norton Password Manager, κάντε κλικ στην επιλογή

...

και κάντε κλικ στην επιλογή Εξαγωγή θυρίδας αποθήκευσης.

7 Στο παράθυρο Προστατευμένη ενέργεια θυρίδας αποθήκευσης, πληκτρολογήστε τον κωδικό πρόσβασης της θυρίδας αποθήκευσης για να εξαγάγετε τα δεδομένα του Norton Password Manager.

#### Εξαγωγή δεδομένων του Norton Password Manager από το Norton

1 Εκκινήστε το Norton.

- 2 Στο κύριο παράθυρο του Norton, κάντε διπλό κλικ στην επιλογή Ασφάλεια στο Internet και έπειτα κάντε κλικ στην επιλογή Password Manager.
- 3 Στο παράθυρο Norton Password Manager, κάντε κλικ στο εικονίδιο Ρυθμίσεις που βρίσκεται στο κάτω μέρος του παραθύρου.

- 4 Κάντε κλικ στην καρτέλα Εισαγωγή/Εξαγωγή.
- 5 Στο παράθυρο **Εξαγωγή**, επιλέξτε τη μορφή αρχείου.

Μπορείτε να ορίσετε μία από τις ακόλουθες επιλογές:

- Μορφή αντιγράφων ασφαλείας δεδομένων του Password Manager αρχείο DAT Αν θέλετε να δημιουργήσετε αντίγραφα ασφαλείας των δεδομένων σας με κωδικό πρόσβασης για μεγαλύτερη ασφάλεια, πληκτρολογήστε έναν κωδικό πρόσβασης και επιβεβαιώστε τον.
- Απλό κείμενο Αρχείο CSV (μόνο Συνδέσεις και Σημειώσεις)

Μπορείτε να αποκτήσετε πρόσβαση στα αντίγραφα ασφαλείας της θυρίδας αποθήκευσης μεταβαίνοντας στη διαδρομή My Documents\Norton Password Manager Backups\<Norton account name>.

- 6 Κάντε κλικ στην επιλογή Εξαγωγή.
- 7 Στο παράθυρο Επικύρωση κωδικού πρόσβασης για το Password Manager, πληκτρολογήστε τον κωδικό πρόσβασης της θυρίδας αποθήκευσης για να εξαγάγετε τα δεδομένα του Password Manager.
- 8 Στο πλαίσιο διαλόγου επιβεβαίωσης, κάντε κλικ στην επιλογή **ΟΚ**.

### Εισαγωγή δεδομένων του Norton Password Manager

Μπορείτε να εισαγάγετε τα δεδομένα του Password Manager από ένα αρχείο για το οποίο δημιουργήσατε αντίγραφο ασφαλείας στο παρελθόν. Η αυτόματη δημιουργία αντιγράφου ασφαλείας θα γίνεται μόνο όταν είναι ενεργοποιημένη η λειτουργία αυτόματης δημιουργίας αντιγράφων ασφαλείας. Η προεπιλεγμένη θέση του φακέλου αυτόματης δημιουργίας αντιγράφων ασφαλείας είναι ο φάκελος C:\Documents\Norton Password Manager.

Οι επιλογές «Συγχώνευση δεδομένων εισαγωγής με υπάρχοντα δεδομένα» και «Αντικατάσταση υπαρχόντων δεδομένων με δεδομένα εισαγωγής» εμφανίζονται κατά την εισαγωγή των δεδομένων του Norton Password Manager από ένα αρχείο αντιγράφου ασφαλείας. Μπορείτε να συγχωνεύσετε τα δεδομένα που έχετε εισαγάγει με τη θυρίδα αποθήκευσης στην οποία είστε συνδεδεμένοι επί του παρόντος ή να αντικαταστήσετε τα υπάρχοντα δεδομένα που έχουν αποθηκευτεί στη θυρίδα αποθήκευσης

**Σημείωση:** Όταν εκτελείτε εισαγωγή, το μέγεθος του αρχείου δεν μπορεί να υπερβαίνει τα 15 MB για αρχεία μορφής .CSV. Επιπλέον, το Norton Password Manager δεν επιτρέπει την εισαγωγή αρχείων του Norton Password Manager (.NPM).

#### Εισαγωγή δεδομένων του Norton Password Manager από το Norton

1 Εκκινήστε το Norton.

Αν εμφανίζεται το παράθυρο **Το Norton μου**, δίπλα στο στοιχείο **Ασφάλεια συσκευής**, κάντε κλικ στην επιλογή **Άνοιγμα**.

- 2 Στο κύριο παράθυρο του Norton, κάντε διπλό κλικ στην επιλογή Ασφάλεια στο Internet και έπειτα κάντε κλικ στην επιλογή Password Manager.
- 3 Στο παράθυρο Norton Password Manager, κάντε κλικ στο εικονίδιο Ρυθμίσεις που βρίσκεται στο κάτω μέρος του παραθύρου.
- 4 Κάντε κλικ στην καρτέλα Εισαγωγή/Εξαγωγή.
- 5 Στη γραμμή Εισαγωγή, κάντε κλικ στην επιλογή Εισαγωγή.
- 6 Στο παράθυρο Εισαγωγή θυρίδας αποθήκευσης, ορίστε μία από τις ακόλουθες επιλογές:
  - Συγχώνευση δεδομένων εισαγωγής με υπάρχοντα δεδομένα
  - Αντικατάσταση υπαρχόντων δεδομένων με τα δεδομένα εισαγωγής
- 7 Κάντε κλικ στην επιλογή Εισαγωγή.
- 8 Μεταβείτε στη θέση του αρχείου που θέλετε να εισαγάγετε.

Μπορείτε να αποκτήσετε πρόσβαση στα αντίγραφα ασφαλείας της θυρίδας αποθήκευσης μεταβαίνοντας στη διαδρομή My Documents\Norton Password Manager Backups\<Norton account name>.

- 9 Επιλέξτε το αρχείο και πατήστε Άνοιγμα.
- 10 Αν έχετε διαφορετικούς κωδικούς πρόσβασης για τις συνδέσεις που έχετε αποθηκεύσει στη θυρίδα αποθήκευσης που χρησιμοποιείτε επί του παρόντος και στη θυρίδα αποθήκευσης εισαγωγής, το προϊόν Norton εμφανίζει ένα μήνυμα επιβεβαίωσης. Ορίστε μία από τις ακόλουθες επιλογές:
  - Κάντε κλικ στην επιλογή Διατήρηση υπάρχοντος κωδικού πρόσβασης, για να διατηρήσετε τον κωδικό πρόσβασης που είναι αποθηκευμένος στη θυρίδα αποθήκευσης στο cloud.
  - Κάντε κλικ στην επιλογή Διατήρηση κωδικού πρόσβασης εισαγωγής για να αντικαταστήσετε τον κωδικό πρόσβασης που είναι αποθηκευμένος στη θυρίδα αποθήκευσης στο cloud με τον κωδικό πρόσβασης της θυρίδας αποθήκευσης εισαγωγής.
- 11 Στο πλαίσιο διαλόγου επιβεβαίωσης, κάντε κλικ στην επιλογή ΟΚ.

# Ενεργοποίηση ή απενεργοποίηση της Γραμμής εργαλείων Norton Security

Όταν η Γραμμή εργαλείων Norton Security είναι ενεργοποιημένη, το Norton Password Manager εμφανίζει το αναδυόμενο παράθυρο του Norton Safe Web και έναν χαρακτηρισμό ασφαλείας για τοποθεσίες Web που επισκέπτεστε. Όταν η Γραμμή εργαλείων είναι απενεργοποιημένη, το Norton Password Manager δεν εμφανίζει το αναδυόμενο παράθυρο του Norton Safe Web, αλλά συνεχίζει να σας ενημερώνει σχετικά με ύποπτες και παράνομες τοποθεσίες Web.

#### Ενεργοποίηση ή απενεργοποίηση της Γραμμής εργαλείων Norton Security

- Ανοίξτε το πρόγραμμα περιήγησης της προτίμησής σας:
  - Στο Internet Explorer, κάντε δεξί κλικ στη γραμμή του μενού, επιλέξτε ή αποεπιλέξτε το στοιχείο Γραμμή εργαλείων Norton Security για να την ενεργοποιήσετε ή να την απενεργοποιήσετε και έπειτα ακολουθήστε τις οδηγίες της οθόνης.
  - Στο Safari, κάντε κλικ στη διαδρομή Προβολή > Προσαρμογή γραμμής εργαλείων και έπειτα σύρετε και αποθέστε τις επεκτάσεις της Γραμμής εργαλείων Norton Security που θέλετε να ενεργοποιήσετε ή να απενεργοποιήσετε.

# Προστασία της συσκευής σας από προγράμματα εκμετάλλευσης ευπαθειών, εισβολείς και επιθέσεις άμεσης προσπέλασης

Τα προγράμματα εκμετάλλευσης ευπαθειών είναι μια τεχνική που χρησιμοποιούν οι εισβολείς για την εκμετάλλευση των ευπαθειών ενός προγράμματος, με σκοπό την εκτέλεση κακόβουλων ενεργειών στον υπολογιστή σας. Εκτός από την επιβράδυνση του υπολογιστή σας ή την πρόκληση αποτυχίας των προγραμμάτων, αυτά τα προγράμματα εκμετάλλευσης ευπαθειών μπορούν να εκθέσουν τα προσωπικά σας δεδομένα και τις εμπιστευτικές πληροφορίες στους εισβολείς.

Η λειτουργία Πρόληψης προγραμμάτων εκμετάλλευσης ευπαθειών στο προϊόν σας Norton προστατεύει τις εφαρμογές και τα αρχεία που είναι πιθανό να δεχθούν επιθέσεις προγραμμάτων εκμετάλλευσης ευπαθειών. Η λειτουργία Πρόληψη προγραμμάτων εκμετάλλευσης ευπαθειών του Norton είναι ενεργοποιημένη από προεπιλογή και αποκλείει τις επιθέσεις σε ευάλωτα προγράμματα κλείνοντάς τα. Το Norton στέλνει την ειδοποίηση Αποκλείστηκε επίθεση όταν τερματίζει τη λειτουργία ενός προγράμματος και παρέχει συνδέσμους για πληροφορίες σχετικά με την επίθεση.

Διαχείριση λειτουργίας Ασφάλειας συσκευής | 71

Προστασία της συσκευής σας από προγράμματα εκμετάλλευσης ευπαθειών, εισβολείς και επιθέσεις άμεσης προσπέλασης

Απενεργοποίηση ή ενεργοποίηση της λειτουργίας Πρόληψη προγραμμάτων εκμετάλλευσης ευπαθειών

Σημείωση: Όταν η λειτουργία Πρόληψη προγραμμάτων εκμετάλλευσης ευπαθειών είναι απενεργοποιημένη, ο υπολογιστής σας είναι ευάλωτος σε επιθέσεις άμεσης προσπέλασης και άλλα προγράμματα εκμετάλλευσης ευπαθειών.

1 Εκκινήστε το Norton.

Αν εμφανίζεται το παράθυρο **Το Norton μου**, δίπλα στο στοιχείο **Ασφάλεια συσκευής**, κάντε κλικ στην επιλογή **Άνοιγμα**.

- 2 Στο κύριο παράθυρο του Norton, κάντε κλικ στην επιλογή Ρυθμίσεις.
- 3 Στο παράθυρο Ρυθμίσεις, κάντε κλικ στην επιλογή Πρόληψη προγραμμάτων εκμετάλλευσης ευπαθειών.
- 4 Στη γραμμή Πρόληψη προγραμμάτων εκμετάλλευσης ευπαθειών, μετακινήστε το διακόπτη **Ενερ./Απεν.** στη θέση **Απεν.** ή **Ενερ.**.
- 5 Στο παράθυρο Ρυθμίσεις, κάντε κλικ στην επιλογή **Εφαρμογή** και έπειτα κάντε κλικ στην επιλογή **Κλείσιμο**.

### Τεχνικές πρόληψης προγραμμάτων εκμετάλλευσης ευπαθειών

Το Norton χρησιμοποιεί προληπτικές τεχνικές πρόληψης προγραμμάτων εκμετάλλευσης ευπαθειών για την προστασία του υπολογιστή σας από τις πιο πρόσφατες επιθέσεις άμεσης προσπέλασης. Μπορείτε να ενεργοποιήσετε ή να απενεργοποιήσετε μεμονωμένες τεχνικές από το παράθυρο **Ρυθμίσεις**. Όλες οι τεχνικές είναι ενεργοποιημένες από προεπιλογή.

**Σημείωση:** Το Norton συνιστά να διατηρείτε όλες τις μεμονωμένες τεχνικές πρόληψης προγραμμάτων εκμετάλλευσης ευπαθειών ενεργοποιημένες, ούτως ώστε να προστατεύεστε από το ευρύτερο φάσμα προγραμμάτων εκμετάλλευσης ευπαθειών.

Στις τεχνικές πρόληψης προγραμμάτων εκμετάλλευσης ευπαθειών περιλαμβάνονται οι ακόλουθες:

#### Προστασία της διαδικασίας Java

Προλαμβάνει τους απομακρυσμένους εισβολείς από την χρήση κακόβουλου κώδικα μέσω των διαδικασιών Java και επιτρέπει την εκτέλεση μόνο αξιόπιστων διαδικασιών Java.

- Διαρθρωμένη προστασία εξαίρεσης αντικατάστασης χειριστή Προστατεύει από τα προγράμματα εκμετάλλευσης ευπαθειών διαχείρισης διαρθρωμένων εξαιρέσεων, τα οποία διακυβεύουν την ασφάλεια εφαρμογών μέσω αντικατάστασης του δείκτη χειριστή εξαιρέσεων με διεύθυνση ελεγχόμενη από τον εισβολέα.
- Εντοπισμός περιστροφής στοίβας

Προστασία της συσκευής σας από προγράμματα εκμετάλλευσης ευπαθειών, εισβολείς και επιθέσεις άμεσης προσπέλασης

Αποκλείει επιθέσεις προγραμμάτων εκμετάλλευσης ευπαθειών που αλλάζουν τον δείκτη στοίβας με μνήμη ελεγχόμενη από τον εισβολέα για την εκτέλεση του κώδικα επίθεσης που έχει δημιουργηθεί για Προσανατολισμένο προγραμματισμό επιστροφής (ROP).

#### Επιβολή αποτροπής εκτέλεσης δεδομένων

Αποκλείει τους επιτιθέμενους από την εκτέλεση κακόβουλου κώδικα από τη μνήμη στοίβας ή σωρού του υπολογιστή σας.

#### Επιβολή τυχαίας διάταξης μνήμης

Επιβάλει τη φόρτωση δυναμικά φορτωμένων DLL ή μονάδων εφαρμογών σε τυχαίες θέσεις, προκειμένου να τις προστατεύει από τους επιτιθέμενους.

#### Προστασία από Σπρέι σωρού (Heap Spray)

Προστατεύει συχνά στοχευμένες θέσεις μνήμης, όπου τα προγράμματα εκμετάλλευσης ευπαθειών ή οι επιτιθέμενοι κατανέμουν τον κωδικό κέλυφούς τους χρησιμοποιώντας τεχνικές επίθεσης με ψεκασμό σωρού.

#### Ενίσχυση τυχαίας διάταξης μνήμης

Βελτιώνει την συμπεριφορά του ASLR (Τυχαία τοποθέτηση διαστήματος διευθύνσεων) του λειτουργικού συστήματος κατά την κατανομή κρίσιμων θέσεων μνήμης της εφαρμογής. Αυτή η ενέργεια καθιστά αυτές τις θέσεις μνήμης λιγότερο προβλέψιμες για τους εισβολείς.

#### Προστασία μηδενικής σελίδας

Προ-κατανέμει τη μηδενική θέση μνήμης που θα βοηθήσει στην αποτροπή επιθέσεων σε ευπάθειες αφαίρεσης δείκτη μηδέν.

#### Εντοπισμός απομακρυσμένης έγχυσης DLL

Αποτρέπει τους απομακρυσμένους εισβολείς να εισάγουν κακόβουλο εκτελέσιμο κώδικα μέσω εξωτερικών δικτύων, όπως δημόσιες διευθύνσεις ΙΡ ή τομείς.

Πρόληψη εκτέλεσης στοίβας, Εντοπισμός ύποπτος επίκλησης API και τεχνικές Ανίχνευσης ωφέλιμου φορτίου προστατεύουν τον υπολογιστή σας από τις επιθέσεις Προσανατολισμένου προγραμματισμού επιστροφής (ROP) που παρακάμπτουν την Τυχαία τοποθέτηση διαστήματος διευθύνσεων και την Πρόληψη εκτέλεσης εκμετάλλευσης ευπαθειών δεδομένων.

# Ενεργοποίηση ή απενεργοποίηση του Τείχους προστασίας Norton

Το "Έξυπνο" Τείχος προστασίας παρακολουθεί την επικοινωνία μεταξύ του υπολογιστή σας και άλλων υπολογιστών στο Internet. Επίσης, προστατεύει τον υπολογιστή σας από κοινά προβλήματα ασφαλείας. Όταν το Έξυπνο τείχος προστασίας είναι απενεργοποιημένο, ο υπολογιστής σας δεν προστατεύεται από απειλές στο Internet και κινδύνου ασφαλείας.

Αν πρέπει να απενεργοποιήσετε το Έξυπνο τείχος προστασίας, συνιστάται να το απενεργοποιήσετε μόνο για συγκεκριμένη διάρκεια, μετά το πέρας της οποίας θα ενεργοποιηθεί ξανά αυτόματα.
Ενεργοποίηση ή απενεργοποίηση του Τείχους προστασίας Norton

1 Εκκινήστε το Norton.

Αν εμφανίζεται το παράθυρο **Το Norton μου**, δίπλα στο στοιχείο **Ασφάλεια συσκευής**, κάντε κλικ στην επιλογή **Άνοιγμα**.

- 2 Στο κύριο παράθυρο του Norton, κάντε κλικ στην επιλογή Ρυθμίσεις.
- 3 Στο παράθυρο **Ρυθμίσεις**, κάντε κλικ στην επιλογή **Τείχος προστασίας**.
- 4 Στην καρτέλα Γενικές ρυθμίσεις, στη γραμμή Έξυπνο τείχος προστασίας, μετακινήστε το διακόπτη Ενεργοποίηση/Απενεργοποίηση στη θέση Απενεργοποίηση ή Ενεργοποίηση.
- 5 Κάντε κλικ στην επιλογή **Εφαρμογή**.
- 6 Αν σας ζητηθεί, επιλέξτε τη διάρκεια για την οποία θέλετε να παραμείνει απενεργοποιημένη η λειτουργία Τείχος προστασίας και κάντε κλικ στην επιλογή OK.

## Απενεργοποίηση ή ενεργοποίηση του Τείχους προστασίας Norton από την περιοχή ειδοποιήσεων των Windows

- Στην περιοχή ειδοποιήσεων της γραμμής εργασιών, κάντε δεξί κλικ στο εικονίδιο του Norton και έπειτα κάντε κλικ στην επιλογή Απενεργοποίηση Έξυπνου τείχους προστασίας ή Ενεργοποίηση Έξυπνου τείχους προστασίας.
- 2 Αν σας ζητηθεί, επιλέξτε τη διάρκεια για την οποία θέλετε να παραμείνει απενεργοποιημένη η λειτουργία Τείχος προστασίας και κάντε κλικ στην επιλογή OK.

## Προσαρμογή κανόνων προγραμμάτων

Αφού θα έχετε χρησιμοποιήσει το Norton για ένα διάστημα, ενδέχεται να χρειαστεί να αλλάξετε τις ρυθμίσεις πρόσβασης για ορισμένα προγράμματα.

#### Προσαρμογή Κανόνων προγραμμάτων

1 Εκκινήστε το Norton.

- 2 Στο κύριο παράθυρο του Norton, κάντε κλικ στην επιλογή Ρυθμίσεις.
- 3 Στο παράθυρο **Ρυθμίσεις**, κάντε κλικ στην επιλογή **Τείχος προστασίας**.
- 4 Στην καρτέλα Έλεγχος προγραμμάτων, στη στήλη Πρόγραμμα, επιλέξτε το πρόγραμμα που θέλετε να αλλάξετε.

Προστασία της συσκευής σας από προγράμματα εκμετάλλευσης ευπαθειών, εισβολείς και επιθέσεις άμεσης προσπέλασης

5 Στην αναπτυσσόμενη λίστα επιλογών δίπλα στο πρόγραμμα που θέλετε να αλλάξετε, επιλέξτε το επίπεδο πρόσβασης που επιθυμείτε να έχει το πρόγραμμα. Οι επιλογές σας είναι:

| Αποδοχή     | Επιτρέψτε κάθε προσπάθεια πρόσβασης από αυτό το πρόγραμμα.                                          |
|-------------|----------------------------------------------------------------------------------------------------|
| Αποκλεισμός | Αποκλείστε κάθε προσπάθεια πρόσβασης από αυτό το πρόγραμμα.                                         |
| Προσαρμογή  | Δημιουργήστε τους κανόνες που θα διέπουν τον τρόπο πρόσβασης<br>στο Internet από αυτό το πρόγραμμα. |

6 Κάντε κλικ στην επιλογή **Εφαρμογή**.

### Αλλαγή της σειράς των κανόνων τείχους προστασίας

Η επεξεργασία κάθε λίστας κανόνων τείχους προστασίας εκτελείται από επάνω προς τα κάτω. Μπορείτε να προσαρμόσετε τον τρόπο επεξεργασίας των κανόνων τείχους προστασίας, αλλάζοντας τη σειρά τους.

**Σημείωση:** Μην αλλάξετε τη σειρά των προεπιλεγμένων κανόνων κίνησης, εκτός εάν είστε προχωρημένος χρήστης. Η αλλαγή της σειράς των προεπιλεγμένων κανόνων κίνησης μπορεί να επηρεάσει τη λειτουργία του τείχους προστασίας και να μειώσει την ασφάλεια του υπολογιστή.

#### Αλλαγή της σειράς των Κανόνων κίνησης

1 Εκκινήστε το Norton.

- 2 Στο κύριο παράθυρο του Norton, κάντε κλικ στην επιλογή Ρυθμίσεις.
- 3 Στο παράθυρο **Ρυθμίσεις**, κάντε κλικ στην επιλογή **Τείχος προστασίας**.
- 4 Στην καρτέλα Κανόνες κίνησης, επιλέξτε τον κανόνα που θέλετε να μετακινήσετε.
- 5 Εκτελέστε μία από τις ακόλουθες ενέργειες:
  - Για να μετακινήσετε αυτόν τον κανόνα πριν από τον κανόνα που βρίσκεται επάνω από αυτόν, κάντε κλικ στην επιλογή Μετακίνηση προς τα πάνω.
  - Για να μετακινήσετε αυτόν τον κανόνα μετά τον κανόνα κάτω από αυτόν, Κάντε κλικ στην επιλογή Μετακίνηση προς τα κάτω.
- 6 Όταν ολοκληρώσετε τη μετακίνηση των κανόνων, κάντε κλικ στην επιλογή Εφαρμογή.

Προστασία της συσκευής σας από προγράμματα εκμετάλλευσης ευπαθειών, εισβολείς και επιθέσεις άμεσης προσπέλασης

#### Αλλαγή της σειράς των Κανόνων προγραμμάτων

1 Εκκινήστε το Norton.

Αν εμφανίζεται το παράθυρο **Το Norton μου**, δίπλα στο στοιχείο **Ασφάλεια συσκευής**, κάντε κλικ στην επιλογή **Άνοιγμα**.

- 2 Στο κύριο παράθυρο του Norton, κάντε κλικ στην επιλογή Ρυθμίσεις.
- 3 Στο παράθυρο **Ρυθμίσεις**, κάντε κλικ στην επιλογή **Τείχος προστασίας**.
- 4 Στην καρτέλα Έλεγχος προγραμμάτων, επιλέξτε το πρόγραμμα που περιέχει τον κανόνα που θέλετε να μετακινήσετε.
- 5 Κάντε κλικ στην επιλογή **Τροποποίηση**.
- 6 Στο παράθυρο Κανόνες, επιλέξτε τον κανόνα που θέλετε να μετακινήσετε.
- 7 Εκτελέστε μία από τις ακόλουθες ενέργειες:
  - Για να μετακινήσετε αυτόν τον κανόνα πριν από τον κανόνα που βρίσκεται επάνω από αυτόν, κάντε κλικ στην επιλογή Μετακίνηση προς τα πάνω.
  - Για να μετακινήσετε αυτόν τον κανόνα μετά τον κανόνα κάτω από αυτόν, Κάντε κλικ στην επιλογή Μετακίνηση προς τα κάτω.
- 8 Όταν ολοκληρώσετε τη μετακίνηση των κανόνων, κάντε κλικ στην επιλογή ΟΚ.
- 9 Στο παράθυρο Ρυθμίσεις τείχους προστασίας, κάντε κλικ στην επιλογή Εφαρμογή.

### Προσωρινή απενεργοποίηση κανόνα κίνησης

Μπορείτε να απενεργοποιήσετε προσωρινά έναν Κανόνα κίνησης, εάν θέλετε να παρέχετε συγκεκριμένη πρόσβαση σε έναν υπολογιστή ή πρόγραμμα. Πρέπει να θυμηθείτε να ενεργοποιήσετε ξανά τον κανόνα όταν ολοκληρώσετε την εργασία με το πρόγραμμα ή τον υπολογιστή που απαιτούσε την αλλαγή.

**Σημείωση:** Δεν μπορείτε να απενεργοποιήσετε ορισμένους από τους προεπιλεγμένους κανόνες τείχους προστασίας που εμφανίζονται στη λίστα. Μπορείτε μόνο να προβάλλετε τις ρυθμίσεις αυτών των κανόνων χρησιμοποιώντας την επιλογή **Προβολή**.

#### Προσωρινή απενεργοποίηση κανόνα κίνησης

1 Εκκινήστε το Norton.

- 2 Στο κύριο παράθυρο του Norton, κάντε κλικ στην επιλογή Ρυθμίσεις.
- 3 Στο παράθυρο **Ρυθμίσεις**, κάντε κλικ στην επιλογή **Τείχος προστασίας**.

Διαχείριση λειτουργίας Ασφάλειας συσκευής 76 Προστασία της συσκευής σας από προγράμματα εκμετάλλευσης ευπαθειών, εισβολείς και επιθέσεις άμεσης προσπέλασης

- 4 Στην καρτέλα **Κανόνες κίνησης**, καταργήστε την επιλογή του πλαισίου δίπλα στον κανόνα που θέλετε να απενεργοποιήσετε.
- 5 Κάντε κλικ στην επιλογή **Εφαρμογή**.

## Αποδοχή πρόσβασης αποκλεισμένου προγράμματος

Ορισμένες φορές το Έξυπνο τείχος προστασίας αποκλείει κάποια προγράμματα από την πρόσβαση στο Internet. Αυτά τα προγράμματα ενδέχεται να περιλαμβάνουν ορισμένα προγράμματα ροής μέσων, δικτυακά παιχνίδια ή προσαρμοσμένες επιχειρηματικές εφαρμογές που παρέχονται από τον εργοδότη σας. Αν γνωρίζετε ότι η δραστηριότητα του προγράμματος στο Internet δεν αποτελεί απειλή για την ασφάλειά σας, μπορείτε να καταργήσετε τον αποκλεισμό του προγράμματος και να επιτρέψετε την πρόσβασή του στο Internet.

#### Αποδοχή πρόσβασης αποκλεισμένου προγράμματος

1 Εκκινήστε το Norton.

Αν εμφανίζεται το παράθυρο **Το Norton μου**, δίπλα στο στοιχείο **Ασφάλεια συσκευής**, κάντε κλικ στην επιλογή **Άνοιγμα**.

- 2 Στο κύριο παράθυρο του Norton, κάντε κλικ στην επιλογή Ρυθμίσεις.
- 3 Στο παράθυρο **Ρυθμίσεις**, κάντε κλικ στην επιλογή **Τείχος προστασίας**.
- 4 Στην καρτέλα Έλεγχος προγραμμάτων, επιλέξτε το πρόγραμμα στο οποίο θέλετε να επιτρέψετε την πρόσβαση στο Internet.
- 5 Στην αναπτυσσόμενη λίστα Πρόσβαση για την καταχώριση προγράμματος, κάντε κλικ στην επιλογή Αποδοχή.
- 6 Κάντε κλικ στην επιλογή **Εφαρμογή**.

Από προεπιλογή, το Norton ρυθμίζει αυτόματα τις παραμέτρους πρόσβασης στο Internet για προγράμματα με δυνατότητα πρόσβασης στο Web, την πρώτη φορά που εκτελούνται. Όταν ένα πρόγραμμα επιχειρεί πρόσβαση στο Internet για πρώτη φορά, ο Αυτόματος έλεγχος προγραμμάτων δημιουργεί κανόνες. Αν θέλετε να καθορίσετε ρυθμίσεις πρόσβασης στο Internet για τα προγράμματα, μπορείτε να απενεργοποιήσετε τον Αυτόματο έλεγχο προγραμμάτων. Όταν ένα πρόγραμμα επιχειρεί πρόσβασης στο Internet για στο Internet για τρογράμματα τα προγράμματα, μπορείτε της προσβαση στο Internet για τρόσβαση στο Ιται ζητείται να ρυθμίσετε τις παραμέτρους πρόσβασης.

#### Απενεργοποίηση του Αυτόματου ελέγχου προγραμμάτων

1 Εκκινήστε το Norton.

- 2 Στο κύριο παράθυρο του Norton, κάντε κλικ στην επιλογή Ρυθμίσεις.
- 3 Στο παράθυρο **Ρυθμίσεις**, κάντε κλικ στην επιλογή **Τείχος προστασίας**.

Διαχείριση λειτουργίας Ασφάλειας συσκευής 77 Προστασία της συσκευής σας από προγράμματα εκμετάλλευσης ευπαθειών, εισβολείς και επιθέσεις άμεσης προσπέλασης

- 4 Στο παράθυρο ρυθμίσεων Τείχος προστασίας, κάντε κλικ στην επιλογή Έλεγχος προγραμμάτων για προχωρημένους.
- 5 Στη γραμμή Αυτόματος έλεγχος προγραμμάτων, μετακινήστε το διακόπτη Ενεργοποίηση/Απενεργοποίηση στη θέση Απενεργοποίηση.

### Απενεργοποίηση της Ειδοποίησης αποκλεισμού τείχους προστασίας

Όταν είναι ενεργοποιημένος ο Αυτόματος έλεγχος προγραμμάτων, το Έξυπνο τείχος προστασίας αποκλείει αυτόματα τις κακόβουλες εφαρμογές και τις εφαρμογές με κακή φήμη από τη σύνδεση στο Internet ή την επικοινωνία με άλλα μηχανήματα στο δίκτυό σας.

Το Norton σάς ενημερώνει, όταν το Έξυπνο τείχος προστασίας αποκλείει μια εφαρμογή από τη σύνδεση στο δίκτυο. Αν δεν θέλετε να βλέπετε την ειδοποίηση, μπορείτε να την απενεργοποιήσετε χρησιμοποιώντας το στοιχείο **Προηγμένος έλεγχος προγραμμάτων**.

#### Απενεργοποίηση της Ειδοποίησης αποκλεισμού τείχους προστασίας

1 Εκκινήστε το Norton.

Αν εμφανίζεται το παράθυρο **Το Norton μου**, δίπλα στο στοιχείο **Ασφάλεια συσκευής**, κάντε κλικ στην επιλογή **Άνοιγμα**.

- 2 Στο κύριο παράθυρο του Norton, κάντε κλικ στην επιλογή Ρυθμίσεις.
- 3 Στο παράθυρο **Ρυθμίσεις**, κάντε κλικ στην επιλογή **Τείχος προστασίας**.
- 4 Στην καρτέλα Προηγμένος έλεγχος προγραμμάτων, μετακινήστε το διακόπτη δίπλα στο στοιχείο Εμφάνιση ειδοποίησης αποκλεισμού τείχους προστασίας στη θέση Απεν..

## Λίστα εξαιρέσεων Πρόληψης εισβολής

Αν είστε βέβαιοι ότι η συσκευή στο δίκτυό σας είναι ασφαλής, μπορείτε να αλλάξετε το επίπεδο αξιοπιστίας της συσκευής σε Πλήρης αξιοπιστία. Μπορείτε να διαμορφώσετε το επίπεδο αξιοπιστίας μιας συσκευής χρησιμοποιώντας το στοιχείο "Αξιοπιστία συσκευής" στο μενού "Ρυθμίσεις συσκευής". Μπορείτε να εξαιρέσετε αυτές τις αξιόπιστες συσκευές από τη σάρωση της λειτουργίας Πρόληψη εισβολής. Η εξαίρεση συσκευών πλήρους αξιοπιστίας από τη σάρωση Πρόληψης εισβολής εξοικονομεί χρόνο σάρωσης και βελτιώνει την ταχύτητα δικτύου του υπολογιστή σας. Όταν εξαιρείτε μια συσκευή που έχει οριστεί ως "Πλήρης αξιοπιστία", το προϊόν Norton δεν σαρώνει τις πληροφορίες που λαμβάνονται από αυτήν τη συσκευή. Οι συσκευές Πλήρους αξιοπιστίας που εξαιρούνται από τη σάρωση της Πρόληψης εισβολής προστίθενται στη λίστα εξαιρέσεων της λειτουργίας Πρόληψη εισβολής.

Αν θεωρείτε ότι κάποια από τις συσκευές που έχουν αποκλειστεί από τη λειτουργία Πρόληψη εισβολής έχει μολυνθεί, μπορείτε να εκτελέσετε εκκαθάριση της αποθηκευμένης λίστας εξαιρέσεων. Όταν εκτελείτε εκκαθάριση της λίστας εξαιρέσεων, το προϊόν Norton καταργεί όλες τις συσκευές που έχουν αποκλειστεί από το IPS από τη λίστα εξαιρέσεων.

Προστασία της συσκευής σας από προγράμματα εκμετάλλευσης ευπαθειών, εισβολείς και επιθέσεις άμεσης προσπέλασης

Μπορείτε να εκτελέσετε εκκαθάριση της λίστας αποθηκευμένων εξαιρέσεων στις ακόλουθες συνθήκες:

- Κάποια από τις συσκευές που εξαιρέσατε από τη σάρωση Πρόληψης εισβολής έχει μολυνθεί.
- Κάποια από τις συσκευές που εξαιρέσατε από τη σάρωση Πρόληψης εισβολής προσπαθεί να μολύνει τον υπολογιστή σας.
- Το οικιακό σας δίκτυο έχει μολυνθεί.

#### Πώς μπορώ να καταργήσω όλες τις συσκευές από την λίστα Εξαίρεσεων πρόληψης εισβολής;

Κατάργηση όλων των συσκευών από την λίστα Εξαιρέσεων πρόληψης εισβολής

1 Εκκινήστε το Norton.

Αν εμφανίζεται το παράθυρο **Το Norton μου**, δίπλα στο στοιχείο **Ασφάλεια συσκευής**, κάντε κλικ στην επιλογή **Άνοιγμα**.

- 2 Στο κύριο παράθυρο του Norton, κάντε κλικ στην επιλογή Ρυθμίσεις.
- 3 Στο παράθυρο Ρυθμίσεις κάντε κλικ στην επιλογή Τείχος προστασίας.
- 4 Κάντε κλικ στην καρτέλα **Πρόληψη εισβολής και Προστασία προγράμματος περιήγησης**.
- 5 Στο στοιχείο Πρόληψη εισβολής, στην γραμμή Λίστα εξαιρέσεων, κάντε κλικ στην επιλογή Εκκαθάριση.
- 6 Στο πλαίσιο διαλόγου επιβεβαίωσης, κάντε κλικ στην επιλογή Nai.
- 7 Στο παράθυρο Ρυθμίσεις, κάντε κλικ στην επιλογή **Κλείσιμο**.

## Ενεργοποίηση της λειτουργίας Προστασία προγράμματος περιήγησης

Οι κακόβουλες τοποθεσίες Web εντοπίζουν και εκμεταλλεύονται τις ευπάθειες προγραμμάτων περιήγησης, προκειμένου να εκτελούν λήψη malware. Όταν ενεργοποιείτε την Προστασία προγράμματος περιήγησης, το Norton αποκλείει το malware πριν από την επίθεση. Βοηθά στην προστασία των ευαίσθητων πληροφοριών σας και εμποδίζει την πρόσβαση επιτιθέμενων στον υπολογιστή σας.

Από προεπιλογή, η Προστασία προγράμματος περιήγησης είναι ενεργοποιημένη. Διατηρήστε την Προστασία προγράμματος περιήγησης ενεργοποιημένη προκειμένου να διασφαλίσετε την προστασία σας από κακόβουλες τοποθεσίες Web.

**Σημείωση:** Η δυνατότητα προστασίας περιήγησης είναι διαθέσιμη για προγράμματα περιήγησης Google Chrome, Microsoft Internet Explorer, Mozilla Firefox και Microsoft Edge.

## Πώς μπορώ να ενεργοποιήσω τη λειτουργία Προστασία προγράμματος περιήγησης;

Προκειμένου το πρόγραμμα περιήγησης που χρησιμοποιείτε να προστατεύεται από κακόβουλες τοποθεσίες Web, η λειτουργία Προστασία προγράμματος περιήγησης ενεργοποιείται από προεπιλογή. Ωστόσο, αν την απενεργοποιήσατε για οποιονδήποτε λόγο, μπορείτε να την ενεργοποιήσετε ξανά.

Ενεργοποίηση της λειτουργίας Προστασία προγράμματος περιήγησης

1 Εκκινήστε το Norton.

Αν εμφανίζεται το παράθυρο **Το Norton μου**, δίπλα στο στοιχείο **Ασφάλεια συσκευής**, κάντε κλικ στην επιλογή **Άνοιγμα**.

- 2 Στο κύριο παράθυρο του προϊόντος Norton, κάντε κλικ στην επιλογή Ρυθμίσεις.
- 3 Στο παράθυρο Ρυθμίσεις, κάντε κλικ στην επιλογή **Τείχος προστασίας** ή **Δίκτυο**.
- 4 Κάντε κλικ στην καρτέλα Προστασία εισβολής και προγράμματος περιήγησης.
- 5 Στη γραμμή προστασία προγράμματος περιήγησης, μετακινήστε το διακόπτη Ενεργοποίηση/Απενεργοποίηση στη θέση Ενεργοποίηση.
- 6 Κάντε κλικ στην επιλογή **Εφαρμογή**.
- 7 Στο παράθυρο **Ρυθμίσεις**, κάντε κλικ στην επιλογή **Κλείσιμο**.

### Ρυθμίστε τον Τείχο προστασίας Norton έτσι, ώστε να σταματήσει ή να ξεκινήσει να σας ειδοποιεί όταν μπλοκάρει κάποια επίθεση

Μπορείτε να επιλέξετε αν θέλετε να λαμβάνετε ειδοποιήσεις όταν η Πρόληψη εισβολής Norton μπλοκάρει ύποπτες επιθέσεις.

Εάν επιλέξετε να μην λαμβάνετε ειδοποιήσεις, μπορείτε να εξακολουθήσετε να βλέπετε επιθέσεις που έχουν αποκλειστεί από το Norton στο ιστορικό ασφαλείας.

#### Απενεργοποίηση και ενεργοποίηση των ειδοποιήσεων Πρόληψης εισβολής

1 Εκκινήστε το Norton.

- 2 Στο κύριο παράθυρο του Norton, κάντε κλικ στην επιλογή Ρυθμίσεις.
- 3 Στο παράθυρο **Ρυθμίσεις**, κάντε κλικ στην επιλογή **Τείχος προστασίας** ή **Δίκτυο**.
- 4 Κάντε κλικ στην καρτέλα Προστασία εισβ.και προγρ. περιήγ.

Προστασία της συσκευής σας από προγράμματα εκμετάλλευσης ευπαθειών, εισβολείς και επιθέσεις άμεσης προσπέλασης

- 5 Στην ενότητα Πρόληψη εισβολής, στη γραμμή Ειδοποιήσεις, μετακινήστε το διακόπτη Ενερ./Απεν. στη θέση Απεν. ή Ενερ.
- 6 Στο παράθυρο Ρυθμίσεις, κάντε κλικ στην επιλογή Εφαρμογή και έπειτα στην επιλογή Κλείσιμο.

Ενεργοποίηση και απενεργοποίηση μεμονωμένης ειδοποίησης της Πρόληψης εισβολής

1 Εκκινήστε το Norton.

Αν εμφανίζεται το παράθυρο **Το Norton μου**, δίπλα στο στοιχείο **Ασφάλεια συσκευής**, κάντε κλικ στην επιλογή **Άνοιγμα**.

- 2 Στο κύριο παράθυρο του Norton, κάντε κλικ στην επιλογή Ρυθμίσεις.
- 3 Στο παράθυρο **Ρυθμίσεις**, κάντε κλικ στην επιλογή **Τείχος προστασίας** ή **Δίκτυο**.
- 4 Κάντε κλικ στην καρτέλα **Προστασία εισβ.και προγρ. περιήγ**.
- 5 Στο στοιχείο **Πρόληψη εισβολής**, στη γραμμή **Υπογραφές εισβολής**, κάντε κλικ στην επιλογή **Ρύθμιση παραμέτρων**.
- 6 Στο παράθυρο Υπογραφές εισβολής, επιλέξτε ή καταργήστε την επιλογή του στοιχείου Να λαμβάνω ειδοποίηση που αντιστοιχεί στη μεμονωμένη υπογραφή.
- 7 Κάντε κλικ στην επιλογή **ΟΚ**.
- 8 Στο παράθυρο Υπογραφές εισβολής, κάντε κλικ στην επιλογή Εφαρμογή και έπειτα κάντε κλικ στην επιλογή OK.
- 9 Στο παράθυρο **Ρυθμίσεις**, κάντε κλικ στην επιλογή **Κλείσιμο**.

## Ενεργοποίηση ή απενεργοποίηση του AutoBlock

Το Norton AutoBlock σταματά όλη την κίνηση μεταξύ μιας συσκευής στο δίκτυό σας και οποιουδήποτε άλλου υπολογιστή που επιχειρεί να εκμεταλλευτεί αυτήν τη συσκευή. Επειδή αυτό συμπεριλαμβάνει κίνηση που μπορεί να μην είναι κακόβουλη, το AutoBlock σταματά την σύνδεση μόνο για περιορισμένο χρονικό διάστημα αφού ανιχνεύσει απειλή. Μπορείτε να καθορίσετε το χρονικό διάστημα για το οποίο επιθυμείτε το προϊόν Norton να αποκλείει τις συνδέσεις από επιτιθέμενους υπολογιστές. Ως προεπιλογή, το προϊόν Norton αποκλείει όλη την κίνηση ανάμεσα στον υπολογιστή σας και στον επιτιθέμενο υπολογιστή για χρονική περίοδο 30 λεπτών.

Av το AutoBlock αποκλείει έναν υπολογιστή ή υπολογιστές στους οποίους χρειάζεστε πρόσβαση, μπορείτε να απενεργοποιήσετε το AutoBlock.

Προστασία της συσκευής σας από προγράμματα εκμετάλλευσης ευπαθειών, εισβολείς και επιθέσεις άμεσης προσπέλασης

#### Ενεργοποίηση ή απενεργοποίηση του AutoBlock

1 Εκκινήστε το Norton.

Αν εμφανίζεται το παράθυρο **Το Norton μου**, δίπλα στο στοιχείο **Ασφάλεια συσκευής**, κάντε κλικ στην επιλογή **Άνοιγμα**.

- 2 Στο κύριο παράθυρο του Norton, κάντε κλικ στην επιλογή Ρυθμίσεις.
- 3 Στο παράθυρο **Ρυθμίσεις**, κάντε κλικ στην επιλογή **Τείχος προστασίας** ή **Δίκτυο**.
- 4 Κάντε κλικ στην καρτέλα Προστασία εισβ.και προγρ. περιήγ.
- 5 Στο στοιχείο Πρόληψη εισβολής, στη γραμμή AutoBlock εισβολής, κάντε κλικ στην επιλογή Ρύθμιση παραμέτρων.
- 6 Στο παράθυρο AutoBlock εισβολής, στην ενότητα AutoBlock, εκτελέστε μια από τις παρακάτω ενέργειες:
  - Για να απενεργοποιήσετε το AutoBlock εισβολής, κάντε κλικ στην επιλογή Απενεργοποίηση.
  - Για να ενεργοποιήσετε τη λειτουργία AutoBlock εισβολής, κάντε κλικ στην επιλογή
    Ενεργοποίηση (Συνιστάται) και, στη συνέχεια, από την αναπτυσσόμενη λίστα
    AutoBlock επιτιθέμενων υπολογιστών για, επιλέξτε το χρονικό διάστημα που θέλετε να παραμείνει ενεργοποιημένη η λειτουργία AutoBlock.
- 7 Στο παράθυρο AutoBlock εισβολής, κάντε κλικ στην επιλογή OK.
- 8 Στο παράθυρο **Ρυθμίσεις**, κάντε κλικ στην επιλογή **Κλείσιμο**.

## Κατάργηση αποκλεισμού υπολογιστών με AutoBlock

Εάν ο Τείχος προστασίας Norton σταματά την κίνηση δικτύου σε κάποιον υπολογιστή που γνωρίζετε ότι είναι ασφαλής, μπορείτε να επαναφέρετε τις συνδέσεις στον υπολογιστή, αφαιρώντας τον από τον κατάλογο AutoBlock στις ρυθμίσεις του Τείχου προστασίας Norton.

#### Κατάργηση αποκλεισμού υπολογιστή με AutoBlock

1 Εκκινήστε το Norton.

- 2 Στο κύριο παράθυρο του Norton, κάντε κλικ στην επιλογή Ρυθμίσεις.
- 3 Στο παράθυρο **Ρυθμίσεις**, κάντε κλικ στην επιλογή **Τείχος προστασίας** ή **Δίκτυο**.
- 4 Κάντε κλικ στην καρτέλα Προστασία εισβ.και προγρ. περιήγ.
- 5 Στο στοιχείο Πρόληψη εισβολής, στη γραμμή AutoBlock εισβολής, κάντε κλικ στην επιλογή Ρύθμιση παραμέτρων.

Διαχείριση λειτουργίας Ασφάλειας συσκευής | 82 Προστασία της συσκευής σας από προγράμματα εκμετάλλευσης ευπαθειών, εισβολείς και επιθέσεις άμεσης προσπέλασης |

- 6 Στο παράθυρο AutoBlock εισβολής, στο στοιχείο Υπολογιστές που έχουν αποκλειστεί προσωρινά από το AutoBlock, επιλέξτε τη διεύθυνση IP του υπολογιστή.
- 7 Στη στήλη Ενέργεια, επιλέξτε Κατάργηση αποκλεισμού από την αναπτυσσόμενη λίστα.
- 8 Στο παράθυρο "AutoBlock εισβολής", κάντε κλικ στην επιλογή **ΟΚ**.
- 9 Στο παράθυρο Ρυθμίσεις, κάντε κλικ στην επιλογή Κλείσιμο.

## Προσθήκη συσκευής στη λίστα "Αξιοπιστία συσκευής"

Μπορείτε να προσθέσετε μη αυτόματα μια συσκευή στο στοιχείο Αξιοπιστία συσκευής. Μπορείτε να προσθέσετε μια συσκευή προσδιορίζοντας τα εξής:

- Το όνομα ή την περιγραφή της συσκευής
- Τη διεύθυνση IP ή τη φυσική διεύθυνση της συσκευής

**Σημείωση:** Αν εμπιστεύεστε μια συσκευή που δεν βρίσκεται στο δίκτυό σας, ενδέχεται να εκθέσετε τον υπολογιστή σας σε πιθανούς κινδύνους ασφαλείας.

#### Προσθήκη συσκευής στη λίστα "Αξιοπιστία συσκευής"

1 Εκκινήστε το Norton.

Αν εμφανίζεται το παράθυρο **Το Norton μου**, δίπλα στο στοιχείο **Ασφάλεια συσκευής**, κάντε κλικ στην επιλογή **Άνοιγμα**.

- 2 Στο κύριο παράθυρο του Norton, κάντε κλικ στην επιλογή Ρυθμίσεις.
- 3 Στο παράθυρο **Ρυθμίσεις**, κάντε κλικ στην επιλογή **Τείχος προστασίας**.
- 4 Στην καρτέλα Γενικές ρυθμίσεις, στη γραμμή Αξιοπιστία συσκευής, κάντε κλικ στην επιλογή Διαμόρφωση.
- 5 Στο παράθυρο **Αξιοπιστία συσκευής**, κάντε κλικ στο στοιχείο **Προσθήκη**.
- 6 Στο παράθυρο Προσθήκη συσκευής, στο πλαίσιο Όνομα, πληκτρολογήστε το όνομα της συσκευής που θέλετε να προσθέσετε στο δίκτυο.

Το μέγιστο μήκος χαρακτήρων για το όνομα της συσκευής δεν πρέπει να ξεπερνά τους 15 χαρακτήρες.

Προστασία της συσκευής σας από προγράμματα εκμετάλλευσης ευπαθειών, εισβολείς και επιθέσεις άμεσης προσπέλασης

7 Στο πλαίσιο Διεύθυνση IP ή φυσική διεύθυνση, πληκτρολογήστε τη διεύθυνση IP ή τη φυσική διεύθυνση της συσκευής που θέλετε να προσθέσετε στο στοιχείο "Αξιοπιστία συσκευής".

Μπορείτε να χρησιμοποιήσετε τις ακόλουθες μορφές στο πλαίσιο **Διεύθυνση ΙΡ ή φυσική** διεύθυνση :

| Διεύθυνση ΙΡν4        | 172.16.0.0                |
|-----------------------|---------------------------|
| Διεύθυνση ΙΡν6        | fe80::12ac:fe44:192a:14cc |
| Φυσική διεύθυνση      | 11-22-c3-5a-fe-a4         |
| Κεντρικός υπολογιστής | ftp.myfiles.com           |

Η διεύθυνση που παρέχετε δεν θα επικυρωθεί έως ότου εντοπιστεί στο δίκτυο.

8 Ενεργοποιήστε μια επιλογή από το αναπτυσσόμενο μενού Επίπεδο αξιοπιστίας. Οι επιλογές σας είναι:

| Πλήρης αξιοπιστία | Προσθέτει μια συσκευή στη λίστα "Πλήρης<br>αξιοπιστία".                                                                                                    |
|-------------------|----------------------------------------------------------------------------------------------------|
|                   | Οι συσκευές Πλήρους αξιοπιστίας βρίσκονται<br>υπό παρακολούθηση μόνο για γνωστές επιθέσεις<br>και μολύνσεις. Πρέπει να επιλέξετε αυτήν τη<br>ρύθμιση μόνο όταν είστε βέβαιοι ότι η συσκευή<br>είναι απολύτως ασφαλής. |
| Περιορισμένα      | Προσθέτει μια συσκευή στη λίστα "Περιορισμένα".                                                                                                    |
|                   | Οι συσκευές με περιορισμούς δεν έχουν<br>πρόσβαση στον υπολογιστή σας.                                                                                                    |

- 9 Αν θέλετε να εξαιρεθεί αυτή η συσκευή από τις σαρώσεις πρόληψης εισβολής, ενεργοποιήστε την επιλογή **Αποκλεισμός από σάρωση IPS**.
- 10 Κάντε κλικ στο στοιχείο Προσθήκη συσκευής.

## Ενεργοποίηση ή απενεργοποίηση του Download Intelligence

Το Download Insight προστατεύει τον υπολογιστή σας από κάθε μη ασφαλές αρχείο που ενδέχεται να εκτελέσετε μετά τη λήψη του, χρησιμοποιώντας ένα υποστηριζόμενο πρόγραμμα περιήγησης στο Ως προεπιλογή, το στοιχείο **Download Intelligence** είναι ενεργοποιημένο. Σε αυτήν την περίπτωση, το Download Insight σας ενημερώνει σχετικά με το επίπεδο φήμης κάθε εκτελέσιμου αρχείου που λαμβάνετε. Οι λεπτομέρειες που παρέχει το Download Insight σχετικά με τη φήμη, δηλώνουν αν το αρχείο που λάβατε είναι ασφαλές για εγκατάσταση.

Προστασία της συσκευής σας από προγράμματα εκμετάλλευσης ευπαθειών, εισβολείς και επιθέσεις άμεσης προσπέλασης

Κάποιες φορές ίσως θελήσετε να απενεργοποιήσετε τη λειτουργία Download Insight. Για παράδειγμα, αν θέλετε να εκτελέσετε λήψη ενός αρχείου που δεν είναι ασφαλές. Σε αυτήν την περίπτωση, πρέπει να απενεργοποιήσετε τη λειτουργία Download Insight, ούτως ώστε το προϊόν Norton να σας επιτρέψει να λάβετε το αρχείο και να μην το διαγράψει από τον υπολογιστή σας.

Μπορείτε να χρησιμοποιήσετε την επιλογή **Download Intelligence** για να ενεργοποιήσετε ή να απενεργοποιήσετε το Download Insight.

Ενεργοποίηση ή απενεργοποίηση του Download Intelligence

1 Εκκινήστε το Norton.

Αν εμφανίζεται το παράθυρο **Το Norton μου**, δίπλα στο στοιχείο **Ασφάλεια συσκευής**, κάντε κλικ στην επιλογή **Άνοιγμα**.

- 2 Στο κύριο παράθυρο του προϊόντος Norton, κάντε κλικ στην επιλογή Ρυθμίσεις.
- 3 Στο παράθυρο **Ρυθμίσεις** κάντε κλικ στην επιλογή **Τείχος προστασίας** ή **Δίκτυο**.
- 4 Κάντε κλικ στην καρτέλα Προστασία εισβ.και προγρ. περιήγ.
- 5 Στη γραμμή Download Intelligence, μετακινήστε το διακόπτη Ενερ./Απεν. στη θέση Απεν. ή Ενερ.
- 6 Κάντε κλικ στην επιλογή **Εφαρμογή**.
- 7 Αν σας ζητηθεί, επιλέξτε τη διάρκεια για την οποία θέλετε να παραμείνει απενεργοποιημένη η λειτουργία Download Intelligence και κάντε κλικ στην επιλογή OK.
- 8 Στο παράθυρο **Ρυθμίσεις**, κάντε κλικ στην επιλογή **Κλείσιμο**.

## Ενεργοποίηση ή απενεργοποίηση του φίλτρου spam

Λόγω της αυξημένης χρήσης μηνυμάτων email, ορισμένοι χρήστες λαμβάνουν μεγάλο αριθμό ανεπιθύμητων και αυτόκλητων εμπορικών μηνυμάτων, που είναι γνωστά ως spam. Τα μηνύματα spam δεν κάνουν απλά δύσκολη την αναγνώριση έγκυρων μηνυμάτων email, αλλά ορισμένα περιέχουν προσβλητικά μηνύματα και εικόνες.

Για να ελέγξετε αυτά τα μηνύματα spam, μπορείτε να χρησιμοποιήσετε το φίλτρο spam. Από προεπιλογή, η προστασία από spam παραμένει ενεργή. Αν, για οποιοδήποτε λόγο, θέλετε να την απενεργοποιήσετε, μπορείτε να την απενεργοποιήσετε από το ίδιο το πρόγραμμα.

**Σημείωση:** Η απενεργοποίηση του Norton AntiSpam αυξάνει την έκθεσή σας σε πιθανή λήψη αυτόκλητων email.

Διαχείριση λειτουργίας Ασφάλειας συσκευής | 85 Προστασία της συσκευής σας από προγράμματα εκμετάλλευσης ευπαθειών, εισβολείς και επιθέσεις άμεσης προσπέλασης |

Ενεργοποίηση ή απενεργοποίηση του φίλτρου spam

**1** Εκκινήστε το Norton.

Αν εμφανίζεται το παράθυρο **Το Norton μου**, δίπλα στο στοιχείο **Ασφάλεια συσκευής**, κάντε κλικ στην επιλογή **Άνοιγμα**.

- 2 Στο κύριο παράθυρο του προϊόντος Norton, κάντε κλικ στην επιλογή Ρυθμίσεις.
- 3 Στο παράθυρο **Ρυθμίσεις**, κάντε κλικ στην επιλογή AntiSpam.
- 4 Στην καρτέλα Φίλτρο, στη γραμμή AntiSpam, μετακινήστε το διακόπτη Ενερ./Απεν. στη θέση Απεν. ή Ενερ.
- 5 Αν απενεργοποιήσετε το φίλτρο spam, εκτελέστε τις ακόλουθες ενέργειες:
  - Στο παράθυρο Αίτημα ασφαλείας, στην αναπτυσσόμενη λίστα Επιλογή διάρκειας, επιλέξτε τη διάρκεια για την οποία θέλετε να απενεργοποιήσετε το φίλτρο spam.
- 6 Κάντε κλικ στην επιλογή **Εφαρμογή**.
- 7 Κάντε κλικ στην επιλογή **ΟΚ**.
- 8 Στο παράθυρο **Ρυθμίσεις**, κάντε κλικ στην επιλογή **Κλείσιμο**.

### Προσδιορισμός της χρήσης Internet για το Norton

Η λειτουργία **Περιορισμός χρήσης δικτύου** σάς επιτρέπει να ελέγχετε το εύρος ζώνης που χρησιμοποιείται από το Norton. Από προεπιλογή, η λειτουργία Περιορισμός χρήσης δικτύου είναι ενεργοποιημένη και έχει οριστεί στην επιλογή Αυτόματο. Αν χρησιμοποιείτε Windows 7 ή παλαιότερη έκδοση, η προεπιλεγμένη ρύθμιση είναι ορισμένη στην επιλογή **Χωρίς όριο**. Αν έχετε αργή σύνδεση στο Internet, μπορείτε να μειώσετε το εύρος ζώνης που χρησιμοποιεί το Norton. Μπορείτε επίσης να ρυθμίσετε τις πολιτικές επικοινωνίας για όλες τις συνδέσεις δικτύου που χρησιμοποιεί ο υπολογιστής σας αλλάζοντας τις ρυθμίσεις της λειτουργίας Περιορισμός χρήσης δικτύου.

#### Προσδιορισμός της χρήσης Internet για το Norton

1 Εκκινήστε το Norton.

- 2 Στο κύριο παράθυρο του Norton, κάντε κλικ στην επιλογή Ρυθμίσεις.
- 3 Στο παράθυρο **Ρυθμίσεις**, κάντε κλικ στην επιλογή **Τείχος προστασίας**.
- 4 Στην καρτέλα Γενικές ρυθμίσεις, στη γραμμή Περιορισμός χρήσης δικτύου, κάντε κλικ στην επιλογή Διαμόρφωση. Αν η επιλογή Διαμόρφωση είναι απενεργοποιημένη, μετακινήστε τον διακόπτη Ενεργοποίηση/Απενεργοποίηση στη θέση Ενεργοποίηση.

Προστασία της συσκευής σας από προγράμματα εκμετάλλευσης ευπαθειών, εισβολείς και επιθέσεις άμεσης προσπέλασης

- 5 Στο παράθυρο ρυθμίσεων Περιορισμός χρήσης δικτύου, στη στήλη Πολιτική, κάντε κλικ στην αναπτυσσόμενη λίστα δίπλα στη σύνδεση δικτύου για την οποία θέλετε να ρυθμίσετε μια πολιτική.
- 6 Ορίστε μία από τις ακόλουθες επιλογές:
  - Αυτόματο Επιτρέπει στο Norton να λαμβάνει όλες τις ενημερώσεις προϊόντος και ορισμών ιών με βάση την πολιτική περιορισμού χρήσης δικτύου των Windows.

Σημείωση: Η επιλογή Αυτόματο διατίθεται μόνο σε Windows 8 ή νεότερη έκδοση.

- Χωρίς όριο Επιτρέπει στο Norton να χρησιμοποιεί το απαιτούμενο εύρος ζώνης για τη λήψη όλων των ενημερώσεων προϊόντος και ορισμών ιών. Αν χρησιμοποιείτε Windows 7 ή παλαιότερη έκδοση, η προεπιλεγμένη πολιτική είναι ορισμένη στην επιλογή Χωρίς όριο.
- Οικονομική χρήση Επιτρέπει στο Norton να αποκτά πρόσβαση στο Internet μόνο για τη λήψη σημαντικών ενημερώσεων προϊόντος και ορισμών ιών. Αν η σύνδεσή σας στο Internet είναι περιορισμένη, η επιλογή Οικονομική χρήση διασφαλίζει την προστασία σας από σημαντικές απειλές ασφαλείας.
- Χωρίς κίνηση Αποκλείει το Norton από τη σύνδεση στο Internet. Αν επιλέξετε αυτήν την πολιτική, το Norton δεν μπορεί να εκτελεί λήψη σημαντικών ενημερώσεων ορισμών ιών και προγραμμάτων, γεγονός που μπορεί να οδηγήσει σε πιθανούς κινδύνους και επιθέσεις ιών.
- 7 Κάντε κλικ στην επιλογή Εφαρμογή και έπειτα στην επιλογή OK.
- 8 Στο παράθυρο Ρυθμίσεις, κάντε κλικ στην επιλογή Κλείσιμο.

## Απενεργοποίηση ή ενεργοποίηση του Περιορισμού χρήσης δικτύου

Μπορείτε να ορίσετε πολιτικές, για να περιορίσετε τη χρήση του Internet από το Norton. Αν δεν θέλετε να περιορίσετε τη χρήση του Internet από το προϊόν Norton, μπορείτε να απενεργοποιήσετε τη λειτουργία **Περιορισμός χρήσης δικτύου**.

Αν πιστεύετε ότι το Norton κάνει υπερβολική χρήση του εύρους ζώνης του δικτύου σας, μπορείτε να ενεργοποιήσετε τη λειτουργία **Περιορισμός χρήσης δικτύου**. Στη συνέχεια, μπορείτε να ορίσετε πολιτικές, για να περιορίσετε τη χρήση του Internet από το Norton. Το προϊόν Norton συνδέεται στο Internet βάσει της πολιτικής που ορίζετε στο παράθυρο **Περιορισμός χρήσης** δικτύου. Από προεπιλογή, η λειτουργία **Αναγνώριση κόστους δικτύου** είναι ενεργοποιημένη.

Ρυθμίστε το Norton να παρακολουθεί τις εφαρμογές και να αποκλείει κακόβουλους ιστότοπους από την πρόσβαση στον υπολογιστή σας

Απενεργοποίηση ή ενεργοποίηση του Περιορισμού χρήσης δικτύου

1 Εκκινήστε το Norton.

Αν εμφανίζεται το παράθυρο **Το Norton μου**, δίπλα στο στοιχείο **Ασφάλεια συσκευής**, κάντε κλικ στην επιλογή **Άνοιγμα**.

- 2 Στο κύριο παράθυρο του Norton, κάντε κλικ στην επιλογή Ρυθμίσεις.
- 3 Στο παράθυρο **Ρυθμίσεις**, κάντε κλικ στην επιλογή **Τείχος προστασίας**.

Αν διαθέτετε το Norton AntiVirus, κάντε κλικ στην επιλογή Δίκτυο.

- 4 Στην καρτέλα Γενικές ρυθμίσεις, στη γραμμή Περιορισμός χρήσης δικτύου, μετακινήστε το διακόπτη Ενερ./Απεν. στη θέση Απεν. ή Ενερ.
- 5 Στο παράθυρο **Ρυθμίσεις**, κάντε κλικ στην επιλογή **Εφαρμογή** και έπειτα στην επιλογή **Κλείσιμο**.

## Ρυθμίστε το Norton να παρακολουθεί τις εφαρμογές και να αποκλείει κακόβουλους ιστότοπους από την πρόσβαση στον υπολογιστή σας

Μερικοί κακόβουλοι ιστότοποι μπορεί να επιχειρήσουν να αποκτήσουν μη εξουσιοδοτημένη πρόσβαση στα δεδομένα της συσκευής σας όταν εγκαθιστάτε και ανοίγετε εφαρμογές δωρεάν λογισμικού ή εφαρμογές διανεμόμενων λογισμικών. Οι κακόβολοι ιστότοποι εντοπίζουν και εκμεταλλεύονται τις ευπάθειες για να κατεβάζουν κακόβουλο λογισμικό, όπως κακόβουλο λογισμικό**εξόρυξης κρυπτονομισμάτωνg**, που μπορούν να εκθέσουν τα δεδομένα της συσκευής σας σε διαδικτυακούς εγκληματίες.

Με την Παρακολούθηση URL εφαρμογών ενεργοποιημένη, το Norton παρακολουθεί όλες τις εφαρμογές που είναι εγκατεστημένες στον υπολογιστή σας και αποκλείει την πρόσβαση των κακόβουλων ιστότοπων στη συσκευή σας. Το Norton σάς ειδοποιεί όταν αποκλείει κακόβουλον ιστότοπο και μπορείτε να δείτε τις πληροφορίες σχετικά με την επίθεση χρησιμοποιώντας το παράθυρο Ιστορικό ασφαλείας.

**Σημείωση: Η εφαρμογή παρακολούθησης URL** δεν παρακολουθεί τις εφαρμογές των προγραμμάτων περιήγησης. Για να προστατεύσετε την εφαρμογή του προγράμματος περιήγησής σας από κακόβουλους ιστότοπους, πρέπει να προσθέσετε επεκτάσεις Norton στο πρόγραμμα περιήγησης.

Ρυθμίστε το Norton να παρακολουθεί τις εφαρμογές και να αποκλείει κακόβουλους ιστότοπους από την πρόσβαση στον υπολογιστή σας

#### Ενεργοποίηση της Παρακολούθησης URL εφαρμογών για τον αποκλεισμό κακόβουλων ιστότοπων

Από προεπιλογή, η Παρακολούθηση URL εφαρμογών είναι ενεργοποιημένη. Διατηρήστε την παρακολούθησηi URL εφαρμογή ενεργοποιημένη προκειμένου να διασφαλίσετε την προστασία σας από κακόβουλους ιστότοπους.

1 Εκκινήστε το Norton.

Αν εμφανίζεται το παράθυρο **Το Norton μου**, δίπλα στο στοιχείο **Ασφάλεια συσκευής**, κάντε κλικ στην επιλογή **Άνοιγμα**.

- 2 Στο κύριο παράθυρο του Norton, κάντε κλικ στην επιλογή Ρυθμίσεις.
- 3 Στο παράθυρο Ρυθμίσεις, κάντε κλικ στην επιλογή **Τείχος προστασίας** ή **Δίκτυο**.
- 4 Κάντε κλικ στην καρτέλα Προστασία εισβολής και προγράμματος περιήγησης.
- 5 Στην ενότητα **Πρόληψη εισβολής**, στη γραμμή **Παρακολούθηση URL της εφαρμογών**, μετακινήστε το διακόπτη Ενεργοποίηση/Απενεργοποίηση στη θέση Απενεργοποίηση.

### Εξαίρεση διεύθυνσης URL ή τομέα από την παρακολούθηση

Η λειτουργία πρόληψη εισβολής χρησιμοποιεί εκτενή λίστα με υπογραφές επιθέσεων για τον εντοπισμό και τον αποκλεισμό ύποπτων ιστότοπων. Σε ορισμένες περιπτώσεις, άκακοι ιστότοποι ενδέχεται να αναγνωριστούν ως ύποπτοι, διότι διαθέτουν παρόμοια υπογραφή επίθεσης. Αν λάβετε ειδοποιήσεις σχετικά με πιθανή επίθεση και γνωρίζετε ότι ο ιστότοπος ή ο τομέας που προκαλεί την ειδοποίηση είναι ασφαλής, μπορείτε να εξαιρέσετε την υπογραφή από την παρακολούθηση.

#### Εξαίρεση διεύθυνσης URL ή τομέα από την ειδοποίηση συναγερμού

- 1 Στην ειδοποίηση συναγερμού, κάντε κλικ στην Προβολή λεπτομερειών.
- 2 Στο παράθυρο Ιστορικό ασφαλείας Προηγμένες λεπτομέρειες, κάντε κλικ στην επιλογή Κατάργηση αποκλεισμού URL.

Εξαίρεση διεύθυνσης URL ή τομέα από την χρήση του Norton

1 Εκκινήστε το Norton.

- 2 Στο κύριο παράθυρο του Norton, κάντε κλικ στην επιλογή Ρυθμίσεις.
- 3 Στο παράθυρο **Ρυθμίσεις**, κάντε κλικ στην επιλογή **Τείχος προστασίας** ή **Δίκτυο**.
- 4 Κάντε κλικ στην καρτέλα Προστασία εισβ.και προγρ. περιήγ.
- 5 Στο στοιχείο Πρόληψη εισβολής, στη γραμμή Παρακολούθηση URL εφαρμογών, κάντε κλικ στην επιλογή Διαμόρφωση.

Πρώτα βήματα για τη χρήση της λειτουργίας Δημιουργία αντιγράφων ασφαλείας στο cloud του Norton

- 6 Κάντε κλικ στο κουμπί Προσθήκη και εισαγάγετε τη διεύθυνση URL ή το όνομα τομέα που θέλετε να εξαιρέσετε από την παρακολούθηση.
- 7 Αν θέλετε να επεξεργαστείτε ή να αφαιρέσετε μια διεύθυνση URL ή έναν τομέα, κάντε τα εξής:
  - Επιλέξτε μια διεύθυνση URL ή έναν τομέα από τη λίστα και κάντε κλικ στο κουμπί
    Επεξεργασία. Τροποποιήστε τη διεύθυνση URL ή το όνομα τομέα.
  - Επιλέξτε διεύθυνση URL ή τομέα που θέλετε να αφαιρέσετε και κάντε κλικ στο κουμπί Αφαίρεση.

### Προβολή πληροφοριών σχετικά με την αποκλεισμένη URL

Προβολή πληροφοριών στην ειδοποίηση συναγερμού

- 1 Στην ειδοποίηση συναγερμού, κάντε κλικ στην Προβολή λεπτομερειών.
- 2 Στο παράθυρο Ιστορικό ασφαλείας Προηγμένες λεπτομέρειες μπορείτε να προβάλετε περισσότερες λεπτομέρειες σχετικά με την αποκλεισμένη URL.

Προβάλετε τις πληροφορίες χρησιμοποιώντας το παράθυρο «Ιστορικό ασφαλείας»

1 Εκκινήστε το Norton.

Αν εμφανίζεται το παράθυρο **Το Norton μου**, δίπλα στο στοιχείο **Ασφάλεια συσκευής**, κάντε κλικ στην επιλογή **Άνοιγμα**.

- 2 Στο κύριο παράθυρο του προϊόντος Norton, κάντε διπλό κλικ στην επιλογή Ασφάλεια και έπειτα στην επιλογή Ιστορικό.
- 3 Στο παράθυρο Ιστορικό ασφαλείας, από την αναπτυσσόμενη λίστα Εμφάνιση, επιλέξτε Πρόληψη εισβολής.
- 4 Κάντε κλικ σε μια γραμμή για να προβάλετε τις λεπτομέρειες για αυτό το στοιχείο.
- 5 Κάντε διπλό κλικ σε μια σειρά ή κάντε κλικ στο κουμπί Περισσότερες επιλογές για να ανοίξετε τις Λεπτομέρειες προχωρημένου ιστορικού ασφαλείας για να δείτε περισσότερες λεπτομέρειες σχετικά με τη δραστηριότητα και να προβείτε σε ενέργεια σχετικά με κάποια δραστηριότητα, εάν απαιτείται.

## Πρώτα βήματα για τη χρήση της λειτουργίας Δημιουργία αντιγράφων ασφαλείας στο cloud του Norton

Η λειτουργία Δημιουργία αντιγράφων ασφαλείας στο cloud αποθηκεύει και προστατεύει σημαντικά αρχεία και έγγραφα, λειτουργώντας ως προληπτικό μέσο κατά της απώλειας δεδομένων λόγω προβλημάτων της μονάδας σκληρού δίσκου, κλοπής της συσκευής και επιθέσεων λογισμικού ransomware.

**Σημείωση:** Η λειτουργία Δημιουργία αντιγράφων ασφαλείας στο cloud του Norton είναι διαθέσιμη μόνο στα Windows.

Πριν εκτελέσετε τη λειτουργία Δημιουργία αντιγράφων ασφαλείας στο cloud του Norton, δημιουργήστε ένα σύνολο αντιγράφων ασφαλείας που προσδιορίζει τα αρχεία για τα οποία θέλετε να δημιουργήσετε αντίγραφα ασφαλείας. Μπορείτε επίσης να προσδιορίσετε τη θέση στην οποία θέλετε να αποθηκευτούν τα αντίγραφα ασφαλείας των αρχείων και τον χρόνο εκτέλεσης της δημιουργίας αντιγράφων ασφαλείας. Μπορείτε να δημιουργήσετε αντίγραφα ασφαλείας στο cloud χρησιμοποιώντας τη λειτουργία Δημιουργία αντιγράφων ασφαλείας στο cloud του Norton ή να αποθηκεύσετε τα αντίγραφα στις εξωτερικές μονάδες δίσκου που διαθέτετε.

**Σημείωση:** Κατά την πρώτη εκτέλεση μιας δημιουργίας αντιγράφων ασφαλείας, το Norton ενδέχεται να χρειαστεί ορισμένο χρόνο για να εξετάσει και να αντιγράψει όλα τα αρχεία στον υπολογιστή σας. Αν η σύνδεση στο Internet είναι αργή, η διαδικασία ενδέχεται να διαρκέσει περισσότερο.

#### Δημιουργία συνόλου αντιγράφων ασφαλείας

1 Εκκινήστε το Norton.

Αν εμφανίζεται το παράθυρο **Το Norton μου**, δίπλα στο στοιχείο **Ασφάλεια συσκευής**, κάντε κλικ στην επιλογή **Άνοιγμα**.

- 2 Στο κύριο παράθυρο του Norton, κάντε διπλό κλικ στην επιλογή Δημιουργία αντιγράφων ασφαλείας και έπειτα κάντε κλικ στην επιλογή Σύνολα αντιγράφων ασφαλείας.
- 3 Στην καρτέλα Σύνοψη, στην ενότητα Δυνατότητες ενεργειών, κάντε κλικ στην επιλογή Δημιουργία νέου συνόλου αντιγράφων ασφαλείας.

Στο παράθυρο που εμφανίζεται, πληκτρολογήστε ένα όνομα για το σύνολο αντιγράφων ασφαλείας και έπειτα κάντε κλικ στο κουμπί **ΟΚ**.

- 4 Στην καρτέλα Αντικείμενο, στην ενότητα Τύποι αρχείων, επιλέξτε μία ή περισσότερες κατηγορίες αρχείων.
- 5 Στο παράθυρο **Διαχείριση συνόλων αντιγράφων ασφαλείας**, κάντε κλικ στην επιλογή **Αποθήκευση ρυθμίσεων**.
- 6 Στην καρτέλα με την ένδειξη Πού στη στήλη Προορισμός, επιλέξτε τοποθεσία για τα αντίγραφα ασφαλείας σας.

Αν επιλέξετε το στοιχείο Ασφαλής χώρος αποθήκευσης στο cloud, κάντε κλικ στον σύνδεσμο και ακολουθήστε τις οδηγίες για να συνδεθείτε στον λογαριασμό Norton και να ενεργοποιήσετε την ηλεκτρονική δημιουργία αντιγράφων ασφαλείας.

Η ρύθμιση Περιορισμός εύρους ζώνης σάς επιτρέπει να διαμορφώσετε το εύρος ζώνης του Internet που χρησιμοποιεί το Norton για τη δημιουργία αντιγράφων ασφαλείας των

Πρώτα βήματα για τη χρήση της λειτουργίας Δημιουργία αντιγράφων ασφαλείας στο cloud του Norton

αρχείων σας στον χώρο ηλεκτρονικής αποθήκευσης. Μπορείτε να αλλάξετε τις ακόλουθες καταστάσεις ρύθμισης εύρους ζώνης:

- Ταχύτατη (συνιστάται)
- Υψηλή χρήση
- Μέτρια χρήση
- Χαμηλή χρήση

Σημείωση: Όταν επιλέγετε τη συνιστώμενη ρύθμιση, η Δημιουργία αντιγράφων ασφαλείας χρησιμοποιεί ολόκληρο το εύρος ζώνης Internet και οι υπόλοιπες δραστηριότητές σας στο Internet μπορεί να επιβραδυνθούν.

7 Στην καρτέλα Χρόνος, χρησιμοποιήστε τη λίστα Χρονοδιάγραμμα για να επιλέξετε το χρονοδιάγραμμα δημιουργίας αντιγράφων ασφαλείας που ανταποκρίνεται καλύτερα στις ανάγκες σας.

#### Εκτέλεση της λειτουργίας Δημιουργία αντιγράφων ασφαλείας στο cloud του Norton

1 Εκκινήστε το Norton.

Αν εμφανίζεται το παράθυρο **Το Norton μου**, δίπλα στο στοιχείο **Ασφάλεια συσκευής**, κάντε κλικ στην επιλογή **Άνοιγμα**.

- 2 Στο κύριο παράθυρο του Norton, κάντε διπλό κλικ στην επιλογή Δημιουργία αντιγράφων ασφαλείας και έπειτα κάντε κλικ στην επιλογή Εκτέλεση δημιουργίας αντιγράφων ασφαλείας.
- 3 Στο παράθυρο Εκτέλεση δημιουργίας αντιγράφων ασφαλείας, ακολουθήστε τις οδηγίες της οθόνης.
- 4 Κάντε κλικ στην επιλογή **Κλείσιμο**.

Σημείωση: Αν δεν ολοκληρωθεί η δημιουργία αντιγράφων ασφαλείας, το Norton εισηγείται πιθανές αιτίες όπως ανεπαρκή χωρητικότητα αποθήκευσης ή περιορισμούς ταχύτητας. Να ελέγχετε πάντα ότι είστε συνδεδεμένοι στο Internet όταν εκτελείτε ένα αντίγραφο ασφαλείας και ότι οι συσκευές αποθήκευσης είναι συνδεδεμένες και ενεργοποιημένες.

# Προσθήκη ή εξαίρεση αρχείων και φακέλων στα σύνολα αντιγράφων ασφαλείας

Το Norton σάς επιτρέπει να προσθέτετε στα σύνολα αντιγράφων ασφαλείας διαφορετικούς τύπους αρχείων, όπως αρχεία εικόνων, μουσικής ή βίντεο. Μπορείτε να προσδιορίσετε τα αρχεία ή τους φακέλους που περιέχουν τύπους αρχείων που περιλαμβάνονται συνήθως στα

σύνολα αντιγράφων ασφαλείας και να τα εξαιρέσετε από τη δημιουργία αντιγράφων ασφαλείας. Μπορείτε επίσης να προσθέσετε ή να καταργήσετε επεκτάσεις αρχείων που συνήθως είναι τμήμα των προεπιλεγμένων τύπων αρχείων.

Προσθήκη ή εξαίρεση αρχείων και φακέλων στο σύνολο αντιγράφων ασφαλείας

1 Εκκινήστε το Norton.

- 2 Στο κύριο παράθυρο του Norton, κάντε διπλό κλικ στην επιλογή Δημιουργία αντιγράφων ασφαλείας και έπειτα κάντε κλικ στην επιλογή Σύνολα αντιγράφων ασφαλείας.
- 3 Στο παράθυρο Διαχείριση συνόλων αντιγράφων ασφαλείας, στην καρτέλα Σύνοψη, επιλέξτε το σύνολο αντιγράφων ασφαλείας που θέλετε να διαμορφώσετε.
- 4 Στην καρτέλα Αντικείμενο, επιλέξτε το στοιχείο Επεξεργασία τύπου αρχείου για να αλλάξετε τις επεκτάσεις που περιλαμβάνονται στους τύπους αρχείων για αρχεία εικόνων, μουσικής, βίντεο και άλλους τύπους αρχείων.
- 5 Στην ενότητα **Τύποι αρχείων**, κάντε κλικ στην επιλογή **Διαμόρφωση** δίπλα σε έναν τύπο αρχείου. Στο παράθυρο που εμφανίζεται, εκτελέστε μία από τις ακόλουθες ενέργειες:
  - Επιλέξτε τις επεκτάσεις στη λίστα για να τις καταργήσετε από τον τύπο αρχείου.
  - Κάντε κλικ στην επιλογή Προσθήκη νέας για να προσθέσετε περισσότερες επεκτάσεις στη λίστα.
  - Κάντε κλικ στην επιλογή Αποθήκευση.
- 6 Στην καρτέλα Αντικείμενο, κάντε κλικ στην επιλογή Προσθήκη ή εξαίρεση αρχείων ή φακέλων. Στο παράθυρο που εμφανίζεται, εκτελέστε μία από τις ακόλουθες ενέργειες:
  - Κάντε κλικ στην επιλογή Συμπερίληψη αρχείου ή Εξαίρεση αρχείου. Στο παράθυρο Αναζήτηση αρχείων, μεταβείτε στο αρχείο που θέλετε να προσθέσετε ή να καταργήσετε και κάντε κλικ στην επιλογή Άνοιγμα.
  - Κάντε κλικ στην επιλογή Συμπερίληψη φακέλου ή Εξαίρεση φακέλου. Στο παράθυρο Αναζήτηση φακέλων, μεταβείτε στον φάκελο που θέλετε να προσθέσετε ή να καταργήσετε και κάντε κλικ στην επιλογή OK.
- 7 Στο παράθυρο Διαχείριση συνόλων αντιγράφων ασφαλείας, κάντε κλικ στην επιλογή Αποθήκευση ρυθμίσεων.

Πρώτα βήματα για τη χρήση της λειτουργίας Δημιουργία αντιγράφων ασφαλείας στο cloud του Norton

Προσθήκη ή κατάργηση αρχείων και φακέλων από ένα σύνολο αντιγράφων ασφαλείας στην Εξερεύνηση των Windows

Στην Εξερεύνηση των Windows, κάντε δεξί κλικ στο αρχείο ή τον φάκελο, επιλέξτε το στοιχείο Norton Security και έπειτα μεταβείτε στο στοιχείο Προσθήκη στη δημιουργία αντιγράφων ασφαλείας / Εξαίρεση από τη δημιουργία αντιγράφων ασφαλείας.

Η επιλογή Προσθήκη στη δημιουργία αντιγράφων ασφαλείας / Εξαίρεση από τη δημιουργία αντιγράφων ασφαλείας στο μενού συντομεύσεων ενεργοποιείται μόνο αφού διαμορφώσετε τη δημιουργία αντιγράφων ασφαλείας και όταν τα παράθυρα Διαχείριση συνόλων αντιγράφων ασφαλείας και Επαναφορά αρχείων είναι κλειστά.

2 Κάντε κλικ στο σύνολο αντιγράφων ασφαλείας από το οποίο θέλετε να εξαιρέσετε το αρχείο ή τον φάκελο.

# Επαναφορά εικόνων, αρχείων μουσικής και άλλων σημαντικών αρχείων από τα σύνολα αντιγράφων ασφαλείας του Norton

Μπορείτε να επαναφέρετε δεδομένα του Norton Backup εύκολα σε περίπτωση που πέσετε θύμα επίθεσης ransomware ή άλλου malware ή αν αντιμετωπίσετε προβλήματα υλικού που δεν μπορούν να επιλυθούν. Μπορείτε να επιλέξετε να επαναφέρετε ολόκληρα σύνολα αντιγράφων ασφαλείας ή συγκεκριμένα αρχεία σε ένα σύνολο αντιγράφων ασφαλείας. Μπορείτε επίσης να προσδιορίσετε τη θέση επαναφοράς των αρχείων αντιγράφων ασφαλείας.

Επαναφορά αρχείων αντιγράφων ασφαλείας Norton ή ολόκληρων συνόλων αντιγράφων ασφαλείας

1 Εκκινήστε το Norton.

Αν εμφανίζεται το παράθυρο **Το Norton μου**, δίπλα στο στοιχείο **Ασφάλεια συσκευής**, κάντε κλικ στην επιλογή **Άνοιγμα**.

- 2 Στο κύριο παράθυρο του Norton, κάντε διπλό κλικ στην επιλογή Δημιουργία αντιγράφων ασφαλείας και έπειτα κάντε κλικ στην επιλογή Επαναφορά αρχείων.
- 3 Στο παράθυρο Επαναφορά αρχείων, στην ενότητα Επαναφορά από, κάντε κλικ στην επιλογή Προβολή όλων.

Κάντε κλικ σε ένα σύνολο αντιγράφων ασφαλείας και έπειτα κάντε κλικ στην επιλογή ΟΚ.

4 Στο παράθυρο Επαναφορά αρχείων, στην ενότητα Αρχεία, κάντε κλικ στο στοιχείο Αναζήτηση αρχείων και φακέλων.

Επιλέξτε τα αρχεία που θέλετε να επαναφέρετε και κάντε κλικ στην επιλογή ΟΚ.

5 Στο παράθυρο Επαναφορά αρχείων, στην ενότητα Επαναφορά σε, κάντε κλικ στην

επιλογή **Αρχική θέση**. Κάντε κλικ στην επιλογή **Αλλαγή θέσης** και ακολουθήστε τις οδηγίες αν δεν θέλετε να επαναφέρετε τα αρχεία στην αρχική τους θέση.

6 Κάντε κλικ στην επιλογή Επαναφορά αρχείων και έπειτα κάντε κλικ στην επιλογή Κλείσιμο.

## Ενεργοποίηση της δημιουργίας αντιγράφων ασφαλείας Norton

Όταν η επιλογή **Δημιουργία αντιγράφων ασφαλείας** είναι ενεργοποιημένη, το προϊόν Norton δημιουργεί αυτόματα αντίγραφα ασφαλείας των αρχείων σας, όταν ο υπολογιστής βρίσκεται σε κατάσταση αδράνειας. Ωστόσο, εάν θέλετε να απενεργοποιήσετε προσωρινά τη Δημιουργία αντιγράφων ασφαλείας, αυτό μπορεί να γίνει μέσα από το ίδιο το πρόγραμμα.

Όταν απενεργοποιείτε τη δημιουργία αντιγράφων ασφαλείας, η κατάσταση αντιγράφων ασφαλείας στο κύριο παράθυρο του Norton αλλάζει από **Προστατευμένο** σε **Απενεργοποιημένο**. Στην κατάσταση "Απενεργοποιημένο", το προϊόν Norton απενεργοποιεί καθολικά την αυτόματη δημιουργία αντιγράφων ασφαλείας για τα αρχεία. Μπορείτε να χρησιμοποιήσετε την επιλογή **Άμεση δημιουργία αντιγράφων ασφαλείας**, στο κύριο παράθυρο, εάν θέλετε να δημιουργήσετε αντίγραφα ασφαλείας των αρχείων σας από όλα τα σύνολα αντιγράφων ασφαλείας.

Μπορείτε να απενεργοποιήσετε ή να ενεργοποιήσετε τη Δημιουργία αντιγράφων ασφαλείας από το παράθυρο **Ρυθμίσεις**, το παράθυρο **Ρυθμίσεις αντιγράφων ασφαλείας** ή το παράθυρο **Λεπτομέρειες αντιγράφων ασφαλείας**.

Απενεργοποίηση ή ενεργοποίηση σε δημιουργία αντιγράφων ασφαλείας από το παράθυρο Ρυθμίσεις αντιγράφων ασφαλείας

1 Εκκινήστε το Norton.

- 2 Στο κύριο παράθυρο του Norton, κάντε κλικ στην επιλογή Ρυθμίσεις.
- 3 Στο παράθυρο Ρυθμίσεις, στην ενότητα Γρήγοροι έλεγχοι, κάντε ένα από τα εξής:
  - Για να απενεργοποιήσετε τη Δημιουργία αντιγράφων ασφαλείας, καταργήστε την επιλογή από το πλαίσιο Δημιουργία αντιγράφων ασφαλείας.
  - Για να ενεργοποιήσετε τη Δημιουργία αντιγράφων ασφαλείας, επιλέξτε το πλαίσιο Δημιουργία αντιγράφων ασφαλείας.

Απενεργοποίηση ή ενεργοποίηση της δημιουργίας αντιγράφων ασφαλείας από το παράθυρο Ρυθμίσεις δημιουργίας αντιγράφων ασφαλείας

1 Εκκινήστε το Norton.

Αν εμφανίζεται το παράθυρο **Το Norton μου**, δίπλα στο στοιχείο **Ασφάλεια συσκευής**, κάντε κλικ στην επιλογή **Άνοιγμα**.

- 2 Στο κύριο παράθυρο του Norton, κάντε κλικ στην επιλογή Ρυθμίσεις.
- 3 Στο παράθυρο **Ρυθμίσεις**, κάντε κλικ στην επιλογή **Ρυθμίσεις αντιγράφων ασφαλείας**.
- 4 Στο παράθυρο **Ρυθμίσεις αντιγράφων ασφαλείας**, κάντε ένα από τα εξής:
  - Για να απενεργοποιήσετε τη δημιουργία αντιγράφων ασφαλείας, μετακινήστε το διακόπτη Ενεργοποίηση/Απενεργοποίηση στη θέση Απενεργοποίηση.
  - Για να ενεργοποιήσετε τη δημιουργία αντιγράφων ασφαλείας, μετακινήστε το διακόπτη Ενεργοποίηση/Απενεργοποίηση στη θέση Ενεργοποίηση.
- 5 Στο παράθυρο **Ρυθμίσεις**, κάντε κλικ στην επιλογή **Εφαρμογή**.

Απενεργοποίηση ή ενεργοποίηση της Δημιουργίας αντιγράφων ασφαλείας από το παράθυρο Λεπτομέρειες αντιγράφων ασφαλείας

1 Εκκινήστε το Norton.

Αν εμφανίζεται το παράθυρο **Το Norton μου**, δίπλα στο στοιχείο **Ασφάλεια συσκευής**, κάντε κλικ στην επιλογή **Άνοιγμα**.

- 2 Στο κύριο παράθυρο του Norton, κάντε κλικ στην επιλογή **Δημιουργία αντιγράφων** ασφαλείας και έπειτα κάντε κλικ στην επιλογή Προβολή λεπτομερειών.
- 3 Στο παράθυρο Λεπτομέρειες αντιγράφων ασφαλείας, στην ενότητα Δυνατότητες ενεργειών, κάντε ένα από τα εξής:
  - Για να απενεργοποιήσετε τη Δημιουργία αντιγράφων ασφαλείας, κάντε κλικ στην επιλογή Απενεργοποίηση δημιουργίας αντιγράφων ασφαλείας.
  - Για να ενεργοποιήσετε τη Δημιουργία αντιγράφων ασφαλείας, κάντε κλικ στην επιλογή
    Ενεργοποίηση δημιουργίας αντιγράφων ασφαλείας.

## Προσαρμογή των ρυθμίσεων του προϊόντος Norton

Στο παράθυρο **Ρυθμίσεις**, μπορείτε να ενεργοποιήσετε ή να απενεργοποιήσετε τις ακόλουθες υπηρεσίες του στοιχείου **Γρήγοροι έλεγχοι** :

- Αθόρυβη λειτουργία
- Δημιουργία αντιγράφων ασφαλείας
- Επικαλύψεις κατάστασης αντιγράφων ασφαλείας

- Αυτόματο LiveUpdate
- Έξυπνο τείχος προστασίας
- Norton Tamper Protection

Θα πρέπει να αφήσετε όλες τις υπηρεσίες ενεργοποιημένες, εκτός από την Αθόρυβη λειτουργία.

#### Ενεργοποίηση ή απενεργοποίηση των υπηρεσιών Γρήγοροι έλεγχοι

1 Εκκινήστε το Norton.

Αν εμφανίζεται το παράθυρο **Το Norton μου**, δίπλα στο στοιχείο **Ασφάλεια συσκευής**, κάντε κλικ στην επιλογή **Άνοιγμα**.

- 2 Στο κύριο παράθυρο του Norton, κάντε κλικ στην επιλογή Ρυθμίσεις.
- 3 Στο παράθυρο **Ρυθμίσεις**, στην ενότητα **Γρήγοροι έλεγχοι**, κάντε ένα από τα εξής:
  - Για να ενεργοποιήσετε μια υπηρεσία, επιλέξτε το αντίστοιχο πλαίσιο ελέγχου.
  - Για να απενεργοποιήσετε μια υπηρεσία, καταργήστε την επιλογή από το αντίστοιχο πλαίσιο ελέγχου.

Αν εμφανιστεί κάποιο μήνυμα ή ειδοποίηση, επιλέξτε τη διάρκεια από το αναπτυσσόμενο μενού και κάντε κλικ στο **ΟΚ**.

# Προσαρμογή ρυθμίσεων λειτουργίας Προστασία σε πραγματικό χρόνο

Η λειτουργία Προστασία σε πραγματικό χρόνο εντοπίζει άγνωστους κινδύνους ασφαλείας στον υπολογιστή σας και σας επιτρέπει να προσδιορίζετε τις ενέργειες προς εκτέλεση σε περίπτωση εντοπισμού κινδύνου.

Σημείωση: Για τους περισσότερους χρήστες συνιστάται η χρήση των προεπιλεγμένων ρυθμίσεων. Αν θέλετε να απενεργοποιήσετε προσωρινά μια λειτουργία, συνιστάται να την ενεργοποιήσετε ξανά όσο το δυνατόν συντομότερα. Αν θέλετε τα στοιχεία χαμηλού κινδύνου να καταργούνται αυτόματα, ρυθμίστε τις παραμέτρους της Προηγμένης λειτουργίας SONAR. Το Auto-Protect ελέγχει για ιούς και άλλους κινδύνους ασφαλείας κάθε φορά που εκτελείτε προγράμματα στον υπολογιστή σας. Συνιστάται να διατηρείτε το Auto-Protect πάντα ενεργοποιημένο.

#### Ρύθμιση του Auto-Protect για σάρωση των αφαιρούμενων μέσων

Η Σάρωση αφαιρούμενων μέσων εκτελεί έλεγχο για ιούς κατά την τοποθέτηση αφαιρούμενων μέσων. Η ολοκλήρωσή της παίρνει μερικά δευτερόλεπτα. Μετά τη σάρωση των αφαιρούμενων μέσων δεν επαναλαμβάνεται η σάρωση έως ότου τοποθετηθούν ξανά ή διαμορφωθούν. Αν εξακολουθείτε να υποπτεύεστε ότι το αφαιρούμενο μέσο έχει προσβληθεί από ιό, τοποθετήστε το αφαιρούμενο μέσο και ανοίξτε το στο Windows Explorer ώστε να επαναληφθεί η σάρωση από το Auto-Protect. Μπορείτε επίσης να σαρώσετε το αφαιρούμενο μέσο με μη αυτόματο τρόπο.

#### Προσαρμογή ρυθμίσεων της λειτουργίας Αυτόματη προστασία

1 Εκκινήστε το Norton.

Αν εμφανίζεται το παράθυρο **Το Norton μου**, δίπλα στο στοιχείο **Ασφάλεια συσκευής**, κάντε κλικ στην επιλογή **Άνοιγμα**.

- 2 Στο κύριο παράθυρο του Norton, κάντε κλικ στην επιλογή Ρυθμίσεις.
- 3 Στο παράθυρο **Ρυθμίσεις**, κάντε κλικ στην επιλογή Λογισμικό προστασίας από ιούς.
- 4 Στην ενότητα **Σάρωση αφαιρούμενων μέσων**, ορίστε το ρυθμιστικό στη θέση Ενερ.

#### Ρύθμιση αυτόματης κατάργησης απειλών από το SONAR

To Symantec Online Network for Advanced Response (SONAR) παρέχει προστασία από απειλές σε πραγματικό χρόνο και ανιχνεύει προληπτικά άγνωστους κινδύνους ασφαλείας στον υπολογιστή σας. Το SONAR προσδιορίζει τις αναδυόμενες απειλές με βάση τη συμπεριφορά των εφαρμογών. Μπορείτε να διαμορφώσετε τον τρόπο με τον οποίο το SONAR καταργεί τις απειλές χρησιμοποιώντας τις ρυθμίσεις της Προηγμένης λειτουργίας SONAR.

#### Ρύθμιση αυτόματης κατάργησης απειλών από το SONAR

1 Εκκινήστε το Norton.

Αν εμφανίζεται το παράθυρο **Το Norton μου**, δίπλα στο στοιχείο **Ασφάλεια συσκευής**, κάντε κλικ στην επιλογή **Άνοιγμα**.

- 2 Στο κύριο παράθυρο του Norton, κάντε κλικ στην επιλογή Ρυθμίσεις.
- 3 Στο παράθυρο **Ρυθμίσεις**, κάντε κλικ στην επιλογή Λογισμικό προστασίας από ιούς.
- 4 Στην ενότητα Αυτόματη κατάργηση κινδύνων, ορίστε το ρυθμιστικό στην επιλογή Πάντα.
- 5 Στην ενότητα Κατάργηση κινδύνων αν λείπω, ορίστε το ρυθμιστικό στην επιλογή Πάντα.
- 6 Κάντε κλικ στην επιλογή Εφαρμογή.

#### Ρύθμιση του Auto-Protect για την εξαίρεση γνωστών καλών αρχείων από τις σαρώσεις του Norton

Αν πιστεύετε ότι το Norton αναγνωρίζει μια αξιόπιστη εφαρμογή ως κίνδυνο ασφαλείας, μπορείτε να εξαιρέσετε το αρχείο από τις σαρώσεις Norton.

#### Εξαίρεση αρχείων από τις σαρώσεις του Norton

1 Εκκινήστε το Norton.

Αν εμφανίζεται το παράθυρο **Το Norton μου**, δίπλα στο στοιχείο **Ασφάλεια συσκευής**, κάντε κλικ στην επιλογή **Άνοιγμα**.

2 Στο κύριο παράθυρο του Norton, κάντε κλικ στην επιλογή Ρυθμίσεις.

- 3 Στο παράθυρο **Ρυθμίσεις**, κάντε κλικ στην επιλογή Λογισμικό προστασίας από ιούς.
- 4 Στο παράθυρο ρυθμίσεων του Λογισμικού προστασίας από ιούς, κάντε κλικ στην καρτέλα Σαρώσεις και κίνδυνοι.
- 5 Στην ενότητα Εξαιρέσεις / Χαμηλοί κίνδυνοι, εκτελέστε μία από τις ακόλουθες ενέργειες:
  - Στη γραμμή Στοιχεία που εξαιρούνται από σαρώσεις, κάντε κλικ στο στοιχείο Διαμόρφωση.
  - Στη γραμμή Στοιχεία που εξαιρούνται από τον εντοπισμό των Auto-Protect, SONAR και Download Intelligence, κάντε κλικ στο στοιχείο Διαμόρφωση.
- 6 Στο παράθυρο που εμφανίζεται, κάντε κλικ στην επιλογή Προσθήκη φακέλων ή Προσθήκη αρχείων.
- 7 Στο πλαίσιο διαλόγου Προσθήκη στοιχείου, κάντε κλικ στο εικονίδιο αναζήτησης. Στο πλαίσιο διαλόγου που εμφανίζεται, επιλέξτε το στοιχείο που θέλετε να εξαιρέσετε από τις σαρώσεις.
- 8 Κάντε κλικ στην επιλογή ΟΚ.

## Ρυθμίσεις της λειτουργίας Σαρώσεις και κίνδυνοι

Με τις ρυθμίσεις της λειτουργίας **Σαρώσεις και κίνδυνοι** μπορείτε να προσαρμόσετε τις σαρώσεις που εκτελεί το Norton στον υπολογιστή. Μπορείτε να διαμορφώσετε μια σάρωση με βάση την ψηφιακή υπογραφή και το επίπεδο αξιοπιστίας των αρχείων στον υπολογιστή σας. Μπορείτε να ορίσετε πώς θα πρέπει να συμπεριφέρεται το Norton, όταν σαρώνει μηνύματα email.

Μπορείτε να χρησιμοποιήσετε τις ακόλουθες ρυθμίσεις της λειτουργίας **Σαρώσεις και κίνδυνοι** :

### Σαρώσεις υπολογιστή

Μπορείτε να εκτελείτε διάφορους τύπους σαρώσεων για να εντοπίζετε και να αποφεύγετε τυχόν μόλυνση του υπολογιστή από ιούς. Αυτές οι σαρώσεις είναι η Γρήγορη σάρωση, η Πλήρης σάρωση συστήματος και προσαρμοσμένες σαρώσεις. Μπορείτε να χρησιμοποιήσετε τις διάφορες επιλογές της λειτουργίας **Σαρώσεις υπολογιστή**, για να προσαρμόσετε τις σαρώσεις που εκτελεί το Norton στον υπολογιστή. Μπορείτε επίσης να καθορίσετε τη σάρωση των συμπιεσμένων αρχείων.

Οι επιλογές της λειτουργίας **Σαρώσεις υπολογιστή** σας επιτρέπουν, επίσης, να καθορίσετε σαρώσεις για τον εντοπισμό rootkit, άλλων αόρατων στοιχείων, cookie παρακολούθησης και άγνωστων απειλών ασφαλείας. Οι επιλογές σας είναι:

#### Σάρωση συμπιεσμένου αρχείου

Σαρώνει και επιδιορθώνει τα αρχεία που περιλαμβάνονται σε συμπιεσμένα αρχεία.

Όταν ενεργοποιείτε αυτήν τη λειτουργία, το Norton εκτελεί σάρωση και εντοπίζει ιούς και άλλους κινδύνους ασφαλείας σε αρχεία που βρίσκονται μέσα σε συμπιεσμένα αρχεία και καταργεί τα συμπιεσμένα αρχεία.

#### Σάρωση rootkits και αόρατων στοιχείων

Σάρωση για rootkits και άλλους κινδύνους ασφαλείας που ενδεχομένως αποκρύπτονται στον υπολογιστή.

#### Σάρωση μονάδων δίσκου δικτύου

Σαρώνει τις μονάδες δίσκου δικτύου που συνδέονται στον υπολογιστή σας. Το Norton εκτελεί **Σάρωση μονάδων δίσκου δικτύου** κατά την **Πλήρη σάρωση** συστήματος και την **Προσαρμοσμένη σάρωση**. Από προεπιλογή, το στοιχείο **Σάρωση** μονάδων δίσκου δικτύου είναι ενεργοποιημένο. Αν απενεργοποιήσετε αυτήν την επιλογή, το Norton δεν σαρώνει τις μονάδες δίσκου δικτύου.

#### Ευρετική προστασία

Σαρώνει τον υπολογιστή για προστασία από άγνωστες απειλές ασφαλείας. Το Norton χρησιμοποιεί ευρετική τεχνολογία για τον έλεγχο των ύποπτων χαρακτηριστικών αρχείου με σκοπό την κατηγοριοποίησή του ως μολυσμένο. Συγκρίνει τα χαρακτηριστικά ενός αρχείου με αυτά ενός γνωστού μολυσμένου αρχείου. Αν το αρχείο διαθέτει επαρκή ύποπτα χαρακτηριστικά, τότε το Norton χαρακτηρίζει το αρχείο ως μολυσμένο με απειλή.

#### Σάρωση για cookies παρακολούθησης

Σάρωση για τα μικρά αρχεία τα οποία μπορούν να τοποθετηθούν στον υπολογιστή σας από προγράμματα για την παρακολούθηση των δραστηριοτήτων του υπολογιστή.

#### Πλήρης σάρωση συστήματος

Η Πλήρης σάρωση συστήματος εξετάζει προσεκτικά ολόκληρο τον υπολογιστή για ιούς, προγράμματα spyware και διάφορες ευπάθειες ασφαλείας. Μπορείτε να χρησιμοποιήσετε την επιλογή **Ρύθμιση παραμέτρων** για να προγραμματίσετε την Πλήρη σάρωση συστήματος.

#### Προστατευμένες θύρες

Οι Ρυθμίσεις προστατευμένων θυρών προστατεύουν τις θύρες POP3 και SMTP του προγράμματος email σας.

Μπορείτε να χρησιμοποιήσετε αυτήν την επιλογή για να ρυθμίσετε τις παραμέτρους των θυρών email των πρωτοκόλλων POP3 και SMTP, για την προστασία email σας. Αν οι αριθμοί των θυρών των πρωτοκόλλων SMTP και POP3, που σας έχει παράσχει ο πάροχος υπηρεσιών Internet (ISP) για το πρόγραμμα email, είναι διαφορετικοί από τους προεπιλεγμένους αριθμούς των θυρών των πρωτοκόλλων SMTP και POP3, θα πρέπει να ρυθμίσετε τις παραμέτρους του Norton για να προστατευθούν οι θύρες.

### Σάρωση email για ιούς

Η Σάρωση email για ιούς σας προστατεύει από τις απειλές που αποστέλλονται ή λαμβάνονται σε συνημμένα email.

Μπορείτε να χρησιμοποιήσετε τις επιλογές της λειτουργίας "Σάρωση email για ιούς", για να καθορίσετε τον τρόπο συμπεριφοράς του Norton κατά τη σάρωση μηνυμάτων email. Με βάση τις επιλογές που ορίζετε, το Norton σαρώνει αυτόματα τα email που αποστέλλετε ή λαμβάνετε.

### Εξαιρέσεις/Χαμηλοί κίνδυνοι

Οι επιλογές εξαίρεσης ορίζουν τα στοιχεία, όπως φάκελοι, αρχεία και μονάδες δίσκου, που εξαιρείτε από τις σαρώσεις του Norton. Οι υπογραφές σαρώσεων και τα στοιχεία χαμηλού κινδύνου μπορούν να εξαιρεθούν από τη λειτουργία σάρωσης.

Οι επιλογές εξαίρεσης σας επιτρέπουν, επίσης, να επιλέξετε ποιες κατηγορίες κινδύνων θέλετε να εντοπίζει το Norton. Οι επιλογές σας είναι:

#### Χαμηλοί κίνδυνοι

Σας επιτρέπει να διαχειρίζεστε στοιχεία χαμηλού κινδύνου που βρίσκονται στον υπολογιστή σας.

Μπορείτε να ορίσετε πώς θέλετε να ανταποκρίνεται το Norton σε στοιχεία χαμηλού κινδύνου.

#### Στοιχεία που εξαιρούνται από σαρώσεις

Σας επιτρέπει να καθορίσετε ποιοι δίσκοι, φάκελοι ή αρχεία θέλετε να εξαιρούνται από τη σάρωση κινδύνων.

Μπορείτε να προσθέσετε νέα στοιχεία εξαίρεσης ή να επεξεργαστείτε τα στοιχεία που έχουν προστεθεί στη λίστα εξαιρούμενων στοιχείων. Μπορείτε, επίσης, να καταργήσετε στοιχεία από τη λίστα εξαιρούμενων στοιχείων.

 Στοιχεία προς εξαίρεση από τον εντοπισμό Auto-Protect, SONAR και Download Intelligence

Σας επιτρέπει να καθορίσετε ποιοι δίσκοι, φάκελοι ή αρχεία θέλετε να εξαιρούνται από τις σαρώσεις του Auto-Protect και του SONAR.

Μπορείτε να προσθέσετε νέα στοιχεία που πρέπει να εξαιρεθούν ή να τροποποιήσετε τα στοιχεία που είναι ήδη αποκλεισμένα. Μπορείτε, επίσης, να καταργήσετε στοιχεία από τη λίστα εξαιρούμενων στοιχείων.

#### Υπογραφές προς εξαίρεση από όλους τους εντοπισμούς

Μπορείτε να επιλέξετε γνωστούς κινδύνους κατά όνομα και να καταργήσετε ένα όνομα κινδύνου από τη λίστα εξαιρούμενων στοιχείων

Ακόμη, μπορείτε να δείτε τον αντίκτυπο του κινδύνου με βάση την επίδραση στην απόδοση, στο ιδιωτικό απόρρητο, στην κατάργηση και στα μη ορατά στοιχεία.

Εκκαθάριση αναγνωριστικών αρχείων που εξαιρέθηκαν κατά τις σαρώσεις

Σας επιτρέπει να καταργήσετε τις πληροφορίες φήμης των αρχείων που έχουν εξαιρεθεί από τη σάρωση.

Μπορείτε να χρησιμοποιήσετε την επιλογή Εκκαθάριση όλων για να διαγράψετε πληροφορίες των φακέλων που έχουν εξαιρεθεί από τη σάρωση.

**Σημείωση:** Οι εξαιρέσεις μειώνουν το επίπεδο προστασίας και θα πρέπει να χρησιμοποιούνται μόνο σε περίπτωση συγκεκριμένης ανάγκης.

## Ρυθμίσεις Πρόληψης εισβολής και Προστασίας προγράμματος περιήγησης

Η Πρόληψη εισβολής εκτελεί σάρωση σε όλη την κίνηση του δικτύου στον υπολογιστή σας και συγκρίνει αυτές τις πληροφορίες με ένα σύνολο υπογραφών επίθεσης. Οι υπογραφές επίθεσης περιέχουν πληροφορίες με δυνατότητα εντοπισμού της προσπάθειας ενός επιτιθέμενου να εκμεταλλευθεί ένα γνωστό λειτουργικό σύστημα ή ένα ευπαθές πρόγραμμα. Η Πρόληψη εισβολής προστατεύει τον υπολογιστή σας από τις πιο συνηθισμένες επιθέσεις στο Internet.

Αν οι πληροφορίες αντιστοιχούν σε μια υπογραφή επίθεσης, η Πρόληψη εισβολής απορρίπτει αυτόματα το πακέτο και διακόπτει τη σύνδεση με τον υπολογιστή από τον οποίο εστάλησαν τα δεδομένα. Με αυτήν την ενέργεια ο υπολογιστής σας παραμένει προστατευμένος.

Η Πρόληψη εισβολής βασίζεται σε μια εκτενή λίστα με υπογραφές επιθέσεων για τον εντοπισμό και τον αποκλεισμό ύποπτης δραστηριότητας δικτύου. Το προϊόν Norton εκτελεί το LiveUpdate αυτόματα για να διατηρεί ενημερωμένη τη λίστα με τις υπογραφές επιθέσεων. Αν δε χρησιμοποιείτε την Αυτόματη ενημέρωση LiveUpdate, πρέπει να εκτελείτε το LiveUpdate τουλάχιστον μία φορά την εβδομάδα.

Το προϊόν Norton προσφέρει επίσης τη λειτουργία "Προστασία προγράμματος περιήγησης" για την του προστασία προγράμματος περιήγησης που χρησιμοποιείτε από κακόβουλα προγράμματα.

**Σημείωση:** Η δυνατότητα προστασίας περιήγησης είναι διαθέσιμη για προγράμματα περιήγησης Google Chrome, Microsoft Internet Explorer, Mozilla Firefox και Microsoft Edge.

Με την αύξηση της χρήσης του Internet, το πρόγραμμα περιήγησης στο είναι πιθανό να δεχτεί επίθεση από κακόβουλες τοποθεσίες Web. Αυτές οι τοποθεσίες στο web ανιχνεύουν και εκμεταλλεύονται την ευπάθεια του προγράμματος περιήγησης Web που διαθέτετε για τη λήψη προγραμμάτων malware στο σύστημά σας χωρίς τη συγκατάθεσή σας και χωρίς να το γνωρίζετε. Αυτά τα προγράμματα malware ονομάζονται επίσης drive-by downloads. Το προϊόν Norton προστατεύει το πρόγραμμα περιήγησης από λήψεις drive-by από κακόβουλες τοποθεσίες στο web. Οι ρυθμίσεις της επιλογής **Πρόληψη εισβολής και Προστασία προγράμματος περιήγησης** συμπεριλαμβάνουν επίσης την επιλογή **Download Intelligence** για την προστασία του υπολογιστή σας από οποιοδήποτε μη ασφαλές αρχείο που λαμβάνετε. Το Download Intelligence παρέχει πληροφορίες σχετικά με το επίπεδο υπόληψης κάθε εκτελέσιμου αρχείου που λαμβάνετε χρησιμοποιώντας το πρόγραμμα περιήγησής σας στο Το Download Intelligence υποστηρίζει μόνο λήψεις χρησιμοποιώντας το πρωτόκολλο HTTPS, το πρόγραμμα περιήγησης Internet Explorer 6.0 ή νεότερη έκδοση, το πρόγραμμα περιήγησης Edge 40.15063 ή νεότερη έκδοση, το πρόγραμμα περιήγησης Chrome 10.0 ή νεότερη έκδοση και το πρόγραμμα περιήγησης Firefox 3.6 ή νεότερη έκδοση. Οι λεπτομέρειες που παρέχει το Download Intelligence σχετικά με την αξιοπιστία δηλώνουν αν το αρχείο που λάβατε είναι ασφαλές για εγκατάσταση. Μπορείτε να χρησιμοποιήσετε αυτές τις πληροφορίες για να αποφασίσετε αν θα εγκαταστήσετε αυτό το εκτελέσιμο αρχείο.

## Ρύθμιση του Norton ώστε να επιτρέπει την απομακρυσμένη διαχείριση των προστατευόμενων συσκευών σας

Η επιλογή **Απομακρυσμένη διαχείριση** του Norton αποστέλλει την κατάσταση υγείας της συσκευής σας και άλλες πληροφορίες στην εφαρμογή Norton Studio για Windows. Μπορείτε να χρησιμοποιήσετε αυτήν την εφαρμογή για να προβάλλετε, να διαχειρίζεστε ή να ανακαλύπτετε προϊόντα Norton και να επιδιορθώνετε ορισμένα προβλήματα προστασίας της συσκευής σας απομακρυσμένα. Από προεπιλογή, η λειτουργία Απομακρυσμένη διαχείριση είναι απενεργοποιημένη.

#### Ενεργοποίηση της Απομακρυσμένης διαχείρισης

1 Εκκινήστε το Norton.

Αν εμφανίζεται το παράθυρο **Το Norton μου**, δίπλα στο στοιχείο **Ασφάλεια συσκευής**, κάντε κλικ στην επιλογή **Άνοιγμα**.

- 2 Στο κύριο παράθυρο του προϊόντος Norton, κάντε κλικ στην επιλογή Ρυθμίσεις.
- 3 Στο παράθυρο **Ρυθμίσεις**, κάντε κλικ στην επιλογή **Ρυθμίσεις διαχείρισης**.
- 4 Στη γραμμή Απομακρυσμένη διαχείριση, μετακινήστε το διακόπτη στη θέση Ενεργοποίηση
- 5 Κάντε κλικ στην επιλογή **Εφαρμογή** και στην επιλογή **Κλείσιμο**.

# Προστασία των ρυθμίσεων ασφαλείας της συσκευής Norton από μη εξουσιοδοτημένη πρόσβαση

Για να αποτρέψετε την εκτέλεση μη εξουσιοδοτημένων αλλαγών στις ρυθμίσεις ασφάλειας συσκευής Norton, ενεργοποιήστε τις επιλογές **Προστασία ρυθμίσεων με κωδικό πρόσβασης** και **Norton Tamper Protection**.

- Η επιλογή Προστασία ρυθμίσεων με κωδικό πρόσβασης σάς επιτρέπει να ορίσετε έναν κωδικό πρόσβασης για την προβολή ή την αλλαγή των ρυθμίσεων ασφάλειας της συσκευής.
- Η επιλογή Norton Tamper Protection ελέγχει για να εντοπίζει τροποποιήσεις στις ρυθμίσεις σας από άγνωστες ή ύποπτες εφαρμογές.

## Ενεργοποίηση ή απενεργοποίηση των επιλογών Προστασία ρυθμίσεων με κωδικό πρόσβασης και Norton Tamper Protection

1 Εκκινήστε το Norton.

Αν εμφανίζεται το παράθυρο **Το Norton μου**, δίπλα στο στοιχείο **Ασφάλεια συσκευής**, κάντε κλικ στην επιλογή **Άνοιγμα**.

- 2 Στο κύριο παράθυρο του προϊόντος Norton, κάντε κλικ στην επιλογή Ρυθμίσεις.
- 3 Στο παράθυρο **Ρυθμίσεις**, κάντε κλικ στην επιλογή **Ρυθμίσεις διαχείρισης**.
- 4 Στην ενότητα Ασφάλεια προϊόντος :
  - Στη γραμμή Προστασία ρυθμίσεων με κωδικό πρόσβασης, μετακινήστε τον διακόπτη στη θέση Ενερ. ή Απεν..
  - Στη γραμμή Norton Tamper Protection, μετακινήστε τον διακόπτη στη θέση Ενερ.
    ή Απεν..

Αν σας ζητηθεί, επιλέξτε τη διάρκεια για την οποία θέλετε να παραμείνει απενεργοποιημένη η λειτουργία και κάντε κλικ στην επιλογή **ΟΚ**.

- 5 Κάντε κλικ στην επιλογή **Εφαρμογή**.
- 6 Αν εμφανίζεται το παράθυρο Ορισμός κωδικού πρόσβασης, πληκτρολογήστε και επιβεβαιώστε τον κωδικό πρόσβασης. Πρέπει να ορίζετε έναν κωδικό πρόσβασης κάθε φορά που ενεργοποιείτε και απενεργοποιείτε αυτήν τη λειτουργία.
- 7 Κάντε κλικ στην επιλογή ΟΚ.
- 8 Στο παράθυρο Ρυθμίσεις, κάντε κλικ στην επιλογή Κλείσιμο.

## Επαναφορά κωδικού πρόσβασης που χάσατε ή ξεχάσατε για την επιλογή Προστασία ρυθμίσεων με κωδικό πρόσβασης του Norton

Πρέπει να επανεγκαταστήσετε το Norton για να αποκτήσετε πρόσβαση στις ρυθμίσεις και να ορίσετε έναν νέο κωδικό πρόσβασης.

# Ορισμός πλήκτρου συντόμευσης για αναζήτηση στην ενότητα ασφάλειας συσκευής του Norton για πληροφορίες

Όταν εκτελείτε αναζήτηση χρησιμοποιώντας το

Q

εικονίδιο στην εφαρμογή ασφάλειας συσκευής Norton, μπορείτε να εντοπίσετε τις λειτουργίες Norton και πληροφορίες υποστήριξης, καθώς και γενικά θέματα στο Internet. Μπορείτε να χρησιμοποιήσετε την προεπιλεγμένη συντόμευση πληκτρολογίου **Ctrl + F** για να εκκινήσετε την αναζήτηση γρηγορότερα ή να ορίσετε μια συντόμευση.

#### Ορισμός πλήκτρου συντόμευσης αναζήτησης

1 Εκκινήστε το Norton.

- 2 Στο κύριο παράθυρο του προϊόντος Norton, κάντε κλικ στην επιλογή **Ρυθμίσεις**.
- **3** Στο παράθυρο **Ρυθμίσεις**, κάντε κλικ στην επιλογή **Ρυθμίσεις διαχείρισης**.
- 4 Στη γραμμή Πλήκτρο συντόμευσης αναζήτησης, μετακινήστε το διακόπτη στη θέση Ενερ..
- 5 Κάντε κλικ στο βέλος και έπειτα επιλέξτε το πλήκτρο που θέλετε να αντιστοιχίσετε με τη λειτουργία αναζήτησης εντός του προϊόντος.
- **6** Εκτελέστε μία από τις ακόλουθες ενέργειες:
  - Αν θέλετε το πλήκτρο συντόμευσης να λειτουργεί μόνο όταν το προϊόν Norton έχει δυνατότητα εστίασης, καταργήστε την επιλογή του στοιχείου Καθολικό.
  - Αν θέλετε το πλήκτρο συντόμευσης να λειτουργεί ακόμα και όταν το προϊόν Norton δεν έχει δυνατότητα εστίασης, επιλέξτε το στοιχείο Καθολικό.
- 7 Κάντε κλικ στην επιλογή **Εφαρμογή** και έπειτα κάντε κλικ στην επιλογή **Κλείσιμο**.

# Κεφάλαιο

# Εύρεση επιπρόσθετων λύσεων

Αυτό το κεφάλαιο περιλαμβάνει τα εξής θέματα:

- Απεγκατάσταση λειτουργίας Ασφάλεια συσκευής
- Αποποιήσεις ευθυνών

## Απεγκατάσταση λειτουργίας Ασφάλεια συσκευής

Μπορείτε να καταργήσετε τη λειτουργία Ασφάλεια συσκευής από τον υπολογιστή σας με τους ακόλουθους τρόπους:

- Από τον Πίνακα ελέγχου των Windows.
- Από το μενού Έναρξη.
- Από την οθόνη Έναρξη των Windows (Windows 8/8.1).

**Σημείωση:** Εκτυπώστε αυτό το θέμα βοήθειας πριν συνεχίσετε την απεγκατάσταση. Κατά τη διάρκεια της απεγκατάστασης, δεν είναι δυνατή η πρόσβαση στην ηλεκτρονική βοήθεια.

Απεγκατάσταση της λειτουργίας Ασφάλεια συσκευής από τον Πίνακα ελέγχου των Windows

- 1 Εκτελέστε μία από τις ακόλουθες ενέργειες:
  - Στη Γραμμή εργασιών των Windows, κάντε κλικ στα στοιχεία Έναρξη > Πίνακας Ελέγχου.
  - Σε Windows 8, μεταβείτε στην επιλογή Εφαρμογές και στην ενότητα Σύστημα Windows, κάντε κλικ στο στοιχείο Πίνακας Ελέγχου.

- Σε Windows 10, κάντε κλικ στην επιλογή Έναρξη > Όλες οι εφαρμογές και στην ενότητα Σύστημα Windows, κάντε κλικ στο στοιχείο Πίνακας ελέγχου.
- 2 Στο στοιχείο Πίνακας ελέγχου των Windows, εκτελέστε μία από τις παρακάτω ενέργειες:
  - Σε Windows 7 και Windows 8, κάντε κλικ στην επιλογή Προγράμματα > Προγράμματα και λειτουργίες.
    Η επιλογή Προγράμματα διατίθεται όταν επιλέγετε το στοιχείο Κατηγορία στην αναπτυσσόμενη λίστα Προβολή ανά.
  - Σε Windows 10, κάντε κλικ στην επιλογή Απεγκατάσταση προγράμματος.
- 3 Στη λίστα με τα εγκατεστημένα προγράμματα, εκτελέστε μία από τις παρακάτω ενέργειες:
  - Σε Windows 7, Windows 8 ή Windows 10, κάντε κλικ στο προϊόν Norton και έπειτα κάντε κλικ στην επιλογή Απεγκατάσταση/Αλλαγή.
- 4 Ακολουθήστε τις οδηγίες της οθόνης.

Η λειτουργία Ασφάλεια συσκευής δεν θα απεγκατασταθεί πλήρως έως ότου επανεκκινήσετε τον υπολογιστή σας.

#### Απεγκατάσταση λειτουργίας Ασφάλεια συσκευής από το μενού Έναρξη

- Στη γραμμή εργασιών των Windows κάντε κλικ στη διαδρομή Έναρξη > Όλα τα προγράμματα/Όλες οι εφαρμογές > Norton > Απεγκατάσταση Norton.
- 2 Αν δεν θέλετε να διατηρήσετε την Αρχική σελίδα Norton ως προεπιλεγμένη αρχική σελίδα και το Norton Safe Search ως προεπιλεγμένη υπηρεσία αναζήτησης, επιλέξτε το πλαίσιο ελέγχου που εμφανίζεται στο κάτω μέρος της σελίδας.
- **3** Ακολουθήστε τις οδηγίες της οθόνης.

Η λειτουργία Ασφάλεια συσκευής δεν θα απεγκατασταθεί πλήρως έως ότου επανεκκινήσετε τον υπολογιστή σας.

#### Απεγκατάσταση λειτουργίας Ασφάλεια συσκευής από το μενού Έναρξη σε Windows 8/8.1

- Στην οθόνη Έναρξη, κάντε δεξί κλικ στο προϊόν Norton και έπειτα κάντε κλικ στην επιλογή Απεγκατάσταση.
- 2 Στη λίστα με τα τρέχοντα εγκατεστημένα προγράμματα, κάντε κλικ στο προϊόν Norton και έπειτα στην επιλογή Απεγκατάσταση/Αλλαγή.
- **3** Ακολουθήστε τις οδηγίες της οθόνης.

Το προϊόν Norton δεν θα απεγκατασταθεί πλήρως έως ότου επανεκκινήσετε τον υπολογιστή σας.

## Αποποιήσεις ευθυνών

Copyright © 2019 Symantec Corporation. Με επιφύλαξη παντός δικαιώματος. Η επωνυμία Symantec, το λογότυπο Symantec, το λογότυπο με το σήμα ελέγχου, οι επωνυμίες Norton, Norton by Symantec και LifeLock και το λογότυπο LockMan αποτελούν εμπορικά σήματα ή σήματα κατατεθέντα της Symantec Corporation ή των συνδεδεμένων με αυτήν εταιρειών στις Η.Π.Α. και σε άλλες χώρες. Η επωνυμία Firefox αποτελεί εμπορικό σήμα της Mozilla Foundation. Οι επωνυμίες Google Chrome και Android αποτελούν εμπορικά σήματα της Google, LLC. Οι επωνυμίες Mac, iPhone και iPad αποτελούν εμπορικά σήματα της Apple Inc. Η επωνυμία Microsoft και το λογότυπο Windows αποτελούν εμπορικά σήματα της Microsoft Corporation στις Ηνωμένες Πολιτείες ή/και σε άλλες χώρες. Το ρομπότ Android αποτελεί αναπαραγωγή ή τροποποίηση έργου που ανήκει στην Google, το οποίο χρησιμοποιείται από αυτήν από κοινού με τρίτα μέρη, σύμφωνα με τους όρους που περιγράφονται στην Άδεια χρήσης Creative Commons 3.0 Attribution. Άλλες επωνυμίες ενδέχεται να αποτελούν εμπορικά σήματα των αντίστοιχων κατόχων τους.